# USER'S MANUAL

## PA-3570 Series

**POS System Powered by** 

Intel<sup>®</sup> 2<sup>nd</sup> Gen. Core<sup>TM</sup>

PA-3570 Series M2

## PA-3570 Series POS System With LCD/Touchscreen

#### **COPYRIGHT NOTICE & TRADEMARK**

All trademarks and registered trademarks mentioned herein are the property of their respective owners.

This manual is copyrighted June 2013 (Revised in October, 2014). You may not reproduce or transmit in any form or by any means, electronic, or mechanical, including photocopying and recording.

#### DISCLAIMER

This user's manual is meant to assist you in installing and setting up the system. The information contained in this document is subject to change without any notice.

#### **CE NOTICE**

This is a class A product. In a domestic environment this product may cause radio interference in which case the user may be required to take adequate measures.

#### FCC NOTICE

This equipment has been tested and found to comply with the limits for a Class A digital device, pursuant to part 15 of the FCC Rules. These limits are designed to provide reasonable protection against harmful interference when the equipment is operated in a commercial environment. This equipment generates, uses, and can radiate radio frequency energy and, if not installed and used in accordance with the instruction manual, may cause harmful interference to radio communications. Operation of this equipment in a residential area is likely to cause harmful interference in which case the user will be required to correct the interference at his own expense.

You are cautioned that any change or modifications to the equipment not expressly approve by the party responsible for compliance could void your authority to operate such equipment.

**CAUTION!** Danger of explosion if battery is incorrectly replaced. Replace only with the same or equivalent type recommended by the manufacturer. Dispose of used batteries according to the manufacturer's instructions.

**WARNING!** Some internal parts of the system may have high electrical voltage. And therefore we strongly recommend that qualified engineers can open and disassemble the system. The LCD and touch screen are easily breakable, please handle them with extra care.

## TABLE OF CONTENTS

#### **CHAPTER 1 INTRODUCTION**

| 1-1 | About This Manual       | 1-2 |
|-----|-------------------------|-----|
| 1-2 | POS System Illustration | 1-3 |
| 1-3 | System Specifications   | 1-5 |
| 1-4 | Safety Precautions      | 1-7 |

## CHAPTER 2 SYSTEM CONFIGURATION

| 2-1  | Jumper & Connector Quick Reference Table | 2-2  |
|------|------------------------------------------|------|
| 2-2  | Component Locations                      | 2-4  |
| 2-3  | How to Set the Jumpers                   | 2-6  |
| 2-4  | COM Port & VGA Connector                 | 2-8  |
| 2-5  | COM Port RI and Voltage Selection        | 2-11 |
| 2-6  | I-Button Connector                       | 2-11 |
| 2-7  | I-Button Function Selection              | 2-12 |
| 2-8  | LAN & USB Connector                      | 2-13 |
| 2-9  | Mini-DIN & USB Connector                 | 2-13 |
| 2-10 | USB Connector                            | 2-14 |
| 2-11 | Cash Drawer Connector                    | 2-15 |
| 2-12 | Cash Drawer Power Selection              | 2-16 |
| 2-13 | LED Connector                            | 2-17 |
| 2-14 | Fan Connector                            | 2-18 |
| 2-15 | Power Connector                          | 2-19 |
| 2-16 | Power Switch Connector                   | 2-19 |
| 2-17 | Power for Thermal Printer Connector      | 2-20 |
| 2-18 | External Speaker Connector               | 2-20 |
| 2-19 | Inverter Connector                       | 2-21 |
| 2-20 | LVDS Voltage Selection                   | 2-22 |
| 2-21 | LVDS Connector                           | 2-23 |
| 2-22 | MSR / Card Reader Connector              | 2-23 |
| 2-23 | SATA & SATA Power Connector              | 2-24 |
| 2-24 | Touch Panel Connector                    | 2-25 |
| 2-25 | Touch Panel Selection                    | 2-26 |
| 2-26 | Clear CMOS Data Selection                | 2-27 |
| 2-27 | Compact Flash Connector                  | 2-28 |
| 2-28 | Printer Connector                        | 2-29 |
| 2-29 | LVDS Output Resolution Selection         | 2-31 |
| 2-30 | Security Override Mode Setting           | 2-32 |
|      |                                          |      |

#### CHAPTER 3 SOFTWARE UTILITIES

| 3-1 | Introduction                                             | 3-2 |
|-----|----------------------------------------------------------|-----|
| 3-2 | Intel <sup>®</sup> Chipset Software Installation Utility | 3-3 |
| 3-3 | VGA Driver Utility                                       | 3-4 |
| 3-4 | LAN Driver Utility                                       | 3-5 |
| 3-5 | Sound Driver Utility                                     | 3-6 |
| 3-6 | Touch Screen Driver Utility                              | 3-7 |
| 3-7 | Wireless Driver Utility (Optional)                       | 3-8 |

#### CHAPTER 4 AMI BIOS SETUP

| Introduction   | 4-2                                                                                          |
|----------------|----------------------------------------------------------------------------------------------|
| Entering Setup | 4-4                                                                                          |
| Main           | 4-6                                                                                          |
| Advanced       | 4-7                                                                                          |
| Chipset        | 4-28                                                                                         |
| Boot           | 4-31                                                                                         |
| Security       | 4-34                                                                                         |
| Save & Exit    | 4-35                                                                                         |
|                | IntroductionEntering Setup<br>Main<br>Advanced<br>Chipset<br>Boot<br>Security<br>Save & Exit |

### APPENDIX A SYSTEM DIAGRAMS

| Exploded Diagram for System Top Module    | A-2  |
|-------------------------------------------|------|
| Exploded Diagram for Printer              | A-4  |
| Exploded Diagram for System Bottom Module | A-10 |
| Exploded Diagram for Main Board           | A-14 |
| Exploded Diagram for LCD Panel            | A-16 |
| Exploded Diagram for VFD                  | A-20 |
| Exploded Diagram for HDD                  | A-22 |
| Exploded Diagram for MSR & i-Button       | A-23 |

### APPENDIX B TECHNICAL SUMMARY

| Block Diagram                | B-2  |
|------------------------------|------|
| Interrupt Map                | B-3  |
| DMA Channels Map             | B-7  |
| I/O Map                      | B-8  |
| Watchdog Timer Configuration | B-11 |
| Flash BIOS Update            | B-13 |

## chapter I

## **INTRODUCTION**

This chapter gives you the information for the PA-3570. It also outlines the system specifications.

Sections included:

- About This Manual
- POS System Illustration
- System Specifications
- Safety Precautions

Experienced users can jump to chapter 2 on page 2-1 for a quick start.

## **1-1. ABOUT THIS MANUAL**

Thank you for purchasing our PA-3570 Series System. The PA-3570 is an updated system designed to be comparable with the highest performance of IBM AT personal computers. The PA-3570 provides faster processing speed, greater expandability and can handle more tasks than before. This manual is designed to assist you how to install and set up the whole system. It contains four chapters and three appendixes. Users can configure the system according to their own needs.

#### **Chapter 1 Introduction**

This chapter introduces you to the background of this manual. It also includes illustrations and specifications for the whole system. The final section of this chapter indicates some safety reminders on how to take care of your system.

#### Chapter 2 System Configuration

This chapter outlines the location of motherboard components and their function. You will learn how to set the jumper and configure the system to meet your own needs.

#### Chapter 3 Software Utilities

This chapter contains helpful information for proper installations of the Intel Utility, VGA Utility, LAN Utility, Sound Utility, and Touch Screen Utility. It also describes the Wireless Utility.

#### Chapter 4 AMI BIOS Setup

This chapter indicates you how to change the BIOS configurations.

#### Appendix A System Diagrams

This appendix gives you the exploded diagrams and part numbers of PA-3570 parts.

#### Appendix B Technical Summary

This appendix gives you the information about the allocation maps for the system resources, Watchdog Timer Configuration, and Flash BIOS Update.

## **1-2. POS SYSTEM ILLUSTRATION**

#### **Front View**

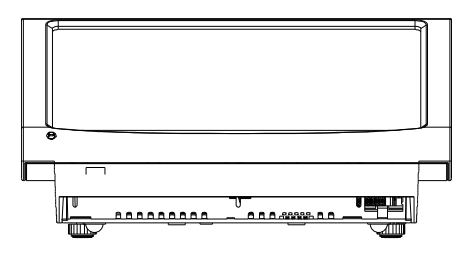

#### **Top View**

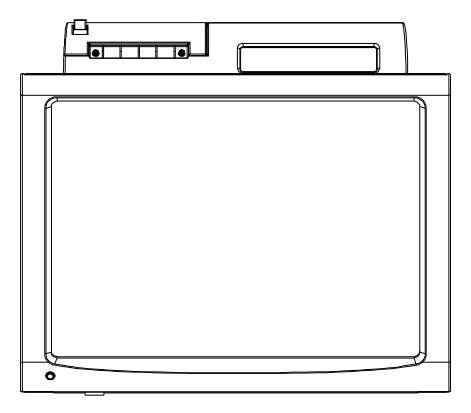

**Rear View** 

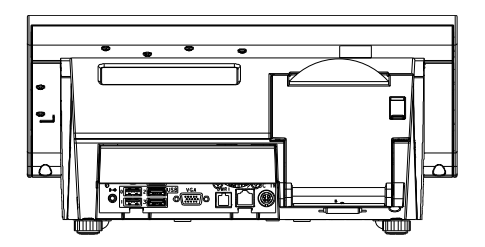

#### **Bottom View**

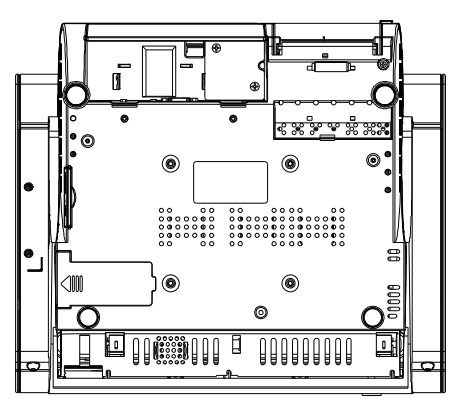

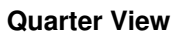

Side View

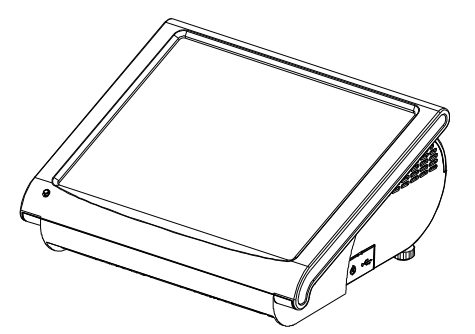

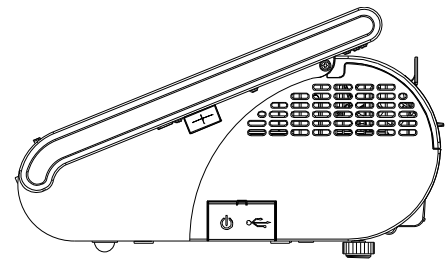

#### **Rear I/O View**

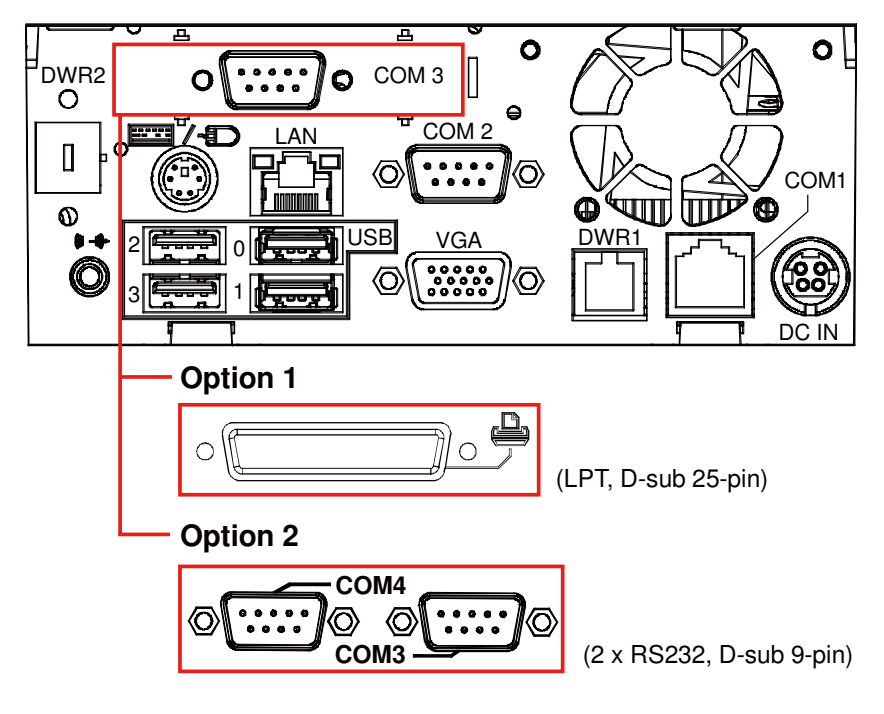

## **1-3. SYSTEM SPECIFICATIONS**

#### MAINBOARD (PB-3251)

System

| CPU Support              | Intel <sup>®</sup> 2 <sup>nd</sup> Gen. Core <sup>TM</sup> : |
|--------------------------|--------------------------------------------------------------|
|                          | • Core i3-2120 3.3 GHz, L2 Cache-3MB                         |
|                          | <ul> <li>Pentium G850 2.9 GHz, L2 Cache-3MB</li> </ul>       |
|                          | <ul> <li>Celeron G530 2.4 GHz, L2 Cache-2MB</li> </ul>       |
| Chipset                  | Intel <sup>®</sup> H61                                       |
| Memory                   | 1X 204-pin DDRIII SO-DIMM socket on board,<br>up to 4GB      |
| OS Support               | Windows XP/7, POSReady7/2009                                 |
| BIOS                     | AMI SPI BIOS, 8Mbits with VGA BIOS                           |
| Power Supply             | 120~150 Watt DC-in power adapter                             |
| System Weight            | 5.7 kg                                                       |
| Dimension (W x H x D)    | 356mm x 309mm x 167mm                                        |
| Certificate              | FCC/CE                                                       |
| MSR/Fingerprint/i-Button | External vertical module:                                    |
| (Optional)               | MSR (Read only)                                              |
|                          | ISO Tracker 1+2+3 (PS/2 KB Interface)                        |
|                          | + Fingerprint (USB Interface)                                |
|                          | + i-Button (Read only)                                       |
| Printer                  | 2" or 3" easy loading thermal printer with auto              |
|                          | cutter                                                       |

#### Storage

| HDD    | 1 x 2.5" SATA HDD           |
|--------|-----------------------------|
| SD/MMC | 1 x SATA half-slim type SSD |

#### I/O Ports

| USB                       | 4 x USB2.0 ports<br>1 x USB2.0 on side bezel                                                                     |
|---------------------------|----------------------------------------------------------------------------------------------------|
| Serial Port               | 1 x RJ45 (COM1)<br>1 x DB-9 (COM 2)<br>2 x DB-9 (COM 2/3, Wafer or DB-9 optional)<br>+5/12V Selectable (COM 1~4) |
| Keyboard, Mouse & Y-Cable | 1 x PS/2 port (default at keyboard)                                                                              |
| LAN                       | 1 x RJ45 (10/100/1000 Mbps)                                                                                      |
| VGA                       | 1 x DB-15 VGA Interface                                                                                          |
| Cash Drawer               | 1 x RJ11 (12V/24V selectable)                                                                                    |
| DB-25 Printer (Optional)  | 1 port                                                                                                    |
| Audio                     | 1 x 2W Speaker                                                                                                   |
| Wireless LAN (Optional)   | Mini PCI-e Wireless LAN Module (802.11b/g)                                                                       |

#### Display

| 1 2             |                        |
|-----------------|------------------------|
| LCD Interface   | 15" TFT XGA            |
| Max. Resolution | 1024 x 768             |
| Brightness      | $250 \text{ cd/m}^2$   |
| Touch Panel     | 5wire analog resistive |
| Viewing Angel   | 24~30°                 |

#### Environment

| Temperature | Operation: 0~35°C (32~95°F)  |
|-------------|------------------------------|
|             | Storage: -20~60°C (-4~140°F) |
| Humidity    | 20~90%                       |

## **1-4. SAFETY PRECAUTIONS**

The following messages are safety reminders on how to protect your systems from damages, and extending the life cycle of the system.

#### 1. Check the Line Voltage

a. The operating voltage for the power supply should be within the range of 100V to 240V AC; otherwise the system may be damaged.

#### 2. Environmental Conditions

- a. Place your PA-3570 on a sturdy, level surface. Be sure to allow enough space around the system to have easy access needs.
- b. Avoid installing your PA-3570 Series POS system in extremely hot or cold places.
- c. Avoid exposure to sunlight for a long period of time (for example, in a closed car in summer time. Also avoid the system from any heating device.). Or do not use the PA-3570 when it has been left outdoors in a cold winter day.
- d. Bear in mind that the operating ambient temperature is between 0°C and 35°C (32°F and 95°F).
- e. Avoid moving the system rapidly from a hot place to a cold place, and vice versa, because condensation may occur inside the system.
- f. Protect your PA-3570 against strong vibrations, which may cause hard disk failure.
- g. Do not place the system too close to any radio-active device. Radio-active device may cause signal interference.
- h. Always shutdown the operating system before turning off the power.

#### 3. Handling

- a. Avoid placing heavy objects on the top of the system.
- b. Do not turn the system upside down. This may cause the hard drive to malfunction.
- c. Do no allow any objects to fall into this product.
- d. If water or other liquid spills into the product, unplug the power cord immediately.

#### 4. Good Care

- a. When the outside case gets stained, remove the stains using neutral washing agent with a dry cloth.
- b. Never use strong agents such as benzene and thinner to clean the surface of the case.
- c. If heavy stains are present, moisten a cloth with diluted neutral washing agent or alcohol and then wipe thoroughly with a dry cloth.
- d. If dust is accumulated on the case surface, remove it by using a special vacuum cleaner for computers.

## SYSTEM CONFIGURATION

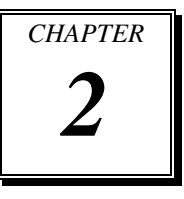

Helpful information that describes the jumper and connector settings, and component locations.

Sections included:

- Jumper & Connector Quick Reference Table
- Component Locations
- Configuration and Jumper settings
- Connector Pin Assignments

## 2-1. JUMPER & CONNECTOR QUICK REFERENCE TABLE

| JUMPER / CONNECTOR          | NAME                            | PAGE |
|-----------------------------|---------------------------------|------|
| COM Port & VGA Connector    | COM1, COM3*, COM3-1, COM4*,     | 2-8  |
|                             | COM4-1, COM4-2, JVGACOM2        |      |
|                             | *COM3 & COM4 are connected from |      |
|                             | COM3-1 & COM4-1 on board.       |      |
| COM Port RI and Voltage     | JP_COM1, JP_COM2, JP_COM3,      | 2-11 |
| Selection                   | JP_COM4                         |      |
| I-Button Connector          | JI-BUTTON1                      | 2-11 |
| I-Button Function Selection | JP14, JP15, JP16                | 2-12 |
| LAN & USB Connector         | JRJ45USB23                      | 2-13 |
| Mini-DIN & USB Connector    | JPS2USB01                       | 2-13 |
| USB Connector               | USB5, USB 8, USB9, USB10-1,     | 2-14 |
|                             | USB10-2                         |      |
| Cash Drawer Connector       | DRW1                            | 2-15 |
| Cash Drawer Power Selection | JP13                            | 2-16 |
| LED Connector               | JLED1-1, JLED1-2, JLED2         | 2-17 |
| Fan Connector               | FAN1, FAN2                      | 2-18 |
| Power Connector             | J1                              | 2-19 |
| Power Switch Connector      | SW2-1, SW2-2                    | 2-19 |
| Power for Thermal Printer   | PRT_PWR1                        | 2-20 |
| Connector                   |                                 |      |
| External Speaker Connector  | SPK1, SPK2                      | 2-20 |
| Inverter Connector          | JINV1, JINV2, JINV3             | 2-21 |
| LVDS Voltage Selection      | JP7                             | 2-22 |
| LVDS Connector              | LVDS1                           | 2-23 |
| MSR/Card Reader Connector   | PS2_1, PS2_2                    | 2-23 |
| SATA & SATA Power Connector | SATA1, SATA2,                   | 2-24 |
|                             | JPWR_4P1, JPWR_4P2              |      |
| Touch Panel Connector       | TOUCH1, TOUCH2                  | 2-25 |
| Touch Panel Selection       | JP6, JP27                       | 2-26 |

PA-3570 SERIES USER'S MANUAL

| JUMPER / CONNECTOR               | NAME                                     | PAGE |
|----------------------------------|------------------------------------------|------|
| Clear CMOS Data Selection        | JP2                                      | 2-27 |
| Compact Flash Connector          | CF1                                      | 2-28 |
| Printer Connector                | JPRNT1*, LPT1                            | 2-29 |
|                                  | *JPRNT1 is connected from LPT1 on board. |      |
| LVDS Output Resolution Selection | JP22, JP23, JP24, JP25                   | 2-31 |
| Security Override Mode Setting   | JP26                                     | 2-32 |

### 2-2. COMPONENT LOCATIONS

M/B: PB-3251

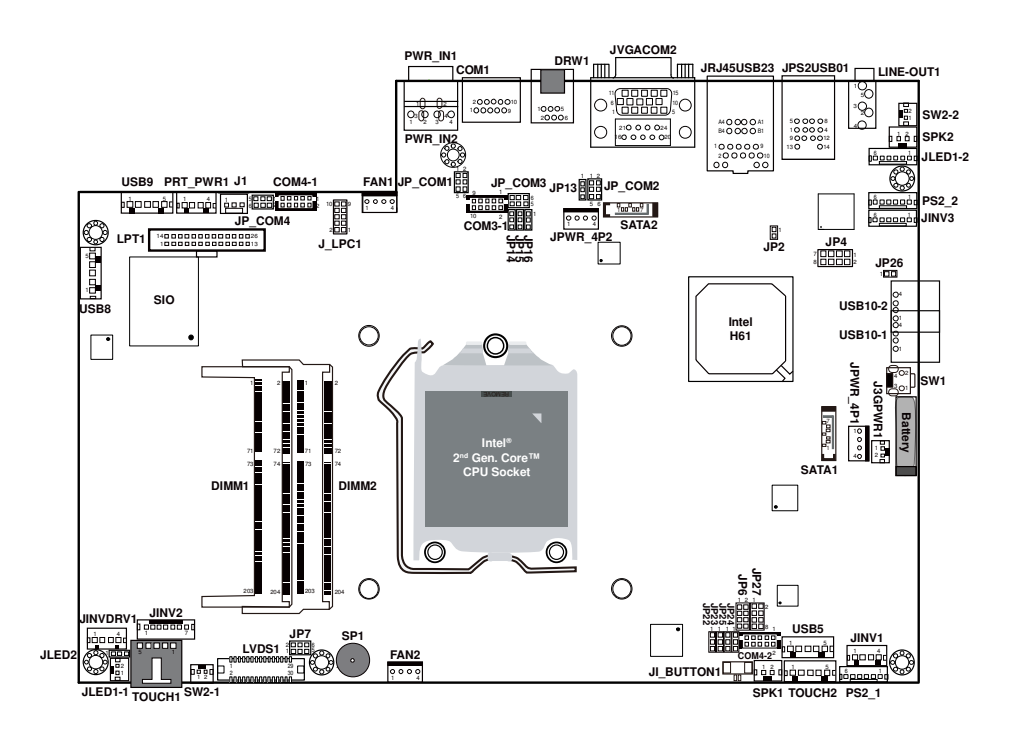

PA-3570 Front Connector, Jumper and Component Locations

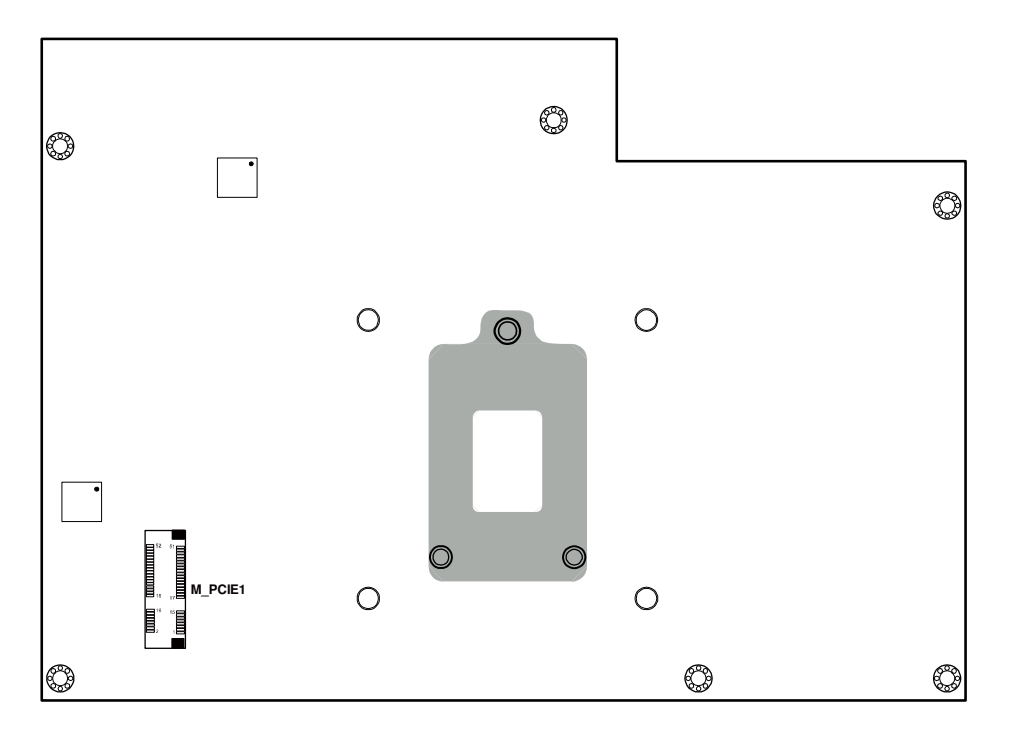

#### PA-3570 Rear Connector, Jumper and Component Locations

## 2-3. HOW TO SET THE JUMPERS

You can configure your board by setting the jumpers. A jumper consists of two or three metal pins with a plastic base mounted on the card, and by using a small plastic "cap", also known as the jumper cap (with a metal contact inside), you are able to connect the pins. So you can set-up your hardware configuration by "opening" or "closing" pins.

Jumpers can be combined into sets that called jumper blocks. When jumpers are all in the block, you have to put them together to set up the hardware configuration. The figure below shows what this looks like.

#### JUMPERS AND CAPS

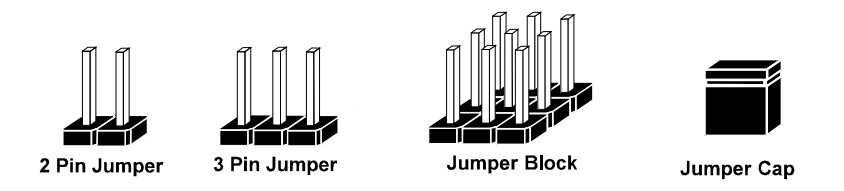

If a jumper has three pins for example, labelled PIN1, PIN2, and PIN3. You can connect PIN1 & PIN2 to create one setting and shorting. You can either connect PIN2 & PIN3 to create another setting. The same jumper diagrams are applied all through this manual. The figure below shows what the manual diagrams look and what they represent.

#### JUMPER DIAGRAMS

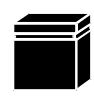

Jumper Cap looks like this

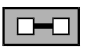

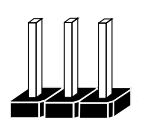

3 pin Jumper looks like this

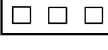

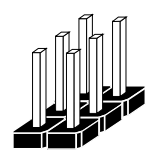

Jumper Block looks like this

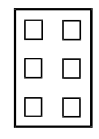

#### JUMPER SETTINGS

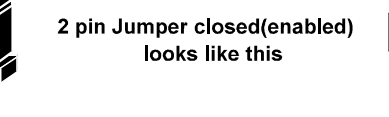

looks like this

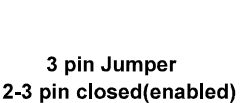

1

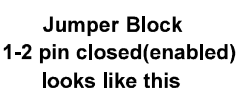

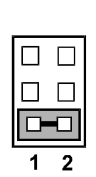

PA-3570 SERIES USER'S MANUAL

1 2

Page: 2-7

## 2-4. COM PORT & VGA CONNECTOR

There are four COM ports enhanced in this board namely: COM1, COM3-1, COM4-1, COM4-2 and JVAGCOM2.

**Caution:** When using a 72W power adaptor, do not set the voltage at "12V" for three COM ports or above; otherwise, the system may shut down due to power deficiency.

COM1: COM1 Connector

The pin assignments are as follows:

| PIN | ASSIGNMENT | PIN | ASSIGNMENT                    |
|-----|------------|-----|-------------------------------|
| 1   | DCD1       | 6   | DSR1                          |
| 2   | RXD1       | 7   | RTS1                          |
| 3   | TXD1       | 8   | CTS1                          |
| 4   | DTR1       | 9   | RI / +5V / +12V<br>selectable |
| 5   | GND        | 10  | NC                            |

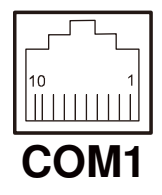

**COM3-1, COM4-1, COM4-2:** Connectors (wafers on board) The pin assignments are as follows:

| PIN | ASSIGNMENT | PIN | ASSIGNMENT      |
|-----|------------|-----|-----------------|
| 1   | DCD        | 6   | DSR             |
| 2   | RXD        | 7   | RTS             |
| 3   | TXD        | 8   | CTS             |
| 4   | DTR        | 9   | RI / +5V / +12V |
|     |            |     | selectable      |
| 5   | GND        | 10  | NC              |

**Note:** The COM connectors or wafers named after the corresponding serial numbers can't be used at the same time. (e.g. COM4 can't be used along with COM4-1 or COM4-2.)

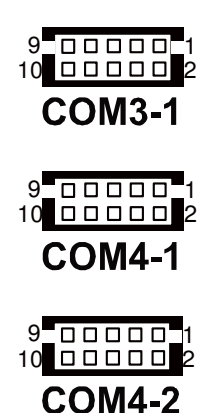

COM3, COM4: COM3 & COM4 Connectors, connected from COM3-1 & COM4-1

The pin assignments are as follows:

| PIN | ASSIGNMENT                 |
|-----|----------------------------|
| 1   | DCD                        |
| 2   | RXD                        |
| 3   | TXD                        |
| 4   | DTR                        |
| 5   | GND                        |
| 6   | DSR                        |
| 7   | RTS                        |
| 8   | CTS                        |
| 9   | RI / +5V / +12V selectable |

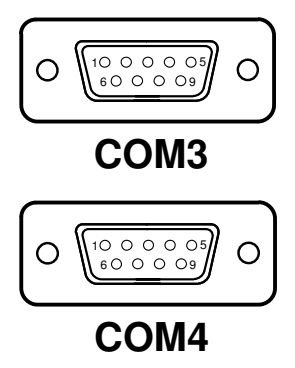

**Note:** COM3 & COM3-1 will not function when the jumpers are set as "i-Button." Refer to the section 2-7. *i-Button Function Selection* for details.

> COM4 & COM4-2 will not function when COM4-1 is selected as the printer control interface.

#### JVGACOM2: VGA & COM2 Connectors

The pin assignments are as follows:

| PIN | ASSIGNMENT | PIN | ASSIGNMENT      |
|-----|------------|-----|-----------------|
| 1   | RED        | 13  | HSYNC           |
| 2   | GREEN      | 14  | VSYNC           |
| 3   | BLUE       | 15  | DDCA CLK        |
| 4   | NC         | 16  | DCD2            |
| 5   | GND        | 17  | RXD2            |
| 6   | GND        | 18  | TXD2            |
| 7   | GND        | 19  | DTR2            |
| 8   | GND        | 20  | GND             |
| 9   | +5V        | 21  | DSR2            |
| 10  | GND        | 22  | RTS2            |
| 11  | NC         | 23  | CTS2            |
| 12  | DDCA DATA  | 24  | RI / +5V / +12V |
|     |            |     | selectable      |

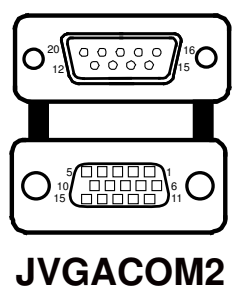

**Note:** The COM2 connector will not function when RS232 is selected for the Touch Panel Control Interface.

## 2-5. COM PORT RI & VOLTAGE SELECTION

#### JP\_COM1 , JP\_COM2, JP\_COM3, JP\_COM4:

COM Port RI & Voltage Selection

The jumper settings are as follows:

| SELECTION | JUMPER<br>SETTING | JUMPER ILLUSTRATION                  |                           |                          |                           |
|-----------|-------------------|--------------------------------------|---------------------------|--------------------------|---------------------------|
| RI        | 1-2               | 1 - 2<br>5 - 6<br>JP_COM1            | 1 - 2<br>5 - 6<br>JP_COM2 | 2 6<br>1 5<br>JP_COM3    | 50001<br>60002<br>JP_COM4 |
| VCC12     | 3-4               | 1002<br>5006<br>JP_COM1              | 1002<br>5006<br>JP_COM2   | 2006<br>1005<br>JP_COM3  | 50001<br>6002<br>JP_COM4  |
| VCC       | 5-6               | 1 □ □ 2<br>5 <b>□ □</b> 6<br>JP_COM1 | 1 2<br>5 6<br>JP_COM2     | 20006<br>1005<br>JP_COM3 | 50001<br>60002<br>JP_COM4 |

Note: Manufacturing Default - RI

**Caution:** When using a 120 Watt power adaptor, do not set the voltage at "12V" for three COM ports or above; otherwise, the system may shut down due to power deficiency.

## 2-6. I-BUTTON CONNECTOR

JI-BUTTON1: i-Button Connector

The pin assignments are as follows:

| PIN | ASSIGNMENT   |
|-----|--------------|
| 1   | COM3_DTR_R_I |
| 2   | COM3_RXD_R_I |

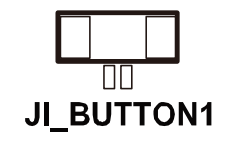

PA-3570 SERIES USER'S MANUAL

Page: 2-11

## 2-7. I-BUTTON FUNCTION SELECTION

#### JP14, JP15, JP16: i-Button Function Selection

The jumper settings are as follows:

| SELECTION | JUMPER SETTING | JUMPER ILLUSTRATION                                                                              |
|-----------|----------------|--------------------------------------------------------------------------------------------------|
| i-Button* | 2-3            | 1000 JP16<br>1000 JP15<br>1000 JP14                                                              |
| COM 3     | 1-2            | <sup>1</sup> <b>D J P 16</b><br><sup>1</sup> <b>D D J P 15</b><br><sup>1</sup> <b>D D J P 14</b> |

Note: Manufacturing Default – COM3

\*When these jumpers are set as 'i-Button,' the COM3-1 connector will not function.

## 2-8. LAN & USB CONNECTOR

#### JRJ45USB23: LAN & USB Connector

The pin assignments are as follows:

| PIN | ASSIGNMENT | PIN | ASSIGNMENT |
|-----|------------|-----|------------|
| 1   | LAN1_MDIP0 | A1  | VCC5       |
| 2   | LAN1_MDIN0 | A2  | USB2-      |
| 3   | LAN1_MDIP1 | A3  | USB2+      |
| 4   | LAN1_MDIN1 | A4  | GND        |
| 5   | LAN1_MDIP2 | B1  | VCC5       |
| 6   | LAN1_MDIN2 | B2  | USB3-      |
| 7   | LAN1_MDIP3 | B3  | USB3+      |
| 8   | LAN1_MDIN3 | B4  | GND        |

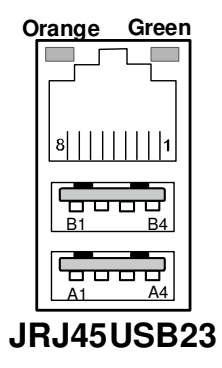

## 2-9. MINI-DIN & USB CONNECTOR

JPS2USB01: MINI-DIN and USB Connectors

The MINI-DIN connector can support keyboard, Y-cable, or PS/2 Mouse. The pin assignments are as follows:

| PIN | ASSIGNMENT | PIN | ASSIGNMENT |
|-----|------------|-----|------------|
| 1   | 5V         | 8   | GND        |
| 2   | USB-       | 9   | GND        |
| 3   | USB+       | 10  | KDAT       |
| 4   | GND        | 11  | MDAT       |
| 5   | 5V         | 12  | V5SB       |
| 6   | USB-       | 13  | KCLK       |
| 7   | USB+       | 14  | MCLK       |

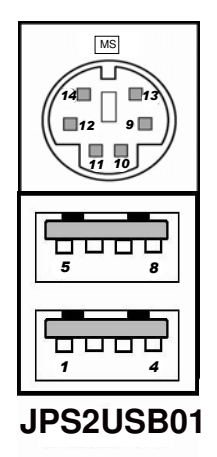

PA-3570 SERIES USER'S MANUAL

Page: 2-13

## 2-10. USB CONNECTOR

USB5, USB8, USB9 on board wafer.

The pin assignments are as follows:

| PIN | ASSIGNMENT |
|-----|------------|
| 1   | USB-       |
| 2   | USB+       |
| 3   | GND        |
| 4   | 5V         |
| 5   | GND        |

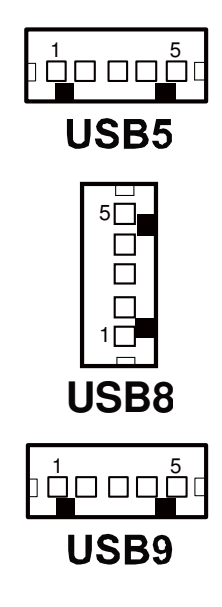

**USB10-1, USB10-2:** Internal USB Connector The pin assignments are as follows:

| PIN | ASSIGNMENT |
|-----|------------|
| 1   | 5V         |
| 2   | USB-       |
| 3   | USB+       |
| 4   | GND        |

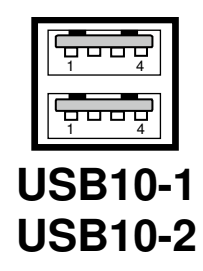

## 2-11. CASH DRAWER CONNECTOR

**DRW1:** Cash Drawer Connector

The pin assignments are as follows:

| PIN | ASSIGNMENT   |
|-----|--------------|
| 1   | GND          |
| 2   | Drawer Open  |
| 3   | Drawer Sense |
| 4   | +12V         |
| 5   | NC           |
| 6   | GND          |

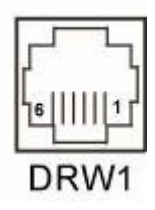

### PB-3251RB cash drawer control in GPIO port

- **To Open Drawer1 (GPIO 7):** Write "0"h to I/O space register "50C"h Bit 7
- To Close Drawer1 Write "1"h to I/O space register "50C"h Bit 7
- Detect Drawer1 Status Read I/O space register "50C"h (GPIO 6) Definition (bit6)

## 2-12. CASH DRAWER POWER SELECTION

JP13: Cash Drawer Power Selection

The jumper settings are as follows:

| SELECTION | JUMPER SETTING | JUMPER ILLUSTRATION |
|-----------|----------------|---------------------|
| +12V      | 2-3            | JP13                |
| +24V      | 1-2            | JP13                |

**Note:** Manufacturing Default – +24V

## 2-13. LED CONNECTOR

#### JLED1-1: Power indication LED Connector

The pin assignments are as follows:

| PIN | ASSIGNMENT |
|-----|------------|
| 1   | PWR_LED    |
| 2   | 5V         |

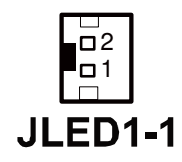

#### JLED1-2: Power, HDD, LAN indication LED Connector

The pin assignments are as follows:

| PIN | ASSIGNMENT     |
|-----|----------------|
| 1   | 5V             |
| 2   | PWR_LED        |
| 3   | 3.3V           |
| 4   | HDD_LED        |
| 5   | LAN1_LINK_ACTJ |
| 6   | LAN1_LED0      |

| JLED | 1-2 |
|------|-----|

**JLED2:** Power indication LED Connector The pin assignments are as follows:

| PIN | ASSIGNMENT |
|-----|------------|
| 1   | 5V         |
| 2   | HD_LED     |
| 3   | PWR_LED    |
| 4   | 3.3V       |

## 2-14. FAN CONNECTOR

FAN1: System Fan Connector

The pin assignments are as follows:

| PIN | ASSIGNMENT |
|-----|------------|
| 1   | GND        |
| 2   | VCC12      |
| 3   | SYS_FANIN  |
| 4   | SYS_FANOUT |

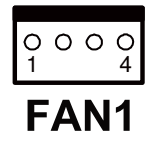

#### FAN2: CPU Fan Connector

The pin assignments are as follows:

| PIN | ASSIGNMENT |
|-----|------------|
| 1   | GND        |
| 2   | VCC12      |
| 3   | SYS_FANIN  |
| 4   | SYS_FANOUT |

| 0<br>1 | 0 | 0 | 0<br>4 |
|--------|---|---|--------|
| F      | Ά | N | 2      |

## 2-15. POWER CONNECTOR

J1: Provide 12 Voltage Connector

The pin assignments are as follows:

| PIN | ASSIGNMENT |  |
|-----|------------|--|
| 1   | VCC12      |  |
| 2   | GND        |  |
| 3   | VCC12      |  |

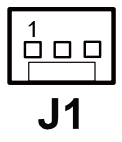

## 2-16. POWER SWITCH CONNECTOR

**SW2-1, SW2-2:** Power Switch Connectors The pin assignments are as follows:

| PIN | ASSIGNMENT      |
|-----|-----------------|
| 1   | LPC_PWRBTNJ     |
| 2   | PCH_PWRBTNJ_LOW |

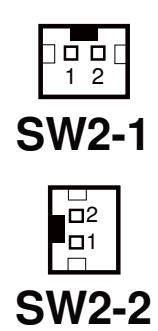

## 2-17. POWER FOR THERMAL PRINTER CONNECTOR

**PRT\_PWR1:** Power for Thermal Printer Connector

The pin assignments are as follows:

| PIN | ASSIGNMENT |
|-----|------------|
| 1   | VCC24SB    |
| 2   | VCC24SB    |
| 3   | GND        |
| 4   | GND        |

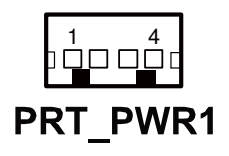

## 2-18. EXTERNAL SPEAKER CONNECTOR

SPK1, SPK2: External Speaker Connectors

The pin assignments are as follows:

| PIN | ASSIGNMENT |
|-----|------------|
| 1   | SPK_GND    |
| 2   | SPK_OUT    |

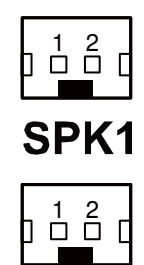

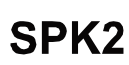

## **2-19. INVERTER CONNECTOR**

JINV1: Inverter Connector

The pin assignments are as follows:

| PIN | ASSIGNMENT  |
|-----|-------------|
| 1   | +12V        |
| 2   | GND         |
| 3   | LVDS_BKLTEN |
| 4   | BRCTR       |

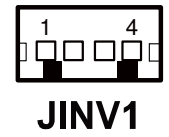

#### JINV2: Inverter Connector

The pin assignments are as follows:

| PIN | ASSIGNMENT    |
|-----|---------------|
| 1   | +12V          |
| 2   | +12V          |
| 3   | GND           |
| 4   | GND           |
| 5   | LVDS_BKLTEN_R |
| 6   | BRCTR         |
| 7   | GND           |

#### JINV3: Inverter Connector

The pin assignments are as follows:

| PIN | ASSIGNMENT  |
|-----|-------------|
| 1   | +12V        |
| 2   | GND         |
| 3   | GND         |
| 4   | BRCTR       |
| 5   | LVDS_BKLTEN |
| 6   | +12V        |

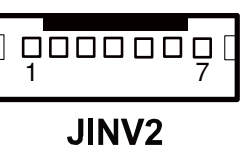

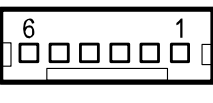

JINV3

PA-3570 SERIES USER'S MANUAL

## 2-20. LVDS VOLTAGE SELECTION

JP7: LVDS Voltage Selection

The jumper settings are as follows:

| SELECTION | JUMPER SETTING | JUMPER ILLUSTRATION      |
|-----------|----------------|--------------------------|
| 3.3V      | 1-3<br>2-4     | 2 6<br>1 5<br><b>JP7</b> |
| 5V        | 3-5<br>4-6     | 2 6<br>1 5<br><b>JP7</b> |

**Note:** Manufacturing Default – 3.3V

## 2-21. LVDS CONNECTOR

#### LVDS1: LVDS Connector

The pin assignments are as follows:

| PIN | ASSIGNMENT | PIN | ASSIGNMENT |
|-----|------------|-----|------------|
| 1   | LVDS_VCC   | 16  | CLKO+      |
| 2   | GND        | 17  | CLKO-      |
| 3   | NC         | 18  | GND        |
| 4   | NC         | 19  | RINO2+     |
| 5   | GND        | 20  | RINO2-     |
| 6   | NC         | 21  | GND        |
| 7   | NC         | 22  | RINO1+     |
| 8   | GND        | 23  | RINO1-     |
| 9   | NC         | 24  | GND        |
| 10  | NC         | 25  | RINO0+     |
| 11  | NC         | 26  | RINO0-     |
| 12  | NC         | 27  | NC         |
| 13  | NC         | 28  | NC         |
| 14  | NC         | 29  | LVDS_VCC   |
| 15  | GND        | 30  | LVDS_VCC   |

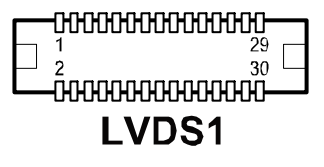

## 2-22. MSR/CARD READER CONNECTOR

PS2\_1 & PS2\_2: MSR/ Card Reader Connector

The pin assignments are as follows:

| PIN | ASSIGNMENT        |
|-----|-------------------|
| 1   | KB_CLK (Output)   |
| 2   | KB_CLK_C (Input)  |
| 3   | KB_DATA_C (Input) |
| 4   | KB_DATA (Output)  |
| 5   | +5V               |
| 6   | GND               |

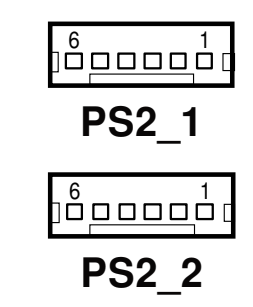

PA-3570 SERIES USER'S MANUAL

Page: 2-23
#### 2-23. SATA & SATA POWER CONNECTOR

#### SATA1, SATA2: Serial ATA Connectors

The pin assignments are as follows:

| PIN | ASSIGNMENT |
|-----|------------|
| 1   | G1         |
| 2   | TX+        |
| 3   | TX-        |
| 4   | G2         |
| 5   | RX-        |
| 6   | RX+        |
| 7   | G3         |

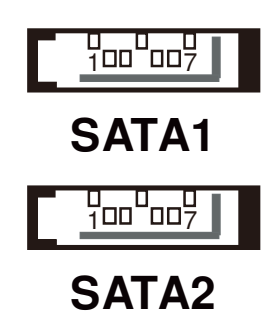

#### JPWR\_4P1, JPWR\_4P2: Serial ATA Power Connectors

The pin assignments are as follows:

| PIN | ASSIGNMENT |
|-----|------------|
| 1   | VCC        |
| 2   | GND        |
| 3   | GND        |
| 4   | VCC12      |

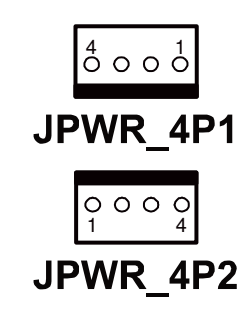

## 2-24. TOUCH PANEL CONNECTOR

TOUCH1: Touch Panel Connector

The pin assignments are as follows:

| PIN | ASSIGNMENT     |
|-----|----------------|
| 1   | LR (Low Right) |
| 2   | LL (Low Left)  |
| 3   | Probe          |
| 4   | UR (Up Right)  |
| 5   | UL (Up Left)   |

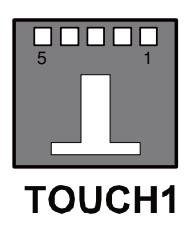

TOUCH2: Touch Panel Connector

The pin assignments are as follows:

| PIN | ASSIGNMENT     |
|-----|----------------|
| 1   | LR (Low Right) |
| 2   | LL (Low Left)  |
| 3   | Probe          |
| 4   | UR (Up Right)  |
| 5   | UL (Up Left)   |

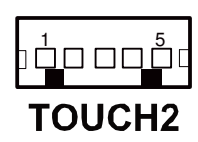

### 2-25. TOUCH PANEL SELECTION

JP6, JP27: Touch Panel Selection

The jumper settings are as follows:

| SELECTION | JUMPER SETTING | JUMPER ILLUSTRATION              |
|-----------|----------------|----------------------------------|
| Elo       | 1-2<br>5-6     | 1 2<br>7 8<br><b>JP6</b>         |
| e-Turbo   | 3-4<br>7-8     | 1 2<br>7 2<br>3 8<br><b>JP6</b>  |
| Elo       | 1-2<br>5-6     | 1 2<br>7 8<br><b>JP27</b>        |
| 3M        | 3-4<br>7-8     | 1 2<br>7 3<br>3 8<br><b>JP27</b> |

Note: Manufacturing Default – Elo

PA-3570 SERIES USER'S MANUAL

## 2-26. CLEAR CMOS DATA SELECTION

JP2: Clear CMOS Data Selection

The jumper settings are as follows:

| SELECTION   | JUMPER SETTING | JUMPER ILLUSTRATION   |
|-------------|----------------|-----------------------|
| Normal      | Open           | <sup>1</sup> □<br>JP2 |
| Clear CMOS* | 1-2            | <sup>1</sup><br>JP2   |

Note: Manufacturing Default – Normal

\*To clear CMOS data, you must power-off the computer and set the jumper to "Clear CMOS" as illustrated above. After five to six seconds, set the jumper back to "Normal" and power-on the computer.

### 2-27. COMPACT FLASH CONNECTOR

CF1: Compact Flash Connector

The pin assignments are as follows:

| PIN | ASSIGNMENT | PIN | ASSIGNMENT |
|-----|------------|-----|------------|
| 1   | GND        | 26  | GND        |
| 2   | D03        | 27  | D11        |
| 3   | D04        | 28  | D12        |
| 4   | D05        | 29  | D13        |
| 5   | D06        | 30  | D14        |
| 6   | D07        | 31  | D15        |
| 7   | CSJ1       | 32  | CSJ3       |
| 8   | GND        | 33  | GND        |
| 9   | GND        | 34  | SDIORDJ    |
| 10  | GND        | 35  | SDIOWRJ    |
| 11  | GND        | 36  | +5V        |
| 12  | GND        | 37  | IRQ14      |
| 13  | +5V        | 38  | +5V        |
| 14  | GND        | 39  | -CSEL      |
| 15  | GND        | 40  | NC         |
| 16  | GND        | 41  | RESETJ     |
| 17  | GND        | 42  | IORDJ      |
| 18  | A02        | 43  | REQ        |
| 19  | A01        | 44  | ACKJ       |
| 20  | A00        | 45  | CF_LEDJ    |
| 21  | D00        | 46  | -PDIAG     |
| 22  | D01        | 47  | D08        |
| 23  | D02        | 48  | D09        |
| 24  | NC         | 49  | D10        |
| 25  | GND        | 50  | GND        |

## 2-28. PRINTER CONNECTOR

**LPT1:** Printer Connector (wafer on board) The pin assignments are as follows:

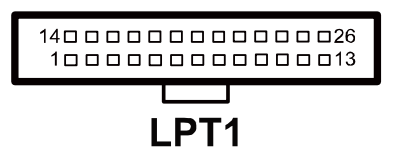

| PIN | ASSIGNMENT | PIN | ASSIGNMENT |
|-----|------------|-----|------------|
| 1   | STBJ       | 14  | ALFJ       |
| 2   | PDR0       | 15  | ERRJ       |
| 3   | PDR1       | 16  | PAR_INITJ  |
| 4   | PDR2       | 17  | SLCTINJ    |
| 5   | PDR3       | 18  | GND        |
| 6   | PDR4       | 19  | GND        |
| 7   | PDR5       | 20  | GND        |
| 8   | PDR6       | 21  | GND        |
| 9   | PDR7       | 22  | GND        |
| 10  | ACKJ       | 23  | GND        |
| 11  | BUSY       | 24  | GND        |
| 12  | PE         | 25  | GND        |
| 13  | SLCTJ      | 26  | NC         |

**JPRNT1:** Printer Connector, connected from LPT1 The pin assignments are as follows:

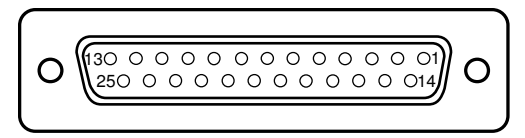

## **JPRNT1**

| PIN | ASSIGNMENT | PIN | ASSIGNMENT |
|-----|------------|-----|------------|
| 1   | STBJ       | 14  | ALFJ       |
| 2   | PDR0       | 15  | ERRJ       |
| 3   | PDR1       | 16  | PAR_INITJ  |
| 4   | PDR2       | 17  | SLCTINJ    |
| 5   | PDR3       | 18  | GND        |
| 6   | PDR4       | 19  | GND        |
| 7   | PDR5       | 20  | GND        |
| 8   | PDR6       | 21  | GND        |
| 9   | PDR7       | 22  | GND        |
| 10  | ACKJ       | 23  | GND        |
| 11  | BUSY       | 24  | GND        |
| 12  | PE         | 25  | GND        |
| 13  | SLCTJ      |     |            |

## 2-29. LVDS OUTPUT RESOLUTION SELECTION

### JP22~JP25:LVDS Output Resolution Selection

The jumper setting are as follows:

| SELECTION                | JUMPER<br>SETTING                                    | JUMPER ILLUSTRATION                      |                              |                              |             |
|--------------------------|------------------------------------------------------|------------------------------------------|------------------------------|------------------------------|-------------|
| 10.4" 18bit<br>1024 x768 | JP22 (1,2)<br>JP23 (2,3)<br>JP24 (2,3)<br>JP25 (2,3) | <b>JP22</b>                              | <b>1</b><br>3<br><b>JP23</b> | <b>1</b><br>3<br><b>JP24</b> | <b>JP25</b> |
| 10.4" 18bit<br>800 x600  | JP22 (2,3)<br>JP23 (2,3)<br>JP24 (2,3)<br>JP25 (2,3) | <b>1</b><br>3<br><b>JP22</b>             | <b>1</b><br>3<br><b>JP23</b> | <b>1</b><br>3<br><b>JP24</b> | <b>JP25</b> |
| 15" 24bit<br>1024 x768   | JP22(2,3)<br>JP23(1,2)<br>JP25(2,3)<br>JP24(2,3)     | <b>1</b><br><b>3</b><br><b>JP22</b>      | <b>JP23</b>                  | <b>1</b><br>3<br><b>JP24</b> | <b>JP25</b> |
| 15" 18bit<br>1024 x768   | JP22(1,2)<br>JP23(2,3)<br>JP25(2,3)<br>JP24(2,3)     | □ <sup>1</sup><br>□ <sup>3</sup><br>JP22 | <b>1</b><br>3<br><b>JP23</b> | <b>1</b><br>3<br><b>JP24</b> | <b>JP25</b> |

#### 2-30. SECURITY OVERRIDE MODE SETTING

**JP26:** Flash Descriptor Security Override / Intel ME Debug Mode The jumper setting are as follows:

| SELECTION | JUMPER SETTING | JUMPER ILLUSTRATION |
|-----------|----------------|---------------------|
| Disable   | Open           | 1 🗆 🗆<br>JP26       |
| Enable    | 1-2            | 1 <b></b><br>JP26   |

# SOFTWARE UTILITIES

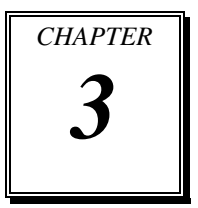

This chapter provides the detailed information users need to install driver utilities for the system.

Sections included:

- Intel<sup>®</sup> Chipset Software Installation Utility
- VGA Driver Utility
- LAN Driver Utility
- Sound Driver Utility
- Touch Screen Driver Utility
- Wireless Driver Utility (Optional)

## **3-1. INTRODUCTION**

Enclosed with the PA-3570 Series package is our driver utilities, which comes in a CD ROM format. Refer to the following table for driver locations.

| FILENAME                            | PURPOSE                                    |  |
|-------------------------------------|--------------------------------------------|--|
| (Assume that CD ROM drive is D:)    |                                            |  |
| D:\Driver\Plaform\[OS]\Main_Chin    | The Intel Chipset Device Software installs |  |
| D. Driver & fatorin (05) wiani_Chip | Windows INF files to the target system     |  |
| D:\Driver\Blaferm\[OS]\VCA          | Intel HD Graphics installer for Embedded   |  |
| D. DIIVER Flatorin [OS] (VOA        | Media and Graphics Driver installation     |  |
|                                     | \RB\ Realtek 8111DL For LAN Driver         |  |
| D:\Driver\Plaform\[OS]\LAN          | installation                               |  |
| D. DIIVELT IAIOIIII [05] LAIV       | \RC\ Realtek 8111F For LAN Driver          |  |
|                                     | installation                               |  |
| D:\Driver\Blaferm\[QS]\SQUND        | Realtek ALC888S For Sound driver           |  |
| D:\Driver\Platorin\[OS]\SOUND       | installation                               |  |
| D:\Driver\Blaferm\[OS]\ME_SW        | Intel Management Engine software           |  |
| D:\Driver\Platonn\[OS]\wiE_Sw       | components                                 |  |
| D:\Driver\Device\Touch Screen\RC    | eGalax Touch Utility                       |  |
| D:\Driver\Flash_BIOS                | AMI BIOS Update Utility                    |  |

Note: Be sure to install the driver utilities right after the OS is fully installed.

## 3-2. INTEL<sup>®</sup> CHIPSET SOFTWARE INSTALLATION UTILITY

#### 3-2-1. Introduction

The Intel<sup>®</sup> Chipset Software Installation Utility installs to the target system the Windows\* INF files that outline to the operating system how the chipset components will be configured. This is needed for the proper functioning of the following features.

- Core PCI and ISAPNP Services
- AGP Support
- SATA Storage Support
- USB Support
- Identification of Intel<sup>®</sup> Chipset Components in Device Manager

#### 3-2-2. Installation of Intel<sup>®</sup> Chipset Driver

The utility pack is to be installed only for Windows XP/7 & POSReady7/2009 series, and it should be installed right after the OS installation. Please follow the steps below:

- 1. Connect the USB-CD ROM device to the PA-3570 and insert the driver disk inside.
- 2. Enter the "Main Chip" folder where the Chipset driver is located (depending on your OS platform).
- 3. Click **Setup.exe** file for driver installation.
- 4. Follow the on-screen instructions to complete the installation.
- 5. Once installation is completed, shut down the system and restart the PA-3570 for the changes to take effect.

#### **3-3. VGA DRIVER UTILITY**

The VGA interface embedded with the PA-3570 series can support a wide range of display types. You can have dual displays via CRT and LVDS interfaces work simultaneously.

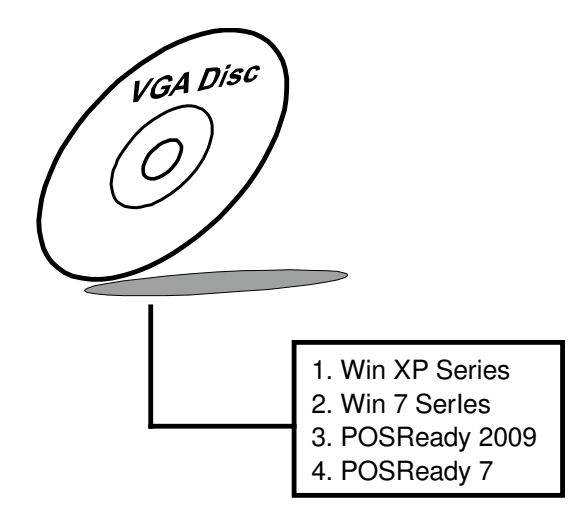

#### 3-3-1. Installation of VGA Driver

To install the VGA Driver, follow the steps below:

- 1. Connect the USB-CD ROM device to the PA-3570 and insert the driver disk inside.
- 2. Enter the "VGA" folder where the VGA driver is located (depending on your OS platform).
- 3. Click Setup.exe file for driver installation.
- 4. Follow the on-screen instructions to complete the installation.
- 5. Once installation is completed, shut down the system and restart the PA-3570 for the changes to take effect.

### **3-4. LAN DRIVER UTILITY**

The PA-3570 Series is enhanced with LAN function that can support various network adapters. Installation platform for the LAN driver is listed as follows:

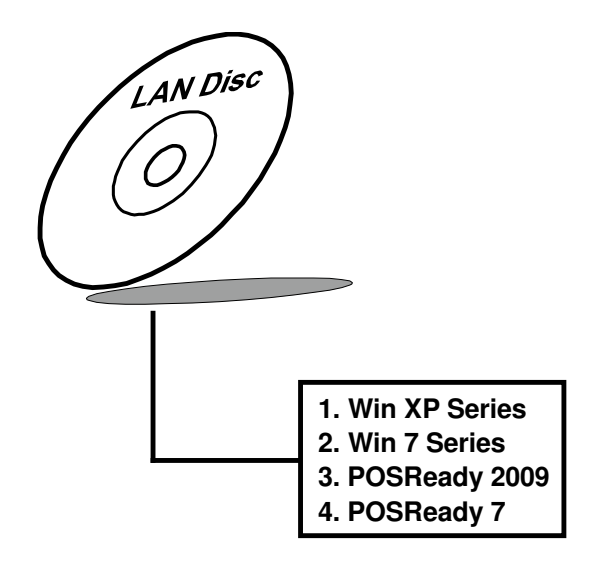

For more details on the Installation procedure, please refer to the Readme.txt file found on LAN Driver Utility.

#### 3-4-1. Installation of LAN Driver

To install the LAN Driver, follow the steps below:

- 1. Connect the USB-CD ROM device to the PA-3570 and insert the driver disk inside.
- 2. Enter the "LAN" folder where the LAN driver is located (depending on your OS platform).
- 3. Click **Setup.exe** file for driver installation.
- 4. Follow the on-screen instructions to complete the installation.
- 5. Once installation is completed, shut down the system and restart the PA-3570 for the changes to take effect.

#### **3-5. SOUND DRIVER UTILITY**

The sound function enhanced in this system is fully compatible with Windows XP/7 & POSReady7/2009 series. Below, you will find the content of the Sound driver.

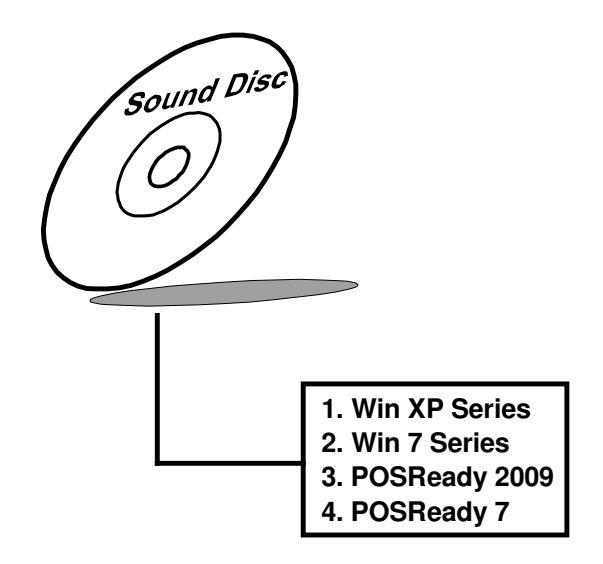

#### 3-5-1. Installation of Sound Driver

To install the Sound Driver, refer to the readme.txt file on the driver disc (:\Sound\Realtek\Readme.txt).

- 1. Connect the USB-CD ROM device to the PA-3570 and insert the driver disk inside.
- 2. Enter the "Sound" folder where the Sound driver is located (depending on your OS platform).
- 3. Click **Setup.exe** file for driver installation.
- 4. Follow the on-screen instructions to complete the installation.
- 5. Once installation is completed, shut down the system and restart the PA-3570 for the changes to take effect.

## **3-6. TOUCHSCREEN DRIVER UTILITY**

The touchscreen driver utility can only be installed on a Windows platform (XP/7 & POSReady7/2009 series), and it should be installed right after the OS installation.

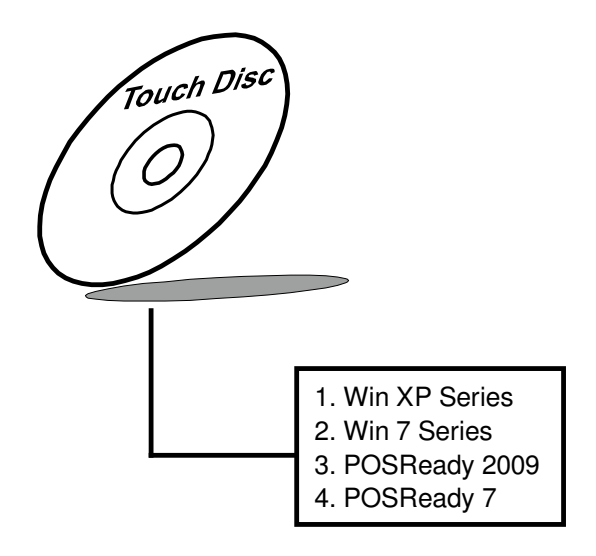

#### 3-6-1. Installation of Touchscreen Driver

To install the Touchscreen Driver, follow the steps below:

- 1. Connect the USB-CD ROM device to the PA-3570 and insert the driver disk inside.
- 2. Enter the "Device/Touchscreen" folder where the Touchscreen driver is located.
- 3. Click **Setup.exe** file for driver installation.
- 4. Follow the on-screen instructions to complete the installation.
- 5. Once installation is completed, shut down the system and restart the PA-3570 for the changes to take effect.

## 3-7. WIRELESS DRIVER UTILITY (OPTIONAL)

The wireless driver utility can only be installed on a Windows platform (XP/7 & POSReady7/2009 series), and it should be installed right after the OS installation.

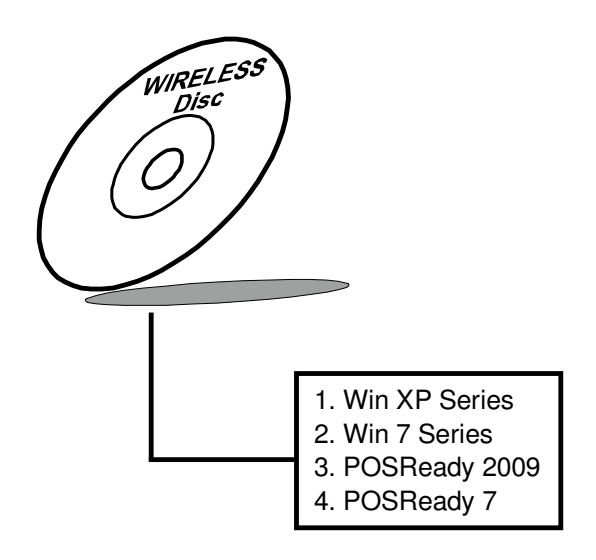

#### 3-7-1. Installation of Wireless Driver

To install the Wireless Driver, follow the steps below:

- 1. Connect the USB-CD ROM device to the PA-3570 and insert the driver disk inside.
- 2. Enter the "Device/Embedded Wireless Module" folder where the Wireless driver is located.
- 3. Click **Setup.exe** file for driver installation.
- 4. Follow the on-screen instructions to complete the installation.
- 5. Once installation is completed, shut down the system and restart the PA-3570 for the changes to take effect.

# AMI BIOS SETUP

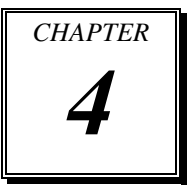

This chapter shows how to set up the AMI BIOS.

Sections included:

- Introduction
- Entering Setup
- Main
- Advanced
- Chipset
- Boot
- Security
- Save & Exit

#### 4-1. INTRODUCTION

The board PB-3251RB uses an AMI Aptio BIOS that is stored in the Serial Peripheral Interface Flash Memory (SPI Flash) and can be updated. The SPI Flash contains the BIOS Setup program, Power-on Self-Test (POST), the PCI auto-configuration utility, LAN EEPROM information, and Plug and Play support.

Aptio is AMI's BIOS firmware based on the UEFI (Unified Extensible Firmware Interface) Specifications and the Intel Platform Innovation Framework for EFI. The UEFI specification defines an interface between an operating system and platform firmware. The interface consists of data tables that contain platform-related information, boot service calls, and runtime service calls that are available to the operating system and its loader. These provide standard environment for booting an operating system and running pre-boot applications.

Following illustration shows Extensible Firmware Interface's position in the software stack.

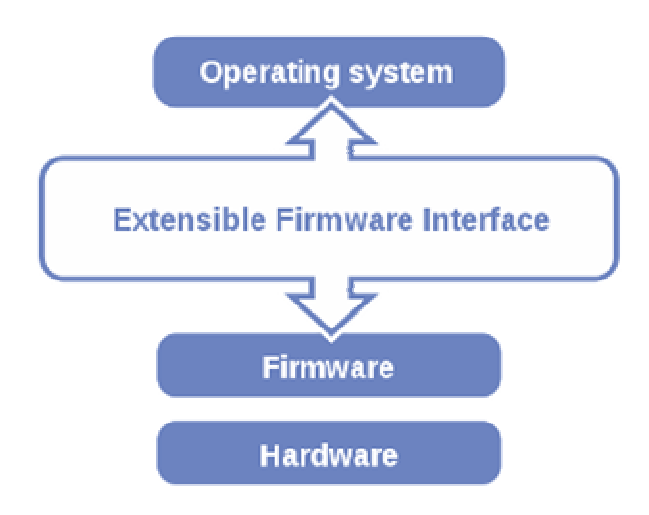

EFI BIOS provides an user interface allow users the ability to modify hardware configuration, e.g. change system date and time, enable or disable a system component, decide bootable device priorities, setup personal password, etc., which is convenient for modifications and customization of the computer system and allows technicians another method for finding solutions if hardware has any problems.

The BIOS Setup program can be used to view and change the BIOS settings for the computer. The BIOS Setup program is accessed by pressing the  $\langle Del \rangle$  or  $\langle F2 \rangle$  key after the POST memory test begins and before the operating system boot begins. The settings are shown below.

#### **4-2. ENTERING SETUP**

When the system is powered on, the BIOS will enter the Power-On Self Test (POST) routines and the following message will appear on the lower screen:

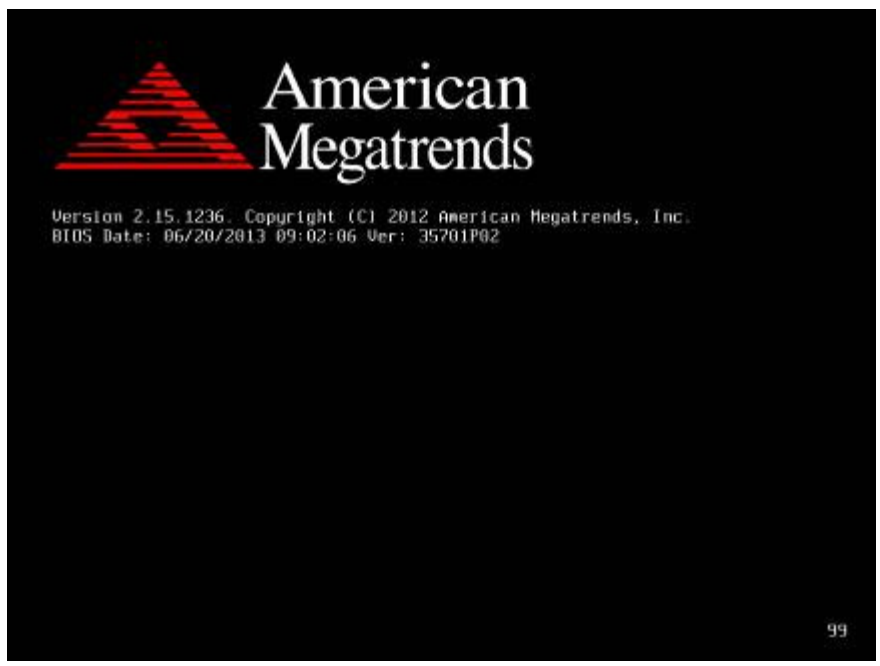

#### POST Screen

As long as this message is present on the screen you may press the <Del> key (the one that shares the decimal point at the bottom of the number keypad) to access the Setup program.

In a moment, the main menu of the Aptio Setup Utility will appear on the screen:

| Aptio Setup Utility – Copyright (C) 2012 American Megatrends, Inc.<br>Main Advanced Chipset Boot Security Save & Exit                                                                              |                                                                                                    |                                                                                                    |
|----------------------------------------------------------------------------------------------------|----------------------------------------------------------------------------------------------------|----------------------------------------------------------------------------------------------------|
| BIOS Information<br>BIOS Vendor<br>Core Version<br>Compliancy<br>Project Version<br>Build Date and Time<br>Total Memory<br>Memory Frequency<br>ME FW Version<br>ME Firmware SKU<br>System Language | American Megatrends<br>4.6.5.4<br>UEFI 2.3.1; PI 1.2<br>35701P02 x64<br>07/11/2013 15:09:29<br>1024 MB (DDR3)<br>1067 Mhz<br>8.1.40.1416<br>1.5MB<br>[English] | Choose the system default<br>language                                                                                                    |
| System Date<br>System Time<br>Access Level                                                                                                    | [Fri 06/07/2013]<br>[18:13:00]<br>Administrator                                                                                                    | <pre>++: Select Screen 11: Select Item Enter: Select +/-: Change Opt. F1: General Help F2: Previous Values F3: Optimized Defaults F4: Save &amp; Exit ESC: Exit</pre> |
| Version 2.15.1236. Co                                                                                                    | pyright (C) 2012 American M                                                                                                    | egatrends, Inc.                                                                                                    |

Setup program initial screen

You may move the cursor by up/down keys to highlight the individual menu items. As you highlight each item, a brief description of the highlighted selection will appear at the bottom of the screen.

#### 4-3. MAIN

| Aptio Setup<br>Main Advanced Chipset                                                                                                    | Utility – Copyright (C) 2012 American<br>Boot Security Save & Exit                                                                                             | Megatrends, Inc.                                                                                                    |
|----------------------------------------------------------------------------------------------------|----------------------------------------------------------------------------------------------------|----------------------------------------------------------------------------------------------------|
| BIDS Information<br>BIDS Vendor<br>Core Version<br>Compliancy<br>Project Version<br>Build Date and Time<br>Total Memory<br>Memory Frequency<br>ME FW Version<br>ME Firmware SKU<br>System Language | American Megatrends<br>4.6.5.4<br>UEFI 2.3.1; PI 1.2<br>35701P02 x64<br>07/11/2013 15:09:29<br>1024 MB (DDR3)<br>1067 Mhz<br>8.1.40.1416<br>1.5MB<br>[English] | Choose the system default<br>language                                                                                                    |
| System Date<br>System Time<br>Access Level                                                                                                    | [Fri 06/07/2013]<br>[18:13:00]<br>Administrator                                                                                                    | ++: Select Screen<br>11: Select Item<br>Enter: Select<br>+/-: Change Opt.<br>F1: General Help<br>F2: Previous Values<br>F3: Optimized Defaults<br>F4: Save & Exit<br>ESC: Exit |
| Version 2.1                                                                                                    | 5.1236. Copyright (C) 2012 American M                                                                                                    | legatrends, Inc.                                                                                                    |

#### Main screen

| <b>BIOS Setting</b> | Options               | Description/Purpose                                                   |
|---------------------|-----------------------|-----------------------------------------------------------------------|
| BIOS Vendor         | No changeable options | Displays the BIOS vendor.                                             |
| Core Version        | No changeable options | Displays the current BIOS core version.                               |
| Project Version     | No changeable options | Displays the version of the BIOS currently installed on the platform. |
| Build Date          | No changeable options | Displays the date of current BIOS version.                            |
| Total Memory        | No changeable options | Displays the current memory installed amount and type.                |
| System Date         | Month, day, year      | Specifies the current date.                                           |
| System Time         | Hour, minute, second  | Specifies the current time.                                           |

### 4-4. ADVANCED

| Aptio Setup Utility – Copyright (C) 2011 American<br>Main <mark>Advanced</mark> Chipset Boot Security Save & Exit                                                                                                    | Megatrends, Inc.                                                                                                    |  |
|----------------------------------------------------------------------------------------------------|----------------------------------------------------------------------------------------------------|--|
| <ul> <li>S5 RTC Wake Settings</li> <li>CPU Configuration</li> <li>SATA Configuration</li> <li>Intel IGD SMSCI OpRegion</li> <li>USB Configuration</li> <li>W83627UHG Super IO Configuration</li> <li>W83627UHG HW Monitor</li> <li>WatchDog Configuration</li> </ul> | Enable system to wake from S5<br>using RTC alarm                                                                                                    |  |
|                                                                                                    | <pre>++: Select Screen 14: Select Item Enter: Select +/-: Change Opt. F1: General Help F2: Previous Values F3: Optimized Defaults F4: Save &amp; Exit ESC: Exit</pre> |  |
| Version 2.11.1210. Copyright (C) 2011 American M                                                                                                    | egatrends, Inc.                                                                                                    |  |
| Advanced screen                                                                                                    |                                                                                                    |  |

#### 4-4-1. ADVANCED - S5 RTC WAKE SETTINGS

| Aptio Setup Utility –<br>Advanced                                               | Copyright (C) 2011 American | n Megatrends, Inc.                                                                                                    |
|---------------------------------------------------------------------------------|-----------------------------|----------------------------------------------------------------------------------------------------|
| Wake system with Fixed Time<br>Wake up hour<br>Wake up minute<br>Wake up second | [Enabled]<br>0<br>0<br>0    | Enable or disable System wake<br>on alarm event. When enabled,<br>System will wake on the<br>hr::min::sec specified                                                            |
| Wake system with Dynamic Time                                                   | [Disabled]                  |                                                                                                    |
|                                                                                 |                             | ++: Select Screen<br>11: Select Item<br>Enter: Select<br>+/-: Change Opt.<br>F1: General Help<br>F2: Previous Values<br>F3: Optimized Defaults<br>F4: Save & Exit<br>ESC: Exit |
| Version 2.11.1210. C                                                            | opyright (C) 2011 American∣ | Megatrends, Inc.                                                                                                    |

5S RTC Wake settings screen

| <b>BIOS Setting</b> | Options              | Description/Purpose               |
|---------------------|----------------------|-----------------------------------|
| Wake up with        | -Disabled            | Enable wake up feature with fixed |
| fixed time          | -Enabled             | time.                             |
| Wake up hour        | Multiple options     | Sets the hour for wake up.        |
|                     | ranging from 0 to 23 |                                   |
| Wake up             | Multiple options     | Sets the minute for wake up.      |
| minute              | ranging from 0 to 59 |                                   |
| Wake up             | Multiple options     | Sets the second for wake up.      |
| second              | ranging from 0 to 59 |                                   |

| Aptio Setup Utility -<br>Advanced                        | · Copyright (C) 2011 American | Megatrends, Inc.                                                                                                    |
|----------------------------------------------------------|-------------------------------|----------------------------------------------------------------------------------------------------|
| Wake system with Fixed Time                              | [Disabled]                    | Enable or disable System wake                                                                                                    |
| Wake system with Dynamic Time<br>Wake up minute increase | (Enabled)<br>1                | System will wake on the<br>current time + Increase<br>minute(s)                                                                                                    |
|                                                          |                               | ++: Select Screen<br>f1: Select Item<br>Enter: Select<br>+/-: Change Opt.<br>F1: General Help<br>F2: Previous Values<br>F3: Optimized Defaults<br>F4: Save & Exit<br>ESC: Exit |
| Version 2.11.1210. C                                     | opyright (C) 2011 American M  | egatrends, Inc.                                                                                                    |

| <b>BIOS Setting</b>                 | Options                              | Description/Purpose                       |
|-------------------------------------|--------------------------------------|-------------------------------------------|
| Wake system<br>with dynamic<br>time | -Disabled<br>-Enabled                | Enable wake up feature with dynamic time. |
| Wake up<br>minute increase          | Multiple options ranging from 1 to 5 | Sets the minute for wake up.              |

#### 4-4-2. ADVANCED - CPU CONFIGURATION SETTINGS

| Aptio Setup Utility –<br>Advanced | Copyright (C) 2011 American  | Megatrends, Inc.                    |
|-----------------------------------|------------------------------|-------------------------------------|
| CPU Configuration                 |                              | Socket specific CPU Information     |
| ▶ Socket 0 CPU Information        |                              |                                     |
| CPU Speed<br>64-bit               | 2900 MHz<br>Supported        |                                     |
| Active Processor Cores            | [A11]                        |                                     |
|                                   |                              |                                     |
|                                   |                              |                                     |
|                                   |                              | ↔: Select Screen<br>↑↓: Select Item |
|                                   |                              | Enter: Select<br>+/-: Change Opt.   |
|                                   |                              | F1: General Help                    |
|                                   |                              | F3: Optimized Defaults              |
|                                   |                              | F4: Save & Exit                     |
|                                   |                              | LUG. EXIT                           |
|                                   |                              |                                     |
|                                   |                              |                                     |
| Version 2.11.1210. Co             | opyright (C) 2011 American M | legatrends, Inc.                    |

CPU Configuration settings screen

| <b>BIOS Setting</b>          | Options               | Description/Purpose                                   |
|------------------------------|-----------------------|-------------------------------------------------------|
| CPU speed                    | No changeable options | CPU speed                                             |
| 64-bit                       | No changeable options | Reports if processor supports Intel x86-64            |
| Active<br>Processor<br>Cores | -All<br>-1            | Indicates the number of cores to enable in processor. |

| Aptio Setup Utility -<br>Advanced                                                                                                    | Copyright (C) 2011 American                                                                                                    | Megatrends, Inc.                                                                                                    |
|----------------------------------------------------------------------------------------------------|----------------------------------------------------------------------------------------------------|----------------------------------------------------------------------------------------------------|
| Socket O CPU Information                                                                                                    |                                                                                                    |                                                                                                    |
| Intel(R) Pentium(R) CPU G850 @ 2.90<br>CPU Signature<br>Microcode Patch<br>Max CPU Speed<br>Min CPU Speed<br>Processor Cores<br>Intel HT Technology<br>Intel VT-x Technology<br>L1 Data Cache<br>L1 Code Cache<br>L2 Cache<br>L3 Cache | GHz<br>206a7<br>14<br>2900 MHz<br>1600 MHz<br>2<br>Not Supported<br>Supported<br>32 kB × 2<br>32 kB × 2<br>256 kB × 2<br>3072 kB | ++: Select Screen<br>14: Select Item<br>Enter: Select<br>+/-: Change Opt.<br>F1: General Help<br>F2: Previous Values<br>F3: Optimized Defaults<br>F4: Save & Exit<br>ESC: Exit |
| Version 2.11.1210. C                                                                                                    | opyright (C) 2011 American M                                                                                                    | egatrends, Inc.                                                                                                    |

Socket 0 CPU Information screen

| BIOS Setting             | Options               | Description/Purpose                                                                 |
|--------------------------|-----------------------|-------------------------------------------------------------------------------------|
| CPU Signature            | No changeable options | CPU's stepping, model, and family information.                                      |
| Macrocode<br>patch       | No changeable options | Displays processor's microcode update revision.                                     |
| Max CPU<br>speed         | No changeable options | Max CPU speed                                                                       |
| Min CPU speed            | No changeable options | Min CPU speed                                                                       |
| Processor<br>Cores       | No changeable options | Displays information about number of physical cores in processor.                   |
| Intel HT<br>technology   | No changeable options | Reports if Intel Hyper-Threading<br>Technology is supported by<br>processor.        |
| Intel VT-x<br>technology | No changeable options | Reports if Intel Virtualization<br>Technology (VT-x). is supported by<br>processor. |

| <b>BIOS Setting</b> | Options               | Description/Purpose                    |
|---------------------|-----------------------|----------------------------------------|
| L1 data cache       | No changeable options | Displays amount of Level 1 data cache. |
| L1 code cache       | No changeable options | Displays amount of Level 1 code cache. |
| L2 cache            | No changeable options | Displays amount of Level 2 cache.      |
| L3 cache            | No changeable options | Displays amount of Level 3 cache.      |

## 4-4-3. ADVANCED - SATA CONFIGURATION SETTINGS

| Aptio Setup Utility<br>Advanced      | – Copyright (C) 2011 America  | n Megatrends, Inc.                   |
|--------------------------------------|-------------------------------|--------------------------------------|
| SATA Configuration                   |                               | Enabled/Disabled Serial ATA          |
| SATA Mode<br>Serial-ATA Controller O | [IDE Mode]<br>[Compatible]    | Controller 0.                        |
| SATA PortO                           | Hitachi HTS541 (40.0G         |                                      |
| SATA Port1                           | Not Present                   |                                      |
|                                      |                               |                                      |
|                                      |                               |                                      |
|                                      |                               | ++: Select Screen<br>↑↓: Select Item |
|                                      |                               | Enter: Select                        |
|                                      |                               | F1: General Help                     |
|                                      |                               | F3: Optimized Defaults               |
|                                      |                               | F4: Save & Exit<br>ESC: Exit         |
|                                      |                               |                                      |
|                                      |                               |                                      |
| Version 2.11.1210.                   | Copyright (C) 2011 American H | Megatrends, Inc.                     |

SATA Configuration settings screen

| <b>BIOS Setting</b> | Options | Description/Purpose                                                                                 |
|---------------------|---------|----------------------------------------------------------------------------------------------------|
| SATA Port0          | [drive] | Displays the drive installed on this<br>SATA port. Shows [Not Present] if no<br>drive is installed. |
| SATA Port1          | [drive] | Displays the drive installed on this<br>SATA port. Shows [Not Present] if no<br>drive is installed. |

| Aptio Setup Utility -<br>Advanced    | Copyright (C) 2011 American  | Megatrends, Inc.                              |
|--------------------------------------|------------------------------|-----------------------------------------------|
| SATA Configuration                   |                              | Enabled/Disabled Serial ATA                   |
| SATA Mode<br>Serial-ATA Controller O | [IDE Mode]<br>[Compatible]   | controller U.                                 |
| SATA PortO                           | Hitachi HTS541 (40.0G        |                                               |
| SATA Port1                           | Not Present                  |                                               |
|                                      |                              |                                               |
|                                      |                              |                                               |
|                                      |                              | ++: Select Screen                             |
|                                      |                              | Enter: Select                                 |
|                                      |                              | F1: General Help                              |
|                                      |                              | F2: Previous Values<br>F3: Optimized Defaults |
|                                      |                              | F4: Save & Exit<br>ESC: Exit                  |
|                                      |                              |                                               |
|                                      |                              |                                               |
| Version 2.11.1210. C                 | opyright (C) 2011 American M | legatrends, Inc.                              |

SATA Configuration - IDE mode screen

| <b>BIOS Setting</b> | Options     | Description/Purpose                               |
|---------------------|-------------|---------------------------------------------------|
| Serial-ATA          | -Disabled   | Specifies the integrated IDE controller           |
| Controller 0        | -Enhanced   | 0.                                                |
|                     | -Compatible | • <b>Disabled</b> disables the integrated         |
|                     |             | IDE controller.                                   |
|                     |             | <ul> <li>Enhanced enables all SATA and</li> </ul> |
|                     |             | PATA resources.                                   |
|                     |             | • Compatible enables up to two IDE                |
|                     |             | channels for OS requiring legacy                  |
|                     |             | IDE operation.                                    |

#### 4-4-4. ADVANCED - INTEL IGD SWSCI OPREGION CONFIGURATION SETTINGS

| Aptio Setup Utility - (<br>Advanced                      | Copyright (C) 2011 American            | Megatrends, Inc.                                                                                                    |
|----------------------------------------------------------|----------------------------------------|----------------------------------------------------------------------------------------------------|
| Intel IGD SWSCI OpRegion Configuration                   |                                        | Select DVMT Mode used by<br>Internal Graphics Device                                                                                                    |
| DVMT Mode Select<br>DVMT/FIXED Memory<br>IGD - Boot Type | [DVMT Mode]<br>[256MB]<br>[CRT + LVDS] | ++: Select Screen<br>14: Select Item<br>Enter: Select<br>+/-: Change Opt.<br>F1: General Help<br>F2: Previous Values<br>F3: Optimized Defaults<br>F4: Save & Exit<br>ESC: Exit |
| Version 2.11.1210. Cop                                   | oyright (C) 2011 American M            | egatrends, Inc.                                                                                                    |

Intel IGD SWSCI OpRegion configuration settings screen

| BIOS Setting | Options     | Description/Purpose                 |
|--------------|-------------|-------------------------------------|
| DVMT Mode    | -Fixed mode | Select DVMT mode used by internal   |
| Select       | -DVMT mode  | graphics device.                    |
| DVMT/FIXED   | -128MB      | Intel Dynamic Video Memory          |
| Memory       | -256MB      | Technology allows additional        |
|              | -Maximum    | memory to be allocated for graphics |
|              |             | usage based on application need.    |
|              |             | Once the application is closed, the |
|              |             | memory that was allocated for       |
|              |             | graphics usage is then released and |
|              |             | made available for system use.      |
| IGD - Boot   | -CRT + LVDS | Specifies which graphics output is  |
| Туре         | -CRT        | used on system boot.                |
|              | -LVDS       |                                     |

PA-3570 SERIES USER'S MANUAL

#### 4-4-5. ADVANCED - USB CONFIGURATION SETTINGS

| Aptio Setup Utility<br>Advanced                                   | – Copyright (C) 2011 America | n Megatrends, Inc.                                                                                                    |
|-------------------------------------------------------------------|------------------------------|----------------------------------------------------------------------------------------------------|
| USB Configuration                                                 |                              | Enables Legacy USB support.                                                                                                    |
| USB Devices:<br>2 Drives, 2 Hubs                                  |                              | support if no USB devices are<br>connected. DISABLE option will<br>keen USB devices available                                                                                  |
| Legacy USB Support<br>EHCI Hand-off                               | [Enabled]<br>[Disabled]      | only for EFI applications.                                                                                                    |
| Mass Storage Devices:<br>JetFlashTranscend 4GB 8.07<br>Jason 1.00 | (Auto)<br>(Auto)             |                                                                                                    |
|                                                                   |                              | ++: Select Screen<br>11: Select Item<br>Enter: Select<br>+/-: Change Opt.<br>F1: General Help<br>F2: Previous Values<br>F3: Optimized Defaults<br>F4: Save & Exit<br>ESC: Exit |
| Version 2.11.1210.                                                | Copyright (C) 2011 American  | Megatrends, Inc.                                                                                                    |

USB configuration settings screen

| <b>BIOS Setting</b>   | Options                        | Description/Purpose                                                                                                    |
|-----------------------|--------------------------------|----------------------------------------------------------------------------------------------------|
| USB Devices           | No changeable options          | Displays number of available USB devices.                                                                                   |
| Legacy USB<br>Support | -Disabled<br>-Enabled<br>-Auto | Enables support for legacy USB.                                                                                             |
| EHCI Hand-off         | -Disabled<br>-Enabled          | When enabled it allows BIOS support<br>control of the EHCI controller and the<br>OS hand-off synchronization<br>capability. |

## 4-4-6. ADVANCED - W83627UHG SUPER IO CONFIGURATION SETTINGS

| Aptio Setup Utility -<br>Advanced                                                                                                    | Copyright (C) 2011 American  | Megatrends, Inc.                                                                                                    |
|----------------------------------------------------------------------------------------------------|------------------------------|----------------------------------------------------------------------------------------------------|
| W83627UHG Super IO Configuration                                                                                                    |                              | Set Parameters of Serial Port                                                                                                    |
| <pre>H83627UHG Super IO Chip Serial Port 0 Configuration Serial Port 1 Configuration Serial Port 2 Configuration Parallel Port 3 Configuration Parallel Port Configuration</pre> | W83627UHG                    | <pre>0 (CDMA) ++: Select Screen 14: Select Item Enter: Select +/-: Change Opt. F1: General Help F2: Previous Values F3: Optimized Defaults F4: Save &amp; Exit ESC: Exit</pre> |
| Version 2.11.1210. Co                                                                                                    | ppyright (C) 2011 American M | egatrends, Inc.                                                                                                    |

W83627UHG Super IO configuration settings screen

| <b>BIOS Setting</b> | Options               | Description/Purpose                  |
|---------------------|-----------------------|--------------------------------------|
| Super IO Chip       | No changeable options | Displays the super IO chip model and |
|                     |                       | its manufacturer.                    |

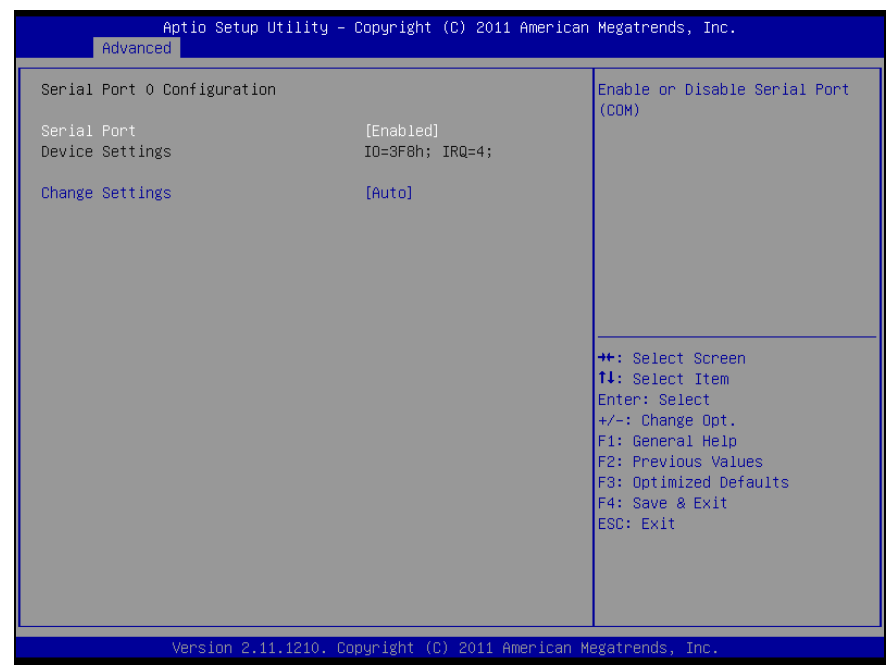

Serial Port 0 Configuration screen

| <b>BIOS Setting</b> | Options                | Description/Purpose                        |
|---------------------|------------------------|--------------------------------------------|
| Serial Port         | -Disabled              | Configures the serial port 0.              |
|                     | -Enabled               |                                            |
| Device Settings     | No changeable options  | Reports the current serial port 0 setting. |
| Change              | -Auto                  | Specifies the base I/O address and         |
| Settings            | -IO=3F8h; IRQ=4        | interrupt request for the serial port 0    |
|                     | -IO=3F8h;              | if enabled.                                |
|                     | IRQ=3,4,5,6,7,10,11,12 |                                            |
|                     | -IO=2F8h;              |                                            |
|                     | IRQ=3,4,5,6,7,10,11,12 |                                            |
|                     | -IO=3E8h;              |                                            |
|                     | IRQ=3,4,5,6,7,10,11,12 |                                            |
|                     | -IO=2E8h;              |                                            |
|                     | IRQ=3,4,5,6,7,10,11,12 |                                            |

| Aptio Setup Utility – Copyright (C) 2011 American Megatrends, Inc.<br>Advanced |                                                                 |                              |                                                       |  |  |
|--------------------------------------------------------------------------------|-----------------------------------------------------------------|------------------------------|-------------------------------------------------------|--|--|
| Serial                                                                         | Port 1 Configuration                                            |                              | Enable or Disable Serial Port                         |  |  |
| Serial<br>Device                                                               | Port<br>Settings                                                | [Enabled]<br>IO=2F8h; IRQ=3; | (600)                                                 |  |  |
| Change                                                                         | Settings                                                        | [Auto]                       |                                                       |  |  |
|                                                                                |                                                                 |                              |                                                       |  |  |
|                                                                                |                                                                 |                              |                                                       |  |  |
|                                                                                |                                                                 |                              | ↔: Select Screen<br>†↓: Select Item                   |  |  |
|                                                                                |                                                                 |                              | Enter: Select<br>+/−: Change Opt.<br>F1: General Help |  |  |
|                                                                                |                                                                 |                              | F2: Previous Values<br>F3: Optimized Defaults         |  |  |
|                                                                                |                                                                 |                              | ESC: Exit                                             |  |  |
|                                                                                |                                                                 |                              |                                                       |  |  |
|                                                                                | Version 2.11.1210. Copyright (C) 2011 American Megatrends, Inc. |                              |                                                       |  |  |

Serial Port 1 Configuration screen

| <b>BIOS Setting</b> | Options                | Description/Purpose                        |
|---------------------|------------------------|--------------------------------------------|
| Serial Port         | -Disabled              | Configures the serial port 1.              |
|                     | -Enabled               |                                            |
| Device Settings     | No changeable options  | Reports the current serial port 1 setting. |
| Change              | -Auto                  | Specifies the base I/O address and         |
| Settings            | -IO=2F8h; IRQ=3        | interrupt request for the serial port 1    |
|                     | -IO=3F8h;              | if enabled.                                |
|                     | IRQ=3,4,5,6,7,10,11,12 |                                            |
|                     | -IO=2F8h;              |                                            |
|                     | IRQ=3,4,5,6,7,10,11,12 |                                            |
|                     | -IO=3E8h;              |                                            |
|                     | IRQ=3,4,5,6,7,10,11,12 |                                            |
|                     | -IO=2E8h;              |                                            |
|                     | IRQ=3,4,5,6,7,10,11,12 |                                            |
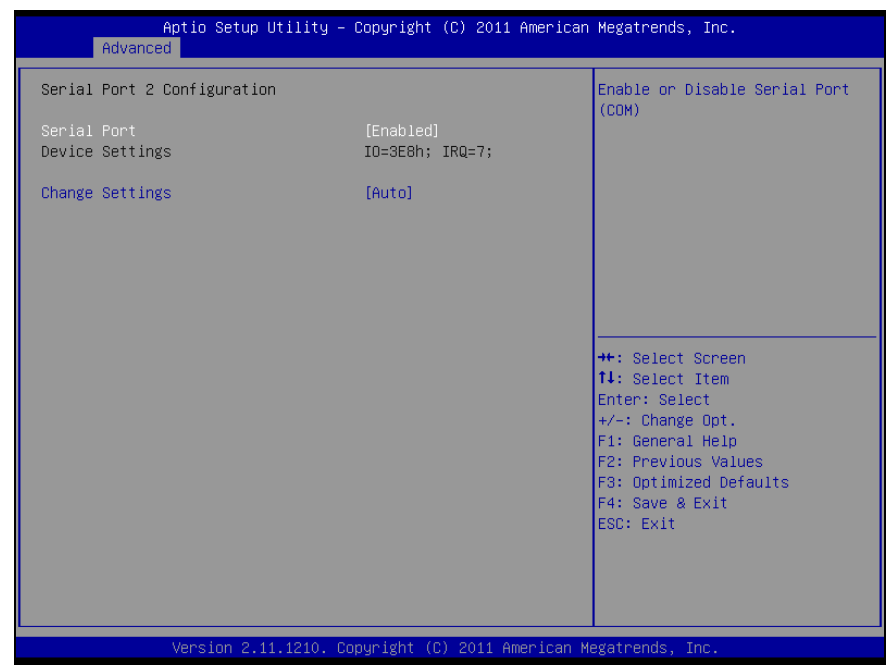

Serial Port 2 Configuration screen

| <b>BIOS Setting</b> | Options                | Description/Purpose                        |
|---------------------|------------------------|--------------------------------------------|
| Serial Port         | -Disabled              | Configures the serial port 2.              |
|                     | -Enabled               |                                            |
| Device Settings     | No changeable options  | Reports the current serial port 2 setting. |
| Change              | -Auto                  | Specifies the base I/O address and         |
| Settings            | -IO=3E8h; IRQ=7        | interrupt request for the serial port 2    |
|                     | -IO=3F8h;              | if enabled.                                |
|                     | IRQ=3,4,5,6,7,10,11,12 |                                            |
|                     | -IO=2F8h;              |                                            |
|                     | IRQ=3,4,5,6,7,10,11,12 |                                            |
|                     | -IO=3E8h;              |                                            |
|                     | IRQ=3,4,5,6,7,10,11,12 |                                            |
|                     | -IO=2E8h;              |                                            |
|                     | IRQ=3,4,5,6,7,10,11,12 |                                            |

|                  | Aptio Setup Utility – (<br>Advanced | Copyright (C) 2011 American   | Megatrends, Inc.                                      |
|------------------|-------------------------------------|-------------------------------|-------------------------------------------------------|
| Serial           | Port 3 Configuration                |                               | Enable or Disable Serial Port                         |
| Serial<br>Device | Port<br>Settings                    | [Enabled]<br>IO=2E8h; IRQ=10; | (600)                                                 |
| Change           | Settings                            | [Auto]                        |                                                       |
|                  |                                     |                               |                                                       |
|                  |                                     |                               |                                                       |
|                  |                                     |                               | ↔: Select Screen<br>†∔: Select Item                   |
|                  |                                     |                               | Enter: Select<br>+/-: Change Opt.<br>F1: General Help |
|                  |                                     |                               | F2: Previous Values<br>F3: Optimized Defaults         |
|                  |                                     |                               | F4: Save & Exit<br>ESC: Exit                          |
|                  |                                     |                               |                                                       |
|                  | Version 2.11.1210. Co;              | oyright (C) 2011 American M   | egatrends, Inc.                                       |

Serial Port 3 Configuration screen

| <b>BIOS Setting</b> | Options                | Description/Purpose                        |
|---------------------|------------------------|--------------------------------------------|
| Serial Port         | -Disabled              | Configures the serial port 3.              |
|                     | -Enabled               |                                            |
| Device Settings     | No changeable options  | Reports the current serial port 3 setting. |
| Change              | -Auto                  | Specifies the base I/O address and         |
| Settings            | -IO=2E8h; IRQ=7        | interrupt request for the serial port 3    |
|                     | -IO=3F8h;              | if enabled.                                |
|                     | IRQ=3,4,5,6,7,10,11,12 |                                            |
|                     | -IO=2F8h;              |                                            |
|                     | IRQ=3,4,5,6,7,10,11,12 |                                            |
|                     | -IO=3E8h;              |                                            |
|                     | IRQ=3,4,5,6,7,10,11,12 |                                            |
|                     | -IO=2E8h;              |                                            |
|                     | IRQ=3,4,5,6,7,10,11,12 |                                            |

| Aptio Setup Utility —<br>Advanced | Copyright (C) 2011 American  | Megatrends, Inc.                                                 |
|-----------------------------------|------------------------------|------------------------------------------------------------------|
| Parallel Port Configuration       |                              | Enable or Disable Parallel                                       |
| Parallel Port<br>Device Settings  | [Enabled]<br>IO=378h; IRQ=5; | PUP( (LP1/LP1E)                                                  |
| Change Settings<br>Device Mode    | [Auto]<br>[STD Printer Mode] |                                                                  |
|                                   |                              |                                                                  |
|                                   |                              |                                                                  |
|                                   |                              | ++: Select Screen<br>↑↓: Select Item                             |
|                                   |                              | +/-: Change Opt.<br>F1: General Help                             |
|                                   |                              | F2: Previous Values<br>F3: Optimized Defaults<br>F4: Save & Exit |
|                                   |                              | ESC: Exit                                                        |
|                                   |                              |                                                                  |
| Version 2.11.1210. Co             | opyright (C) 2011 American M | legatrends, Inc.                                                 |

Parallel Port Configuration screen

| BIOS Setting       | Options                                                                                                    | Description/Purpose                                                                          |
|--------------------|----------------------------------------------------------------------------------------------------|----------------------------------------------------------------------------------------------|
| Parallel Port      | -Disabled<br>-Enabled                                                                                                    | Configures the Parallel port                                                                 |
| Device Settings    | No changeable options                                                                                                    | Reports the current Parallel port setting.                                                   |
| Change<br>Settings | -Auto<br>-IO=378h; IRQ=5<br>-IO=378h;<br>IRQ=5,6,7,10,11,12<br>-IO=278h;<br>IRQ=5,6,7,10,11,12<br>-IO=3BCh;<br>IRQ=5,6,7,10,11,12 | Specifies the base I/O address and<br>interrupt request for the Parallel port<br>if enabled. |

| <b>BIOS Setting</b> | Options               | Description/Purpose                      |
|---------------------|-----------------------|------------------------------------------|
| Device Mode         | -STD Printer Mode     | Selects the mode for the parallel        |
|                     | -SPP Mode             | port. Not available if the parallel port |
|                     | -EPP-1.9 and SPP Mode | is disabled.                             |
|                     | -EPP-1.7 and SPP Mode | SPP is Standard Parallel Port mode,      |
|                     | -ECP Mode             | a bi-directional mode for printers.      |
|                     | -ECP and EPP 1.9      | EPP is Enhanced Parallel Port mode,      |
|                     | Mode                  | a high-speed bi-directional mode for     |
|                     | -ECP and EPP 1.7      | non-printer peripherals.                 |
|                     | Mode                  | ECP is Enhanced Capability Port          |
|                     |                       | mode, a high-speed bi-directional        |
|                     |                       | mode for printers and scanners.          |

## 4-4-7. ADVANCED - H/W MONITOR SETTINGS

| Aptio Setup Utilit<br>Advanced                                                      | y – Copyright (C) 2011 Amer                                                                                                  | rican Megatrends, Inc.                                                                                                    |
|-------------------------------------------------------------------------------------|----------------------------------------------------------------------------------------------------|----------------------------------------------------------------------------------------------------|
| Pc Health Status                                                                    |                                                                                                    | Enable or Disable Smart Fan                                                                                                    |
| Smart Fan Function<br>▶ Smart Fan Mode Configuration                                |                                                                                                    |                                                                                                    |
| CPU Temp<br>CpuFan Speed<br>VCORE<br>+12V<br>+1.5V<br>+1.05V<br>+5V<br>VSB5<br>VBAT | : +45.75 C<br>: 10546 RPM<br>: +1.120 V<br>: +11.776 V<br>: +1.488 V<br>: +1.040 V<br>: +5.067 V<br>: +5.025 V<br>: +3.468 V | ++: Select Screen<br>11: Select Item<br>Enter: Select<br>+/-: Change Opt.<br>F1: General Help<br>F2: Previous Values<br>F3: Optimized Defaults<br>F4: Save & Exit<br>ESC: Exit |
| Version 2.11.1210                                                                   | . Copyright (C) 2011 Americ                                                                                                  | can Megatrends, Inc.                                                                                                    |

H/W Monitor settings screen

| <b>BIOS Setting</b> | Options               | Description/Purpose                    |
|---------------------|-----------------------|----------------------------------------|
| CPU                 | No changeable options | Displays processor's temperature.      |
| Temperature         |                       |                                        |
| System Fan          | No changeable options | Displays fan speed of the System fan.  |
| Speed               |                       |                                        |
| CPU Fan Speed       | No changeable options | Displays fan speed of the CPU fan.     |
| VCORE               | No changeable options | Displays voltage level of the          |
|                     |                       | +VCORE in supply.                      |
| +12V                | No changeable options | Displays voltage level of the +12V in  |
|                     |                       | supply.                                |
| +1.5V               | No changeable options | Displays voltage level of the +1.5V in |
|                     |                       | supply.                                |

| <b>BIOS Setting</b> | Options               | Description/Purpose                                |
|---------------------|-----------------------|----------------------------------------------------|
| +1.05V              | No changeable options | Displays voltage level of the +1.5V in supply.     |
| +5V                 | No changeable options | Displays voltage level of the +5V in supply.       |
| VSB5                | No changeable options | Displays voltage level of the +5VSB in supply.     |
| VBAT                | No changeable options | Displays voltage level of the backup CMOS battery. |

| Aptio Setup Utility -<br>Advanced                              | Copyright (C) 2011 American        | Megatrends, Inc.                                                                                                    |
|----------------------------------------------------------------|------------------------------------|----------------------------------------------------------------------------------------------------|
| Smart Fan Mode Configuration                                   |                                    | Smart Fan Mode Select                                                                                                    |
| System Fan Mode<br>SysFan Target Temp<br>Sysfan Tolerance Temp | [Thermal CruiseTM Mode]<br>60<br>5 |                                                                                                    |
| Cpu Fan Mode<br>CpuFan Target Temp<br>CpuFan Tolerance         | [SmartFan TM III Mode]<br>61<br>1  |                                                                                                    |
|                                                                |                                    | <pre>++: Select Screen 11: Select Item Enter: Select +/-: Change Opt. F1: General Help F2: Previous Values F3: Optimized Defaults F4: Save &amp; Exit ESC: Exit</pre> |
| Version 2.11.1210. Co                                          | pyright (C) 2011 American Mu       | egatrends, Inc.                                                                                                    |

Smart Fan mode configuration screen

| <b>BIOS Setting</b> | Options                  | Description/Purpose       |
|---------------------|--------------------------|---------------------------|
| System fan          | -Manual Mode             | Configures the smart fan. |
| mode                | -Thermal CruiseTM Mode   |                           |
| System fan          | Multiple options ranging | CPU Fan PWM output duty   |
| PWM output          | from 0 to 255            |                           |
| duty                |                          |                           |
| CPU fan mode        | -Manual Mode             | Configures the smart fan. |
|                     | -Thermal CruiseTM Mode   |                           |
| CPU fan PWM         | Multiple options ranging | CPU Fan PWM output duty   |
| output duty         | from 0 to 255            |                           |

# 4-4-8. ADVANCED - WATCHDOG CONFIGURATION SETTINGS

| Aptio Setup Utility -<br>Advanced             | · Copyright (C) 2011 Americar | Megatrends, Inc.                                                                                                    |
|-----------------------------------------------|-------------------------------|----------------------------------------------------------------------------------------------------|
| WatchDog Parameters                           |                               | WatchDog Count Mode Selection                                                                                                    |
| WatchDog Count Mode<br>WatchDog TimeOut Value | [Second]<br>O                 | <pre>++: Select Screen 14: Select Item Enter: Select Item F1: General Help F2: Previous Values F3: Optimized Defaults F4: Save &amp; Exit ESC: Exit</pre> |
| -                                             |                               |                                                                                                    |
| Version 2.11.1210. C                          | opyright (C) 2011American ⊬   | egatrends, Inc.                                                                                                    |

Watchdog configuration settings screen

| <b>BIOS Setting</b> | Options               | Description/Purpose                 |
|---------------------|-----------------------|-------------------------------------|
| Watchdog            | -Second               | Selects unit for watchdog timer.    |
| count mode          | -Minute               |                                     |
| Watchdog            | Multiple options      | Sets the desired value for watchdog |
| timeout value       | ranging from 0 to 255 | timer. 0 means disabled.            |

### 4-5. CHIPSET

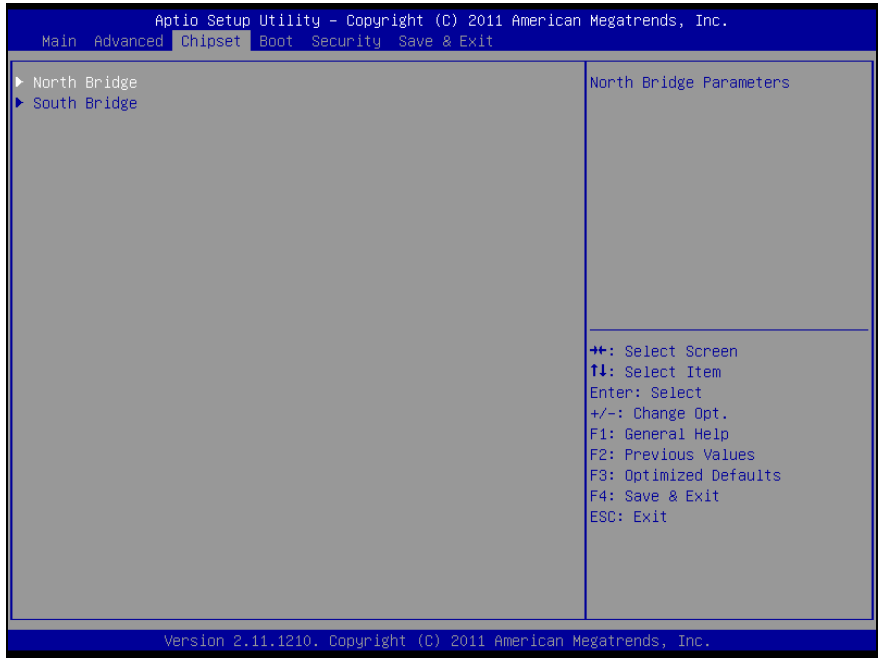

**Chipset screen** 

# 4-5-1. NORTH BRIDGE CHIPSET CONFIGURATION

|               | Aptio Setup Utility – Copyrig<br>Chipset | nt (C) : | 2011 American  | Megatrends,                                                                                                    | Inc.                    |
|---------------|------------------------------------------|----------|----------------|----------------------------------------------------------------------------------------------------|-------------------------|
| Memory Inform | nation                                   |          |                |                                                                                                    |                         |
| Total Memory  | 1024 M                                   | B (DDR3  | 1333)          |                                                                                                    |                         |
| Memory Slot2  | 1024 M                                   | B (DDR3  | 1333)          |                                                                                                    |                         |
|               |                                          |          |                |                                                                                                    |                         |
|               |                                          |          |                |                                                                                                    |                         |
|               |                                          |          |                |                                                                                                    |                         |
|               |                                          |          |                | ++: Select Select Selec | Screen                  |
|               |                                          |          |                | †↓: Select :<br>Enter: Selec                                                                                                    | Item<br>ct              |
|               |                                          |          |                | +/–: Change<br>F1: General                                                                                                    | Opt.<br>Help            |
|               |                                          |          |                | F2: Previous<br>F3: Optimize                                                                                                    | s Values<br>ed Defaults |
|               |                                          |          |                | F4: Save & E<br>ESC: Exit                                                                                                    | Exit                    |
|               |                                          |          |                |                                                                                                    |                         |
|               |                                          |          |                |                                                                                                    |                         |
|               | Version 2.11.1210. Copyright             | (C) 20   | 11 American Me | egatrends, In                                                                                                    | пс.                     |

North bridge chipset configuration screen

| BIOS Setting | Options               | Description/Purpose                                       |
|--------------|-----------------------|-----------------------------------------------------------|
| Total Memory | No changeable options | Displays the total amount of RAM.                         |
| Memory Slot2 | No changeable options | Display the amount of RAM installed in first memory slot. |

# 4-5-2. SOUTH BRIDGE CHIPSET CONFIGURATION

| SB Chipset Configuration       Specify what state to go to when power is re-applied after a power failure (G3 state).         **: Select Icon       **: Select Screen         **: Select Item       Enter: Select Item         Enter: Select Item       Enter: Select Item         F1: General Help       F2: Previous Values         F3: Optimized Defaults       F4: Save & Exit         ESC: Exit | Aptio Setup<br><mark>Chipset</mark>               | Utility – Copyright (C) 2011 American | Megatrends, Inc.                                                                                                    |
|----------------------------------------------------------------------------------------------------|---------------------------------------------------|---------------------------------------|----------------------------------------------------------------------------------------------------|
| ++: Select Screen<br>11: Select Item<br>Enter: Select<br>+/-: Change Opt.<br>F1: General Help<br>F2: Previous Values<br>F3: Optimized Defaults<br>F4: Save & Exit<br>ESC: Exit                                                                                                    | SB Chipset Configuration<br>Restore AC Power Loss | [Power Off]                           | Specify what state to go to<br>when power is re-applied after<br>a power failure (G3 state).                                                                          |
|                                                                                                    |                                                   |                                       | <pre>++: Select Screen 14: Select Item Enter: Select +/-: Change Opt. F1: General Help F2: Previous Values F3: Optimized Defaults F4: Save &amp; Exit ESC: Exit</pre> |

South bridge chipset configuration screen

| <b>BIOS Setting</b> | Options     | Description/Purpose                         |
|---------------------|-------------|---------------------------------------------|
| Restore AC          | -Power Off  | Determines the mode of operation in         |
| Power Loss          | -Power On   | case of power loss.                         |
|                     | -Last State | • <b>Power Off</b> keeps the power off till |
|                     |             | the power button is pressed.                |
|                     |             | • Power On restores power to the            |
|                     |             | computer.                                   |
|                     |             | • Last State restores the previous          |
|                     |             | power state before power loss               |
|                     |             | happened.                                   |

# 4-6. BOOT

| Boot Configuration<br>Setup Prompt Timeout<br>Bootup NumLock State                                                                                                    | <b>1</b><br>[0n]                                                                                                    | Number of seconds to wait for<br>setup activation key.<br>65535(0xFFFF) means indefinite<br>waiting.                                                                           |
|----------------------------------------------------------------------------------------------------|----------------------------------------------------------------------------------------------------|----------------------------------------------------------------------------------------------------|
| Quiet Boot                                                                                                    | [Disabled]                                                                                                    |                                                                                                    |
| Fast Boot                                                                                                    | [Disabled]                                                                                                    |                                                                                                    |
| CSM16 Module Verison                                                                                                    | 07.64                                                                                                    |                                                                                                    |
| GateA2O Active<br>Option ROM Messages<br>Interrupt 19 Capture<br>UEFI Boot<br>Boot Option Priorities<br>Boot Option #1<br>Boot Option #2<br>Boot Option #3<br>Hard Drive BBS Priorities | <pre>[Upon Request]<br/>[Force BIOS]<br/>[Disabled]<br/>[Enabled]<br/>[JetFlashTranscend]<br/>[UEFI: Built-in EFI]<br/>[UEFI: JetFlashTran]</pre> | ++: Select Screen<br>14: Select Item<br>Enter: Select<br>+/-: Change Opt.<br>F1: General Help<br>F2: Previous Values<br>F3: Optimized Defaults<br>F4: Save & Exit<br>ESC: Exit |
| Vancian 2 11 4940 - Der                                                                                                    | unight (C) 2011 Amonicon H                                                                                                    | adatmands The                                                                                                    |

#### **Boot screen**

| BIOS Setting                | Options                                        | Description/Purpose                                                                                             |
|-----------------------------|------------------------------------------------|----------------------------------------------------------------------------------------------------|
| Setup Prompt<br>Timeout     | Multiple options<br>ranging from 1 to<br>65535 | Specifies number of seconds to wait<br>for setup activation key (value 65535<br>results in indefinite waiting). |
| Bootup<br>NumLock<br>Status | -On<br>-Off                                    | Specifies the power-on state of the numlock feature on the numeric keypad of keyboard.                          |
| Quiet Boot                  | -Disabled<br>-Enabled                          | When quiet boot is enabled, it<br>displays OEM logo instead of POST<br>messages during boot.                    |
| Fast Boot                   | -Disabled<br>-Enabled                          | When fast boot is enabled, it boots<br>with minimal set of devices required<br>to launch active boot option.    |

| <b>BIOS Setting</b>        | Options                      | Description/Purpose                                                                                                    |
|----------------------------|------------------------------|----------------------------------------------------------------------------------------------------|
| CSM16<br>Module<br>Version | No changeable options        | Displays the current Compatibility<br>Support Module version.                                                                                                    |
| GateA20<br>Active          | -Upon Request<br>-Always     | Specifies Gate-A20 logic gate status.<br>At boot time, Gate-A20 is enabled<br>when counting and testing of all the<br>system's memory and disabled before<br>transferring control to OS. |
| Option ROM<br>Messages     | -Force BIOS<br>-Keep Current | -Force BIOS<br>-Keep Current                                                                                                    |
| Interrupt 19<br>Capture    | -Disabled<br>-Enabled        | When enabled it allows host adapters<br>ROM BIOS to capture Interrupt 19<br>during the boot process and eventually<br>boot from disk(s) connected to those<br>adapters.                  |
| UEFI Boot                  | -Disabled<br>-Enabled        | Enabled: Enabled all UEFI boot<br>options.<br>Disabled: Disabled all UEFI boot<br>options.                                                                                               |
| Boot Option #1             | -[drive(s)]<br>-Disabled     | Allows setting boot option listed in<br>Hard Drive BBS Priorities.                                                                                                    |

# 4-6-1. HARD DRIVE BBS PRIORITIES

| Boot Option #1<br>Boot Option #2<br>Boot Option #3<br>Boot Option #4<br>Boot Option #5 | [PATA: TRANSCEND]<br>[SATA: WDC WD1600BE]<br>[SATA: Hitachi HTS5]<br>[ Jason 1.00]<br>[JetFlashTranscend] | Sets the system boot order                                                                                                    |
|----------------------------------------------------------------------------------------|----------------------------------------------------------------------------------------------------|----------------------------------------------------------------------------------------------------|
|                                                                                        |                                                                                                    | ++: Select Screen<br>14: Select Item<br>Enter: Select<br>+/-: Change Opt.<br>F1: General Help<br>F2: Previous Values<br>F3: Optimized Defaults<br>F4: Save & Exit<br>ESC: Exit |

Hard drive BBS priorities screen

| <b>BIOS Setting</b> | Options                  | Description/Purpose                                  |
|---------------------|--------------------------|------------------------------------------------------|
| Boot Option #1      | -[drive(s)]<br>-Disabled | Allows setting the boot order of available drive(s). |

# 4-7. SECURITY

| Aptio Setup Utility – Copyright (C) 2011 American<br>Main Advanced Chipset Boot <mark>Security</mark> Save & Exit                                                                                                    | Megatrends, Inc.                                                                                                    |
|----------------------------------------------------------------------------------------------------|----------------------------------------------------------------------------------------------------|
| Password Description<br>If ONLY the Administrator's password is set,<br>then this only limits access to Setup and is<br>only asked for when entering Setup.                                                                  | Set Administrator Password                                                                                                    |
| If ONLY the User's password is set, then this<br>is a power on password and must be entered to<br>boot or enter Setup. In Setup the User will<br>have Administrator rights.<br>The password must be 3 to 20 characters long. |                                                                                                    |
| Administrator Password<br>User Password                                                                                                    | ++: Select Screen<br>14: Select Item<br>Enter: Select<br>+/-: Change Opt.<br>F1: General Help<br>F2: Previous Values<br>F3: Optimized Defaults<br>F4: Save & Exit<br>ESC: Exit |
| Version 2.11.1210. Copyright (C) 2011 American M                                                                                                    | egatrends, Inc.                                                                                                    |

#### Security screen

| <b>BIOS Setting</b>       | Options                                           | Description/Purpose                   |
|---------------------------|---------------------------------------------------|---------------------------------------|
| Administrator<br>Password | Password can be up to 20 alphanumeric characters. | Specifies the administrator password. |
| User Password             | Password can be up to 20 alphanumeric characters. | Specifies the user password.          |

## 4-8. SAVE & EXIT

| Aptio Setup Utility – Copyright (C) 2011 American<br>Main Advanced Chipset Boot Security <mark>Save &amp; Exit</mark> | Megatrends, Inc.                                                                                                    |
|----------------------------------------------------------------------------------------------------|----------------------------------------------------------------------------------------------------|
| Save Changes and Exit<br>Discard Changes and Exit<br>Save Changes and Reset<br>Discard Changes and Reset              | Exit system setup after saving<br>the changes.                                                                                                    |
| Save Options<br>Save Changes<br>Discard Changes                                                                       |                                                                                                    |
| Restore Defaults<br>Save as User Defaults<br>Restore User Defaults                                                    |                                                                                                    |
| Boot Override<br>UEFI: Built-in EFI Shell<br>UEFI: JetFlashTranscend 4GB 8.07<br>PATA: TRANSCEND                      | ++: Select Screen<br>14: Select Item<br>Enter: Select<br>+/-: Change Opt.<br>F1: General Help<br>F2: Previous Values<br>F3: Optimized Defaults<br>F4: Save & Exit<br>ESC: Exit |
| Version 2.11.1210. Copyright (C) 2011 American Me                                                                     | egatrends, Inc.                                                                                                    |

#### Save & Exit screen

| <b>BIOS Setting</b>             | Options               | Description/Purpose                                      |
|---------------------------------|-----------------------|----------------------------------------------------------|
| Save Changes<br>and Exit        | No changeable options | Exits and saves the changes in CMOS SRAM.                |
| Discard<br>Changes and<br>Exit  | No changeable options | Exits without saving any changes made in BIOS settings.  |
| Save Changes<br>and Reset       | No changeable options | Saves the changes in CMOS SRAM and resets.               |
| Discard<br>Changes and<br>Reset | No changeable options | Resets without saving any changes made in BIOS settings. |
| Save Changes                    | No changeable options | Saves the changes done in BIOS settings so far.          |

| <b>BIOS Setting</b>      | Options               | Description/Purpose                                |
|--------------------------|-----------------------|----------------------------------------------------|
| Discard<br>Changes       | No changeable options | Discards the changes done in BIOS settings so far. |
| Restore<br>Defaults      | No changeable options | Loads the optimized defaults for BIOS settings.    |
| Save as User<br>Defaults | No changeable options | Saves the current values as user defaults.         |
| Restore User<br>Defaults | No changeable options | Loads the user defaults for BIOS settings.         |
| Boot Override            | -[drive(s)]           | Forces to boot from selected [drive(s)].           |

# SYSTEM ASSEMBLY

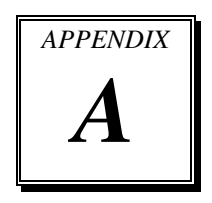

This appendix contains exploded diagrams and part numbers of the PA-3570 system.

Sections included:

- Exploded Diagram for System Top Module
- Exploded Diagram for Printer
- Exploded Diagram for System Bottom Module
- Exploded Diagram for Main Board
- Exploded Diagram for LCD Panel
- Exploded Diagram for VFD
- Exploded Diagram for HDD
- Exploded Diagram for MSR & i-Button

## EXPLODED DIAGRAM FOR SYSTEM TOP MODULE

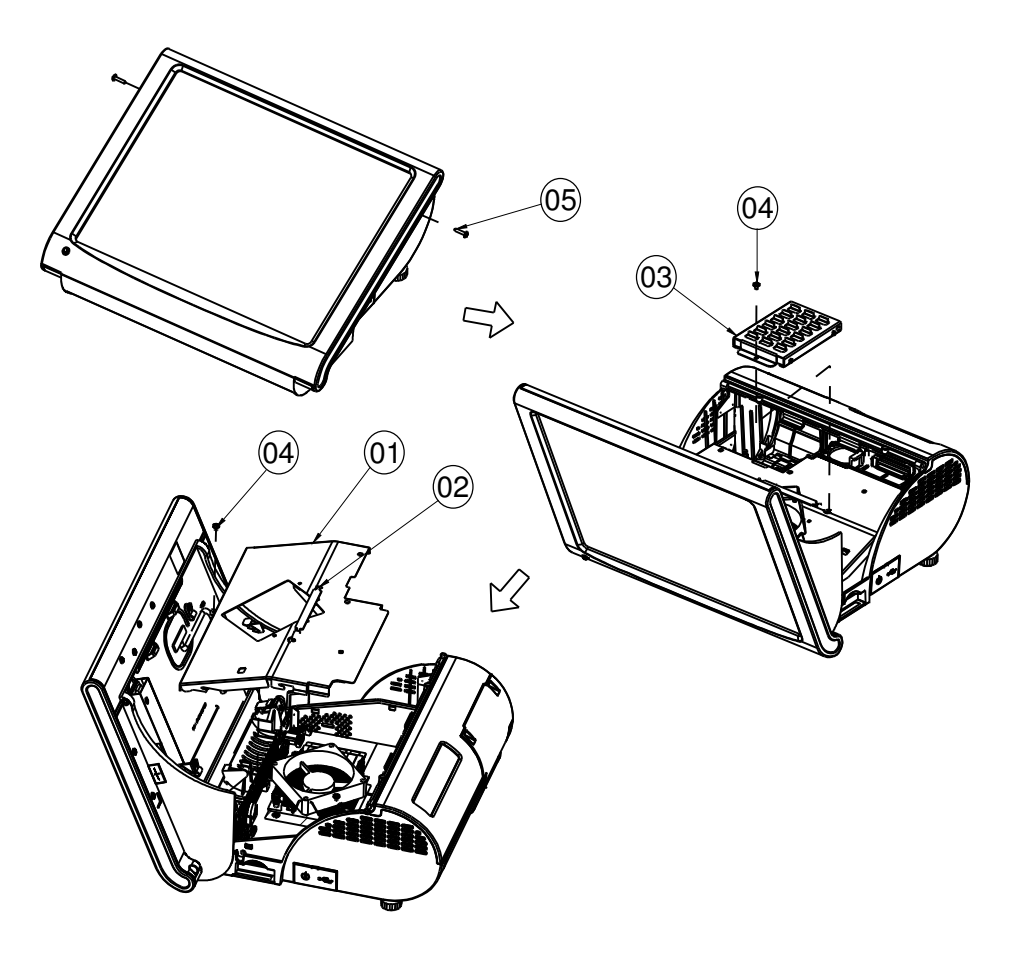

| NO. | Component Name  | Part No.               | Qʻty |
|-----|-----------------|------------------------|------|
| I   | INSIDE TOP CASE | 20-001-03001254        | I    |
| 2   | PULLER          | 30-080-04100000        | I    |
| 3   | HDD ASSY        |                        | I    |
| 4   | SCREW           | 22-242-30005311        | 2    |
| 5   | SCDEW           | 22-235-30014011(BLACK) | 2    |
| 5   | SCREW           | 22-232-300 40  (N )    | L    |

Page: A-2

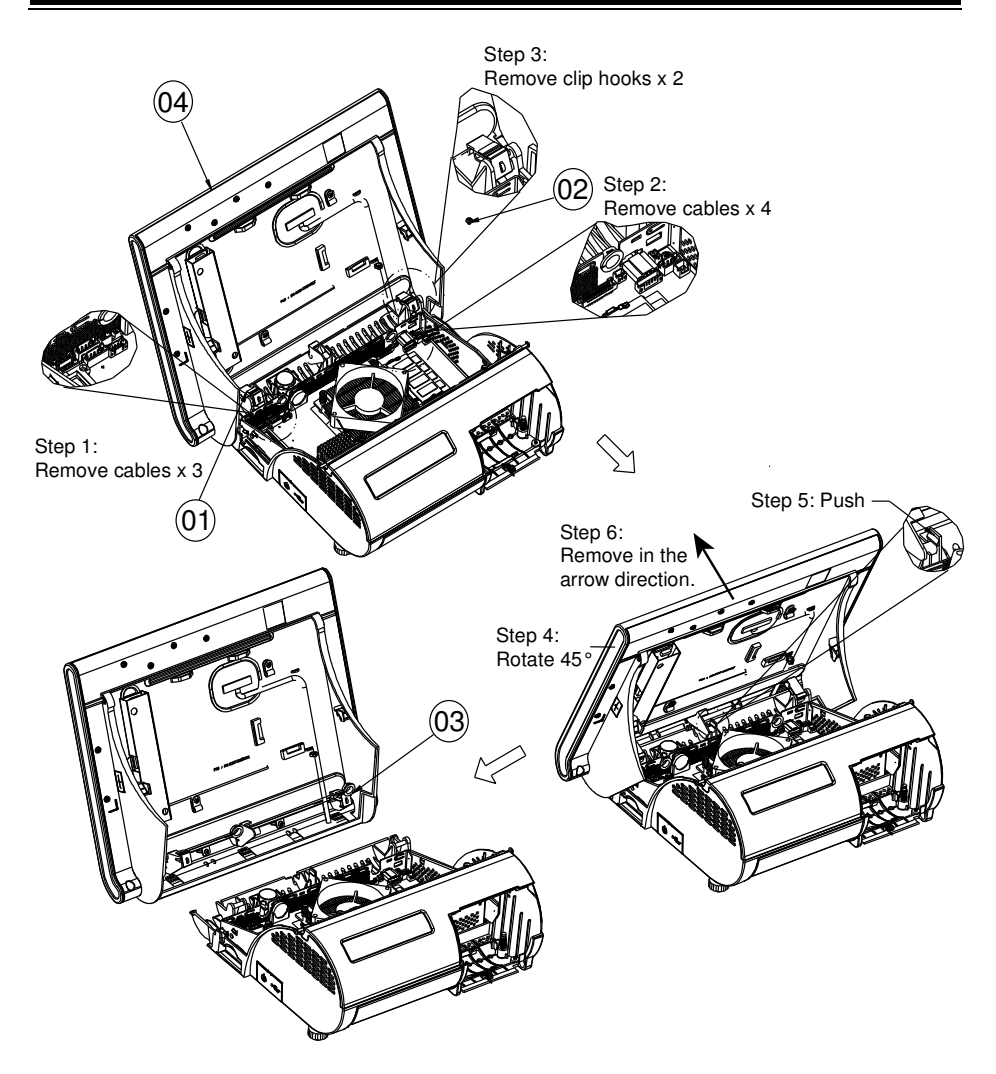

| NO. | Component Name      | Part No.        | Qʻty |
|-----|---------------------|-----------------|------|
| I   | CLIP HOOK           | 20-011-28001210 | 2    |
| 2   | SCREW               | 22-242-30005311 | I    |
| 3   | OPEN CLOSED BUSHING | 30-026-04300000 | 2    |
| 4   | TOP ASSY            |                 | I    |

# **EXPLODED DIAGRAM FOR PRINTER**

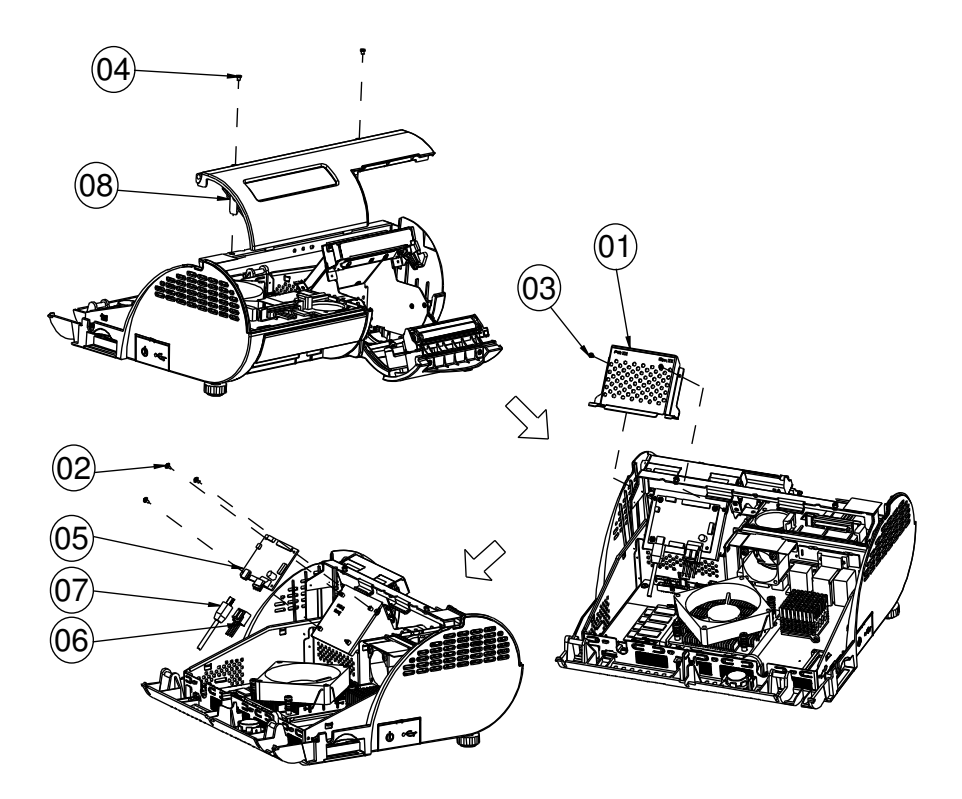

| NO. | Component Name      | Part No.        | Qʻty |
|-----|---------------------|-----------------|------|
| I   | PCB COVER           | 20-004-03001165 | I    |
| 2   | SCREW               | 22-232-20004311 | 3    |
| 3   | SCREW               | 22-232-25004011 | 2    |
| 4   | SCREW               | 22-272-30004318 | 2    |
| 5   | PRINTER PCB         | SEE ORDER       | I    |
| 6   | PRINTER POWER CABLE | SEE ORDER       | I    |
| 7   | PRINTER USB CABLE   | SEE ORDER       | 1    |
| 8   | VFD ASSY            |                 | I    |

### 3 inch printer module

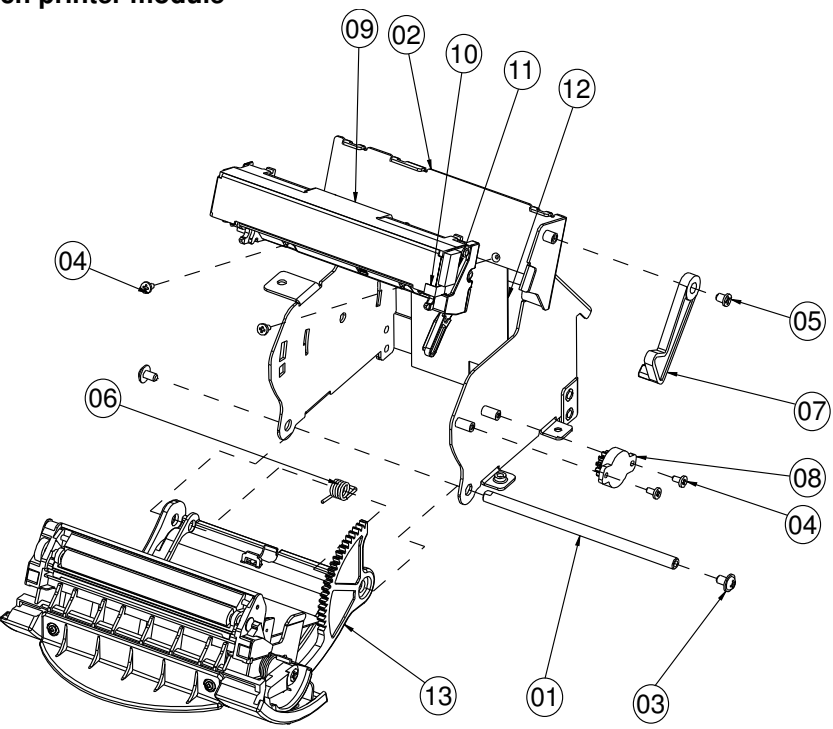

| NO. | Component Name         | Part No.        | Qʻty |
|-----|------------------------|-----------------|------|
| I   | PAPER COVER PIN        | 20-004-10011165 | 1    |
| 2   | PRINTER BOX            | 20-040-03004165 | I    |
| 3   | SCREW                  | 22-242-30005311 | 2    |
| 4   | SCREW                  | 22-272-20004011 | 4    |
| 5   | SCREW                  | 22-272-30004318 | I    |
| 6   | SPRING                 | 23-002-00000701 | I    |
| 7   | PRINTER ADD ARM(BLACK) | 30-002-09110165 | I    |
| 8   | ROTARY DAMPER          | 30-022-09110000 | I    |
| 9   | THERMAL PRINTER        | 52-701-00017003 | I    |
| 10  | GASKET_A               | 90-050-31200165 | I    |
| 11  | GASKET_B               | 90-050-31300165 | I    |
| 12  | MYLAR                  | 90-056-02200165 | I    |
| 13  | PAPER COVER ASSY       |                 | I    |

PA-3570 SERIES USER'S MANUAL

Page: A-5

### 3 inch printer cover

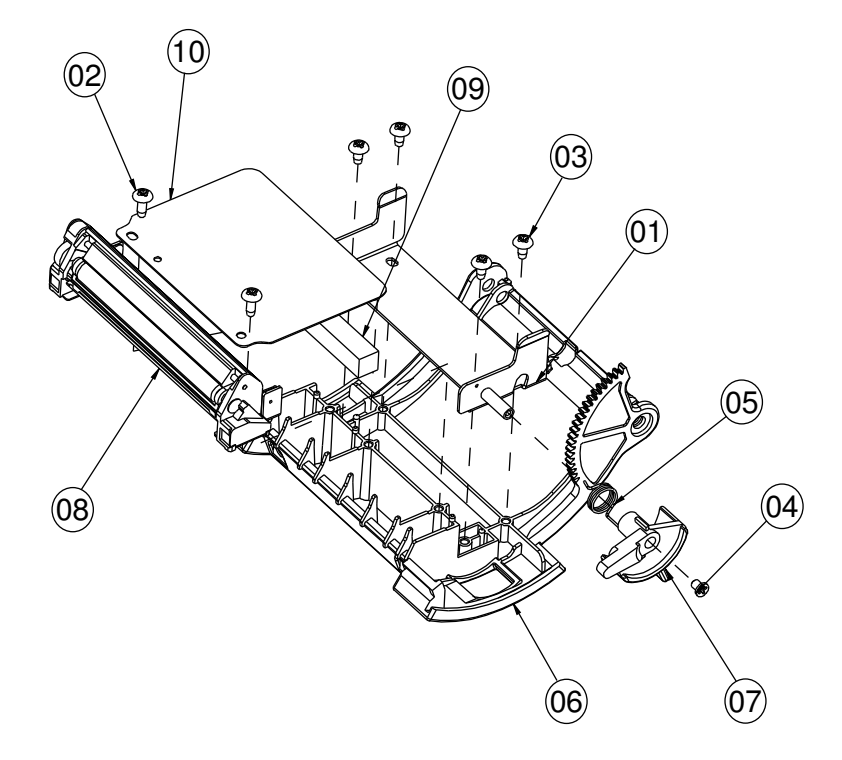

| NO. | Component Name        | Part No.               | Qʻty |
|-----|-----------------------|------------------------|------|
| I   | INCLUDE HOLDER        | 20-029-03003165        | I    |
| 2   | SCREW                 | 22-122-30080011        | 2    |
| 3   | SCREW                 | 22-132-30060011        | 4    |
| 4   | SCREW                 | 22-272-30004318        | I    |
| 5   | SPRING                | 23-002-00001021        | I    |
| 6   | PAPER COVER(BLACK)    | 30-002-02530165        | I    |
| 7   | PRINTER COVER EJECTOR | 30-002-09210165        |      |
| 8   | THERMAL PRINTER       | 52 - 70   - 000   7003 |      |
| 9   | 21N ADD EVA           | 90-013-15200165        | I    |
| 10  | 3IN ADD MYLAR         | 90-056-02600165        |      |
| 11  | PAPER COVER ASSY      |                        |      |

Page: A-6

### 2 inch printer module

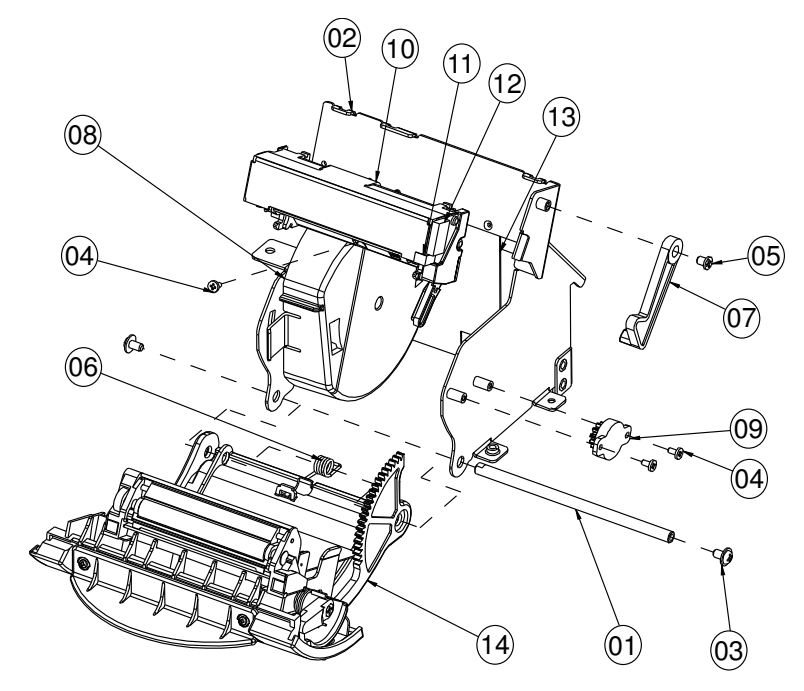

| NO. | Component Name         | Part No.        | Qʻty |
|-----|------------------------|-----------------|------|
| 1   | PAPER COVER PIN        | 20-004-10011165 | 1    |
| 2   | PRINTER BOX            | 20-040-03004165 | I    |
| 3   | SCREW                  | 22-242-30005311 | 2    |
| 4   | SCREW                  | 22-272-20004011 | 3    |
| 5   | SCREW                  | 22-272-30004318 | I    |
| 6   | SPRING                 | 23-002-00000701 | I    |
| 7   | PRINTER ADD ARM(BLACK) | 30-002-09110165 | I    |
| 8   | PAPER WALL             | 30-002-28310165 | I    |
| 9   | ROTARY DAMPER          | 30-022-09110000 | I    |
| 10  | THERMAL PRINTER        | 52-701-00020003 | I    |
|     | GASKET_A               | 90-050-31200165 | I    |
| 12  | GASKET_B               | 90-050-31300165 | I    |
| 13  | MYLAR                  | 90-056-02200165 | I    |
| 14  | PAPER COVER ASSY       |                 | I    |

PA-3570 SERIES USER'S MANUAL

Page: A-7

#### 2 inch printer cover

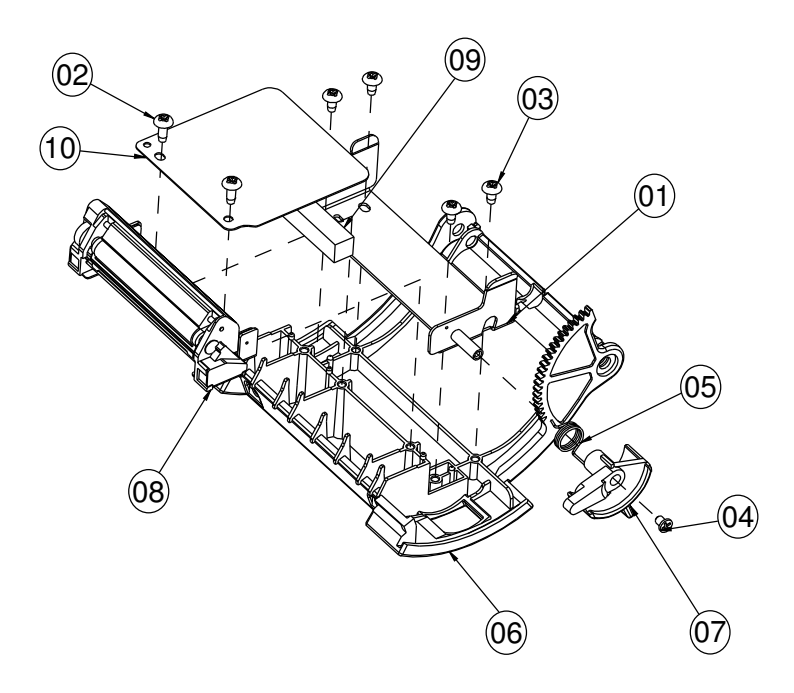

| NO. | Component Name        | Part No.        | Qʻty |
|-----|-----------------------|-----------------|------|
| I   | INCLUDE HOLDER        | 20-029-03003165 | Ι    |
| 2   | SCREW                 | 22-122-30080011 | 2    |
| 3   | SCREW                 | 22-132-30060011 | 4    |
| 4   | SCREW                 | 22-272-30004318 | I    |
| 5   | SPRING                | 23-002-00001021 | -    |
| 6   | PAPER COVER(BLACK)    | 30-002-02530165 | I    |
| 7   | PRINTER COVER EJECTOR | 30-002-09210165 | I    |
| 8   | THERMAL PRINTER       | 52-701-00020003 | I    |
| 9   | 21N ADD EVA           | 90-013-15200165 | -    |
| 10  | 21N ADD MYLAR         | 90-056-02300165 | I    |
| 11  | PAPER COVER ASSY      |                 | I    |

#### With paper holder

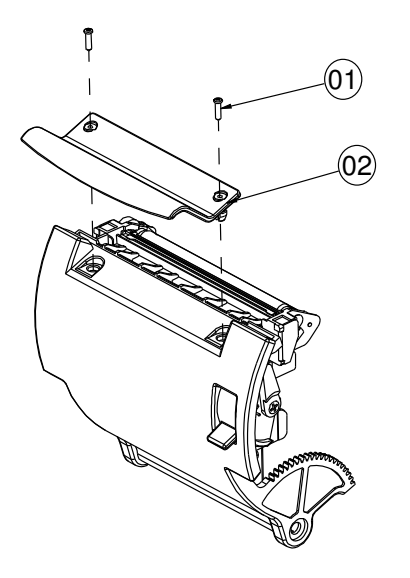

#### Without paper holder

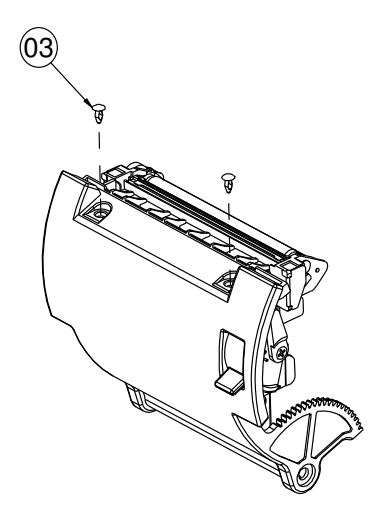

| NO. | Component Name | Part No.        | Qʻty |
|-----|----------------|-----------------|------|
| I   | SCREW          | 22-125-20008011 | 2    |
| 2   | PAPER HOLDER   | 30-012-10130210 | -    |
| 3   | PLASTIC RIVET  | 90-076-04110000 | 2    |

### EXPLODED DIAGRAM FOR SYSTEM BOTTOM MODULE

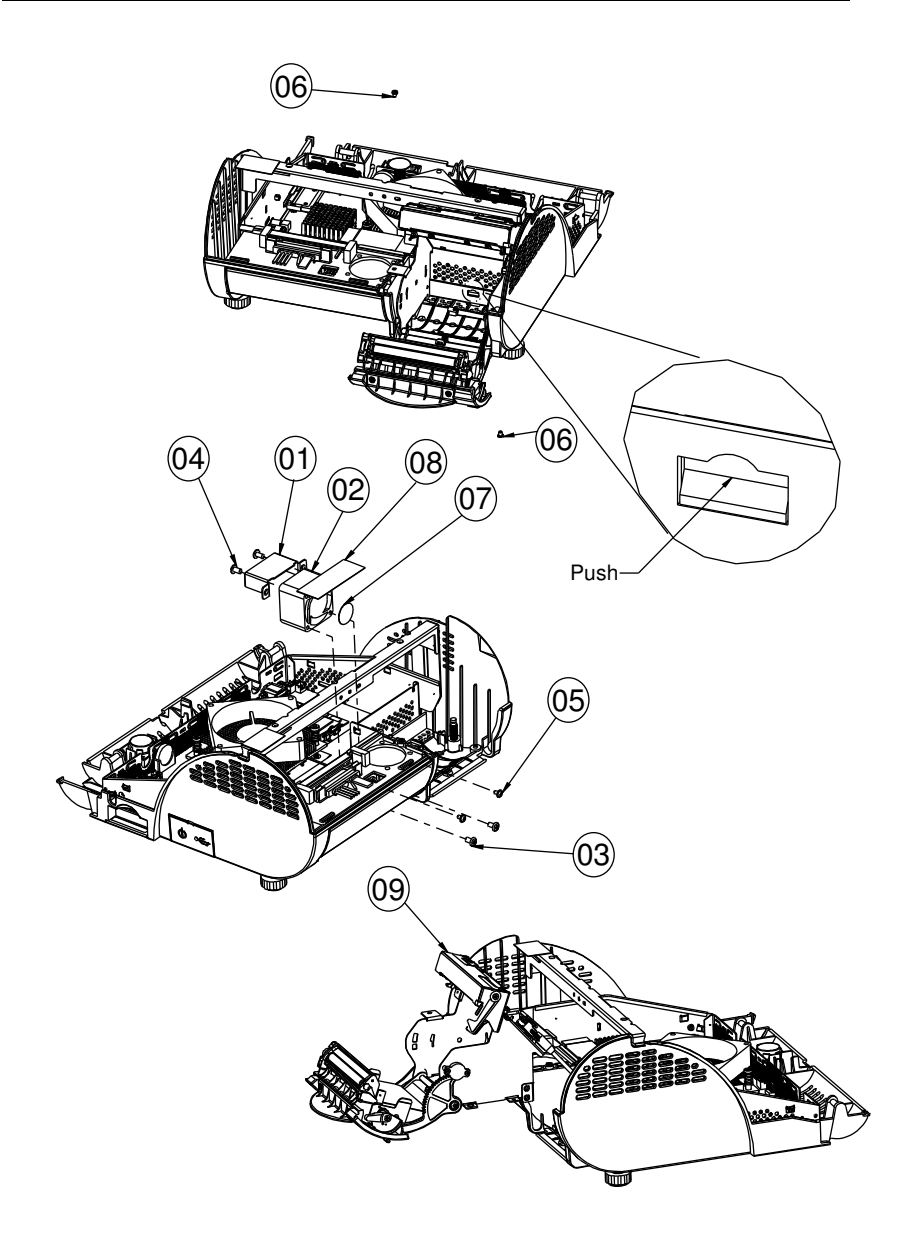

| NO. | Component Name | Part No.        | Qʻty |
|-----|----------------|-----------------|------|
| I   | FAN HOLDER     | 20-006-03001220 | I    |
| 2   | FAN            | 21-004-04040162 | I    |
| 3   | SCREW T4       | 22-122-40080011 | 2    |
| 4   | SCREW T4       | 22-122-40080011 | 2    |
| 5   | SCREW          | 22-242-30005311 | 3    |
| 6   | SCREW          | 22-272-30004318 | 2    |
| 7   | PORON CIRCULAR | 90-013-24100220 | I    |
| 8   | PORON STRIP    | 90-013-24200220 | I    |
| 9   | PRINTER ASSY   |                 | I    |

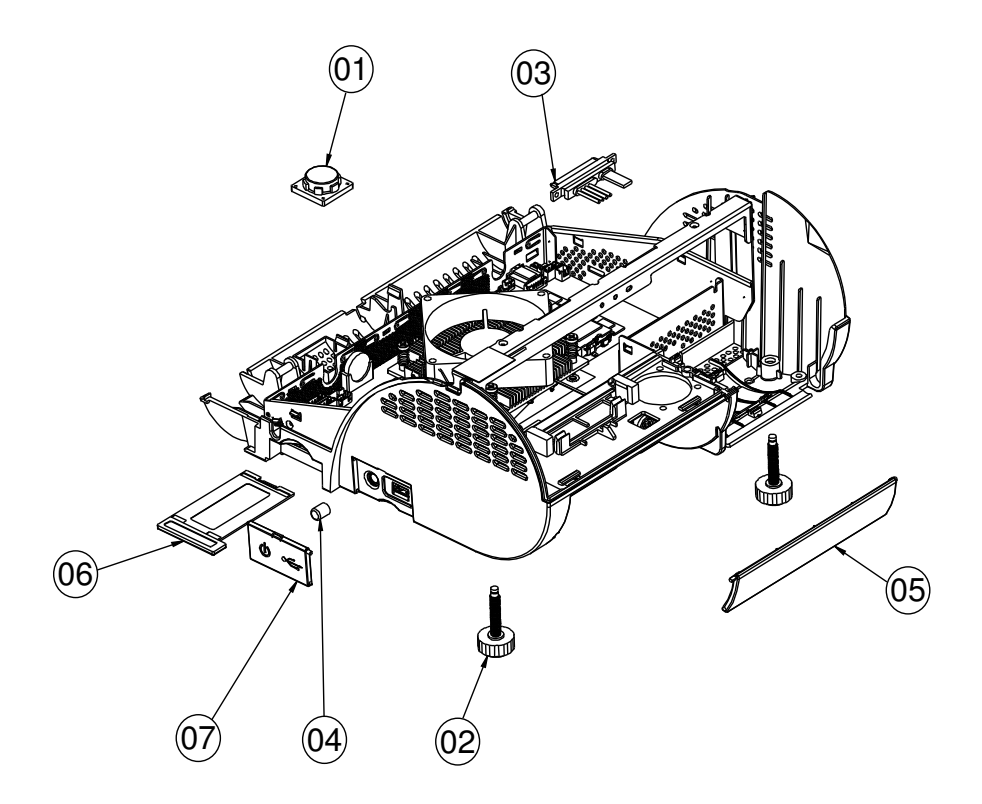

| NO. | Component Name        | Part No.        | Qʻty |
|-----|-----------------------|-----------------|------|
| I   | SPEAKER               | 13-500-08280018 | I    |
| 2   | FOOT                  | 22-289-60035007 | 2    |
| 3   | SATA HDD CABLE        | 27-012-16504081 | I    |
| 4   | SWITCH CAP            | 30-001-28100099 | I    |
| 5   | IO COVER(BLACK)       | 30-002-28110165 | I    |
| 6   | MINI PCIE DOOR(BLACK) | 30-007-28110165 | I    |
| 7   | SIDE DOOR             | 30-007-28210165 | I    |

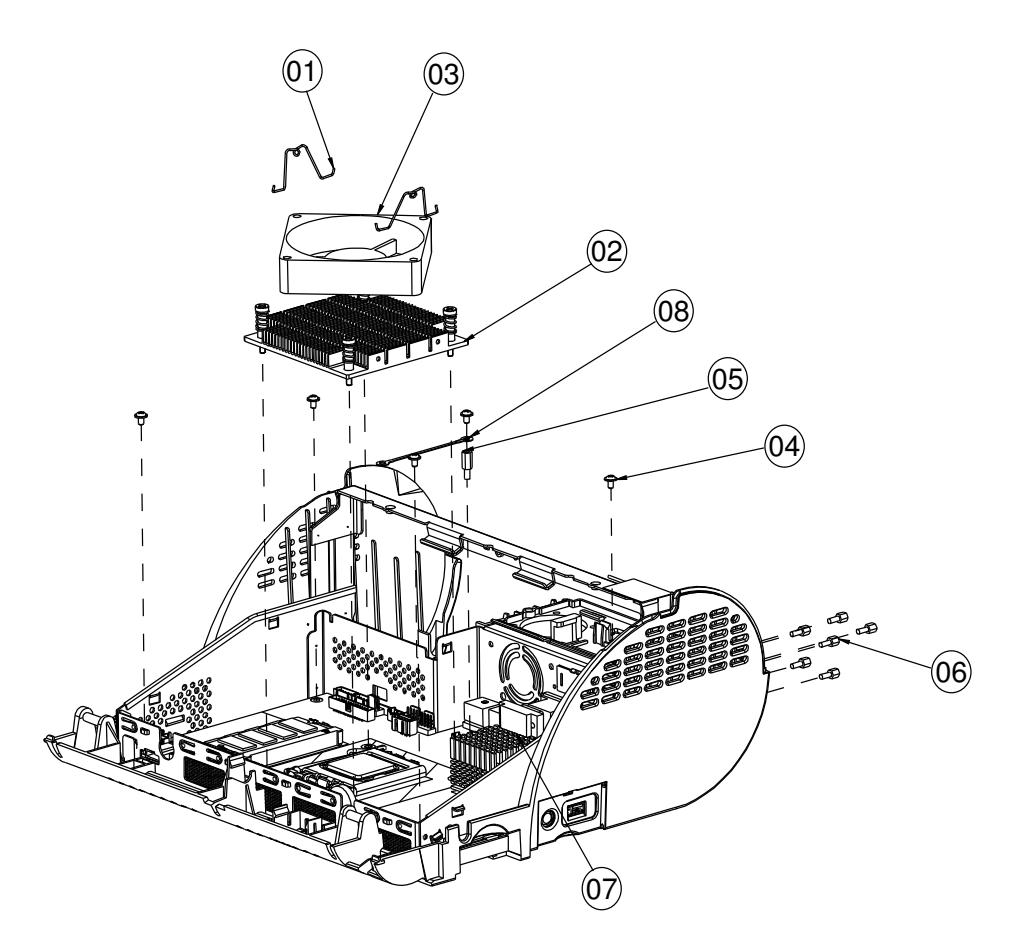

| NO. | Component Name       | Part No.        | Qʻty |
|-----|----------------------|-----------------|------|
| I   | FAN CLIP             | 21-001-60000002 | 2    |
| 2   | CPU HEATSINK         | 21-002-19090002 | 1    |
| 3   | FAN                  | 21-004-08080132 | 1    |
| 4   | SCREW                | 22-242-30005311 | 5    |
| 5   | HEX STANDOFF         | 22-290-30010001 | 1    |
| 6   | NO.4 BOSS            | 22-692-40048051 | 6    |
| 7   | DB-9 CABLE           | 27-024-20804031 | 1    |
| 8   | PRINTER GROUND CABLE | 27-030-16504071 |      |

# EXPLODED DIAGRAM FOR MAIN BOARD

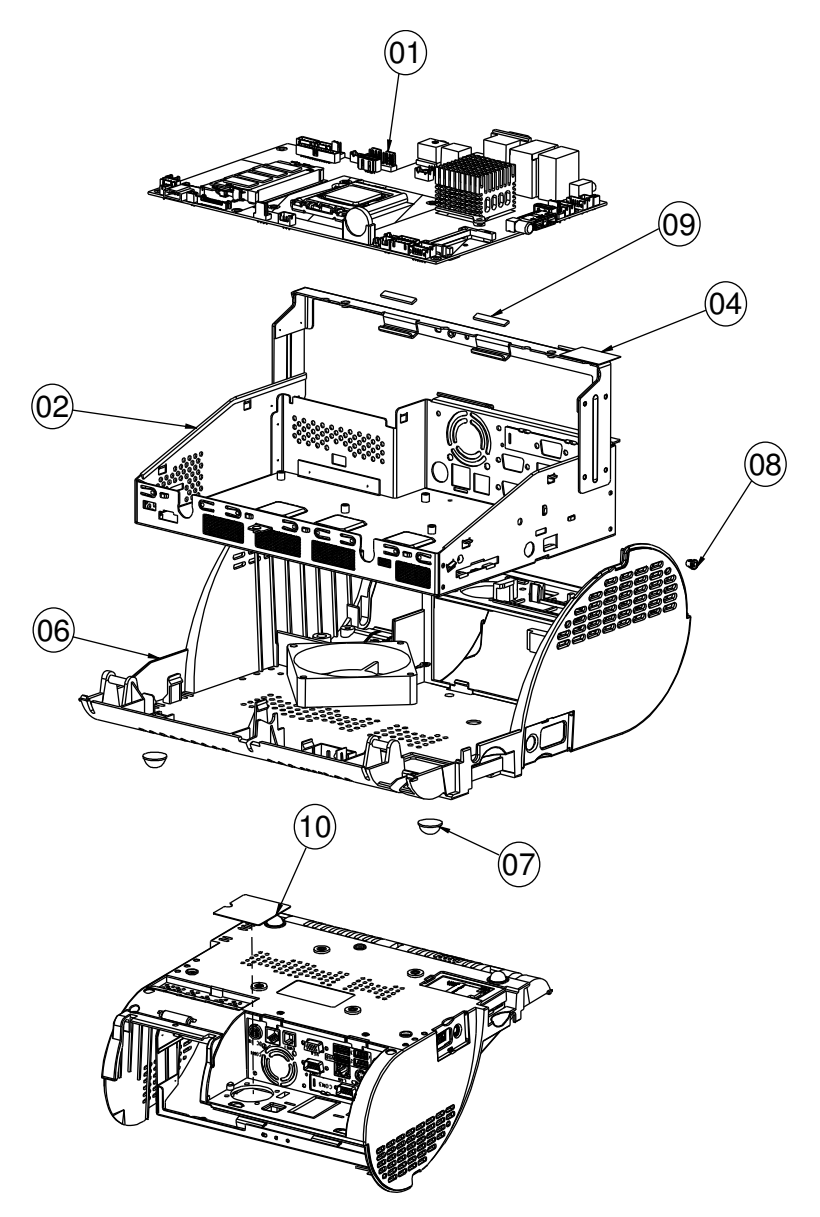

| NO. | Component Name       | Part No.        | Qʻty |
|-----|----------------------|-----------------|------|
| I   | PB - 3251            |                 | I    |
| 2   | INSIDE BOX           | 20-040-03002165 | I    |
| 3   | FAN                  | 21-004-08080132 | -    |
| 4   | WIRELESS ANTENNA     | 27-029-16506071 | I    |
| 5   | PRINTER GROUND CABLE | 27-030-16504071 | I    |
| 6   | BOTTOM CASE(BLACK)   | 30-002-12210210 | 1    |
| 7   | RUBBER FOOT          | 30-004-01500000 | 2    |
| 8   | SB-0305              | 30-026-04100008 | - 1  |
| 9   | EMI SPONGE           | 30-050-31200000 | 2    |
| 10  | PC SHEET             | 90-056-02100254 | I    |

# EXPLODED DIAGRAM FOR LCD PANEL

#### Black

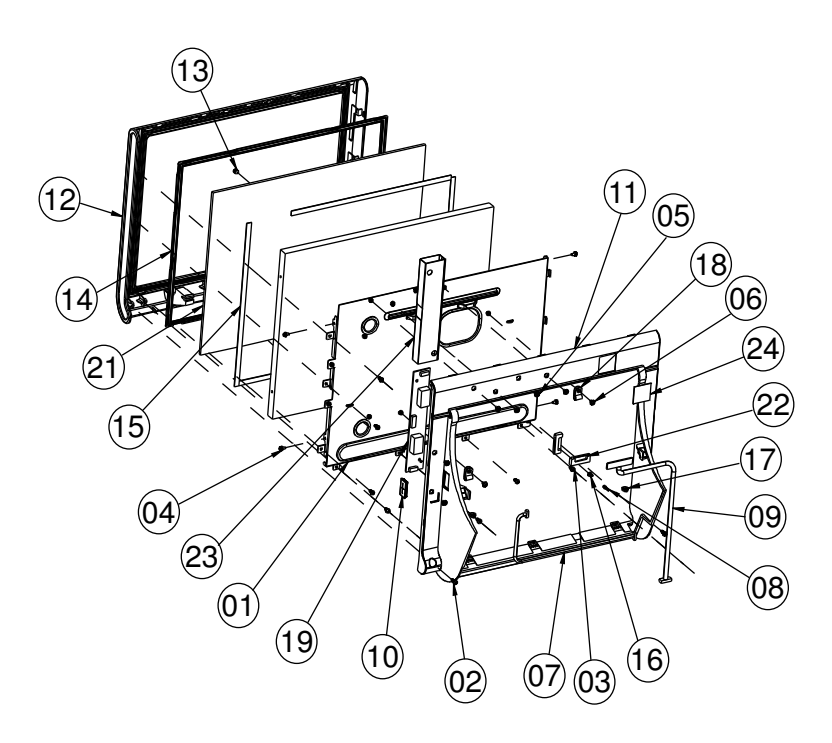

| NO. | Component Name    | Part No.               | Qʻty |
|-----|-------------------|------------------------|------|
| I   | LCD METAL HOUSING | 20-006-03001210        | I    |
| 2   | SCREW             | 22-122-30080011        | 2    |
| 3   | SCREW             | 22-132-30060011        | 7    |
| 4   | SCREW             | 22-232-30060211        | 4    |
| 5   | SCREW             | 22-235-30005011        | 6    |
| 6   | SCREW             | 22-242-30005311        | 2    |
| 7   | INVERTER CABLE    | 27-015-21006111        | I    |
| 8   | LED CABLE         | 27-018-21003071        | I    |
| 9   | LVDS CABLE        | 27-020-21007111        | I    |
| 10  | RUBBER CAP        | 30-002-01100210        | I    |
| 11  | REAR COVER        | 30-002-12121210(BLACK) | I    |
| 12  | FRONT COVER       | 30-002-12310210(BLACK) | I    |
| 13  | LED CAP           | 30-012-02100000        | I    |
| 4   | TOUCH RUBBER      | 30-013-01100086        | I    |
| 15  | PORON             | 30-013-24100000        | 4    |
| 16  | LED HOLDER        | 30-014-04100165        | I    |
| 17  | CABLE TIES        | 30-015-04100044        | 2    |
| 18  | CABLE CLAMP       | 30-023-04100188        | 2    |
| 19  | INVERTER          | 52-101-15020503        | I    |
| 20  | PANEL             | 52-351-03150302        | I    |
| 21  | TOUCH PANEL       | 52-351-03650511        | I    |
| 22  | FLAT CABLE CLAMP  | 90-042-04200000        | 2    |
| 23  | MYLAR             | 90-056-35100210        | Ι    |
| 24  | LABEL             | 94-017-01601210        |      |

### White

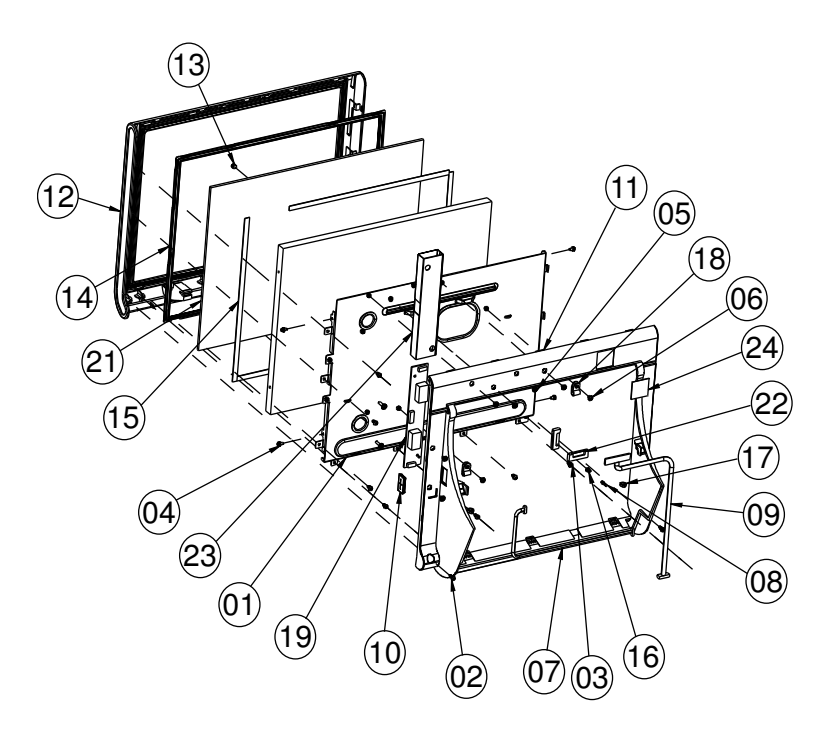

| NO. | Component Name    | Part No.               | Qʻty |
|-----|-------------------|------------------------|------|
| I   | LCD METAL HOUSING | 20-006-03001210        | 1    |
| 2   | SCREW             | 22-122-30080011        | 2    |
| 3   | SCREW             | 22-132-30060011        | 7    |
| 4   | SCREW             | 22-232-30060211        | 4    |
| 5   | SCREW             | 22-242-30005311        | 8    |
| 6   | SCREW             | 22-275-30010011        | 2    |
| 7   | INVERTER CABLE    | 27-015-21006111        | 1    |
| 8   | LED CABLE         | 27-018-21003071        | 1    |
| 9   | LVDS CABLE        | 27-020-21007111        | 1    |
| 10  | RUBBER CAP        | 30-002-01100210        | 1    |
| 11  | FRONT COVER       | 30-002-12123210(WHITE) | I    |
| 12  | REAR COVER        | 30-002-12320210(WHITE) | -    |
| 13  | LED CAP           | 30-012-02100000        | -    |
| 4   | TOUCH RUBBER      | 30-013-01100086        | -    |
| 15  | PORON             | 30-013-24100000        | 4    |
| 16  | LED HOLDER        | 30-014-04100165        | -    |
| 17  | CABLE TIES        | 30-015-04100044        | 2    |
| 18  | CABLE CLAMP       | 30-023-04100188        | 2    |
| 19  | INVERTER          | 52-101-15020503        | -    |
| 20  | PANEL             | 52-351-03150302        | Ι    |
| 21  | TOUCH PANEL       | 52-351-03650511        | I    |
| 22  | FLAT CABLE CLAMP  | 90-042-04200000        | 2    |
| 23  | MYLAR             | 90-056-35100210        | - 1  |
| 24  | LABEL             | 94-017-01601210        | I    |
# EXPLODED DIAGRAM FOR VFD

## VFD Module

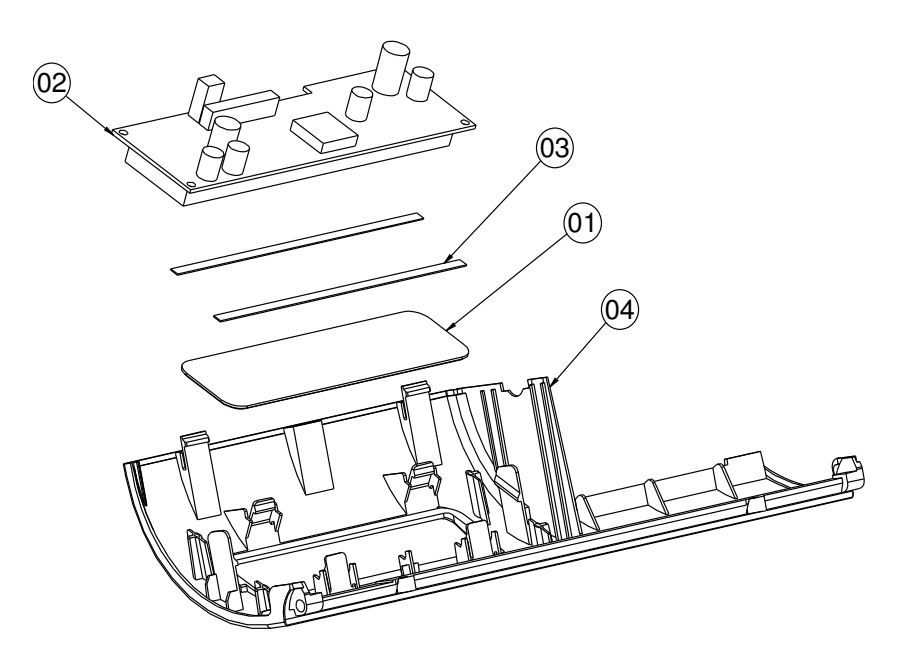

| NO. | Component Name   | Part No.        | Qʻty |
|-----|------------------|-----------------|------|
| I   | VFD WINDOWS      | 30-002-02230165 |      |
| 2   | VFD MOUDULE      | 52-901-17001703 | I    |
| 3   | PORON            | 90-013-24100165 | 2    |
| 4   | VFD COVER(BLACK) | 30-002-28114165 |      |
|     | VFD COVER(WHITE) | 30-002-28113165 |      |
|     | VFD COVER(RED)   | 30-002-28610165 | '    |
|     | VFD COVER(BLUE)  | 30-002-28410165 |      |

#### Without VFD Module

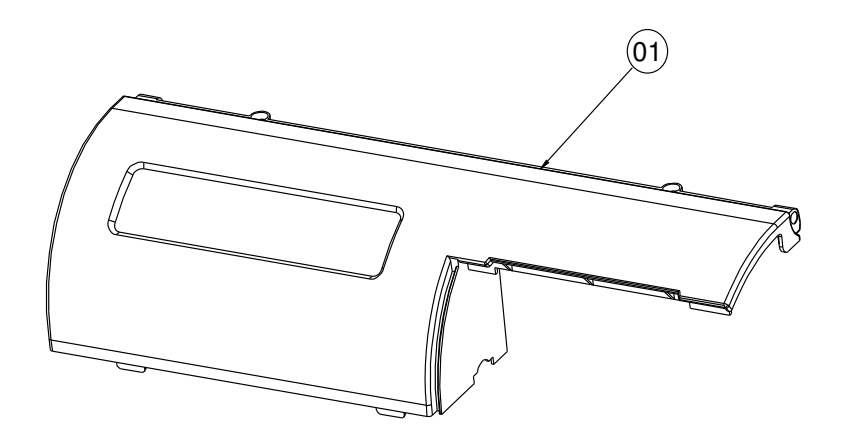

| NO. | Component   | Name         | Part No.        | Qʻty |
|-----|-------------|--------------|-----------------|------|
| I   | WITHOUT VFD | COVER(BLACK) | 30-002-28112165 | Ι    |
|     | WITHOUT VFD | COVER(WHITE) | 30-002-28111165 | Ι    |
|     | WITHOUT VFD | COVER(RED)   | 30-002-28710165 | Ι    |
|     | WITHOUT VFD | COVER(BLUE)  | 30-002-28510165 | Ι    |

# EXPLODED DIAGRAM FOR HDD

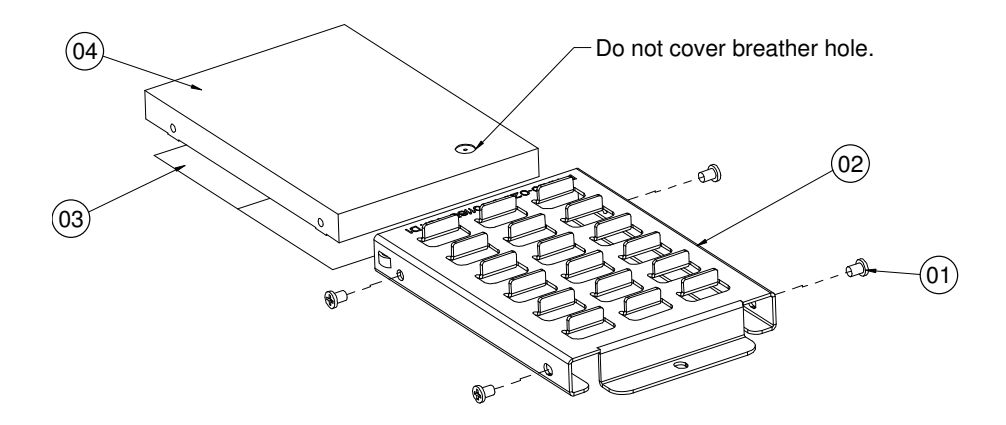

| No. | Name        | P/N No.         | Qt'y |
|-----|-------------|-----------------|------|
| 1   | M3_L4_I_B   | 22-272-30004318 | 4    |
| 2   | HDD_holder  | 20-029-01001165 | 1    |
| 3   | Thermal Pad | 21-006-84535001 | 2    |
| 4   | HDD         | SEE ORDER       | 1    |

# **EXPLODED DIAGRAM FOR MSR & I-BUTTON**

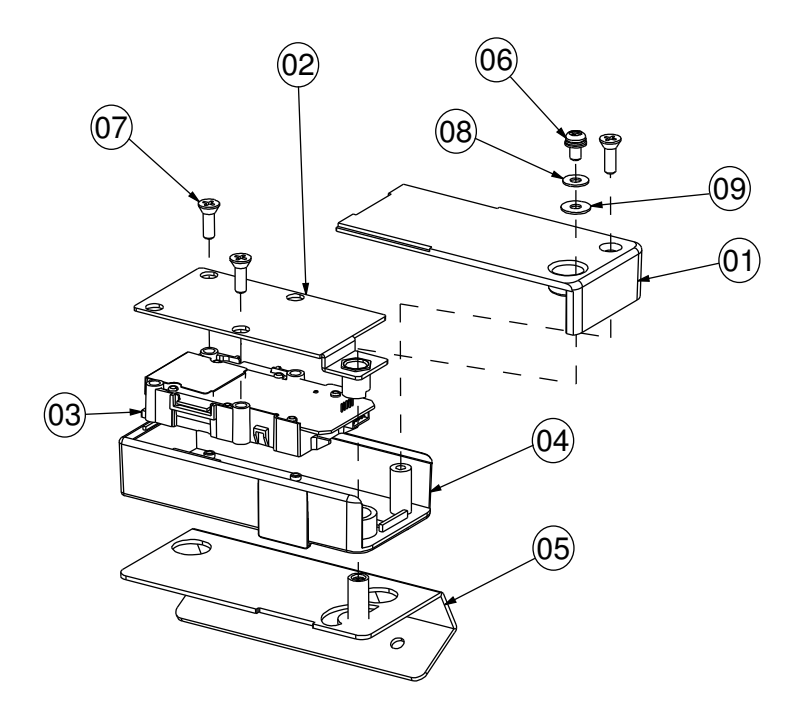

| NO. | Component Name             | Part No.               | Qʻty |
|-----|----------------------------|------------------------|------|
| I   | FINGERPRINTER BOTTOM COVER | 30-002-12820210(BLACK) | I    |
| 2   | FINGERPRINTER BRACKET      | 20-006-03002210        | -    |
| 3   | FINGERPRINTER MODULE       | 52-551-00501205        | I    |
| 4   | FINGERPRINTER TOP COVER    | 30-002-12720210(BLACK) |      |
| 5   | MSR BRACKET                | 20-006-03061210(BLACK) | I    |
| 6   | SCREW                      | 22-232-30060211        | -    |
| 7   | SCREW                      | 22-712-30010011        | 3    |
| 8   | WASHER-A                   | 23-202-30050071        | I    |
| 9   | WASHER-B                   | 23-370-30010801        | I    |

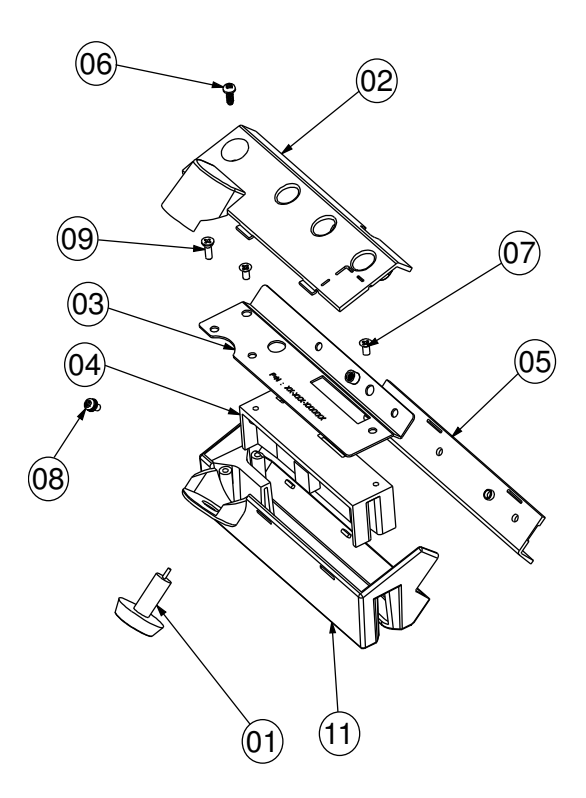

| NO. | Component Name  | Part No.               | Qʻty |
|-----|-----------------|------------------------|------|
| I   | I-BUTTON        | 52-551-00100002        | I    |
| 2   | MSR BTM COVER   | 30-002-12020210(BLACK) | 1    |
| 3   | MSR FIX BRACKET | 20-006-03004210        |      |
| 4   | MSR MODULE      | SEE ORDER              | I    |
| 5   | MSR SIDE COVER  | 30-002-12122210(BLACK) | Ι    |
| 6   | SCREW           | 22-122-30080011        | Ι    |
| 7   | SCREW           | 22-215-30060011        | 2    |
| 8   | SCREW           | 22-232-30060211        | I    |
| 9   | SCREW           | 22-712-30010011        |      |
| 11  | MSR TOP COVER   |                        | I    |

PA-3570 SERIES USER'S MANUAL

# TECHNICAL SUMMARY

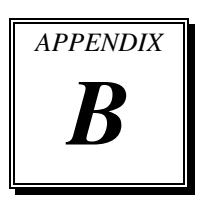

This appendix will give you a brief introduction of the allocation maps for the system resources.

Sections included:

- Block Diagram
- Interrupt Map
- DMA Channels Map
- I / O Map
- Watchdog Timer Configuration
- Flash BIOS Update

# **BLOCK DIAGRAM**

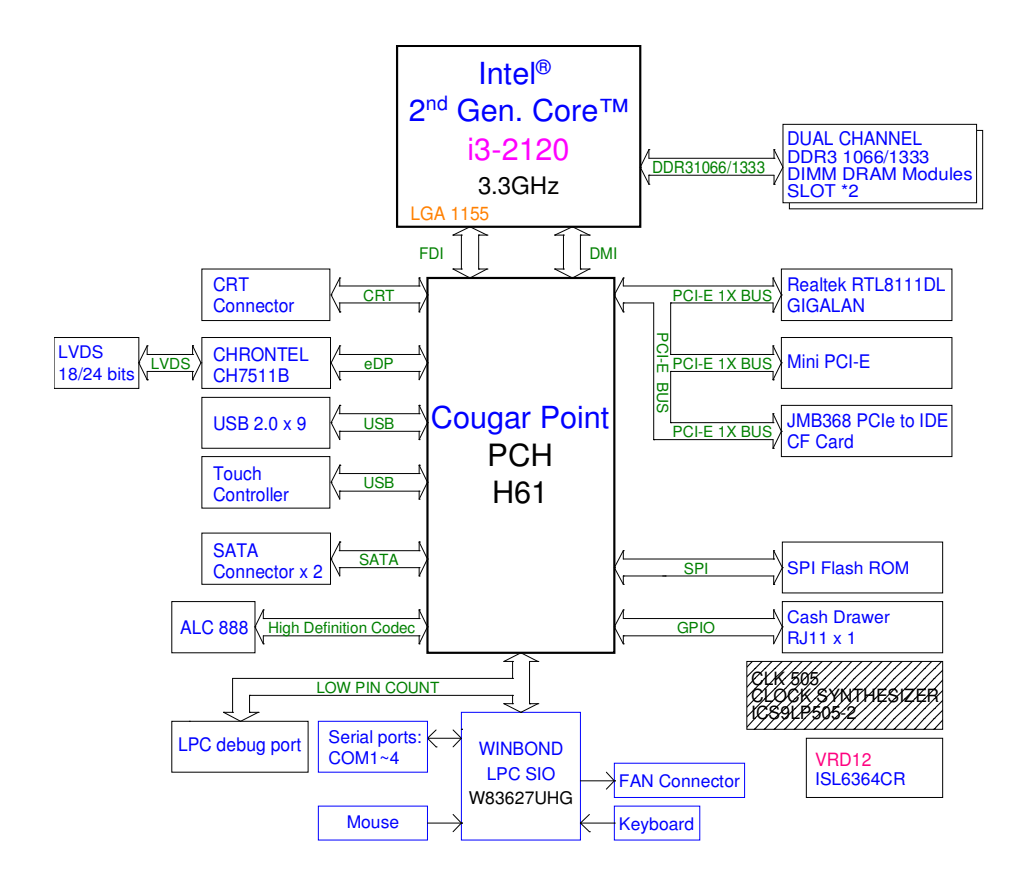

# **INTERRUPT MAP**

| IRQ | ASSIGNMENT                                                                                         |
|-----|----------------------------------------------------------------------------------------------------|
| 0   | System Timer                                                                                       |
| 1   | Standard PS/2 Keyboard                                                                             |
| 3   | Communications Port (COM2)                                                                         |
| 4   | Communications Port (COM1)                                                                         |
| 7   | Communications Port (COM3)                                                                         |
| 8   | System CMOS/real time clock                                                                        |
| 10  | Communications Port (COM4)                                                                         |
| 11  | Intel <sup>®</sup> 6 Series/C200 Series Chipset Family SMBus Controller - 1C22                     |
| 12  | Microsoft PS/2 Mouse                                                                               |
| 13  | Numeric data processor                                                                             |
| 14  | ATA Channel 0                                                                                      |
| 15  | ATA Channel 1                                                                                      |
| 16  | Intel <sup>®</sup> 6 Series/C200 Series Chipset Family USB Enhanced Host Controller<br>- 1C2D      |
| 16  | Intel <sup>®</sup> Management Engine Interface                                                     |
| 18  | Standard Dual Channel PCI IDE Controller                                                           |
| 19  | Intel <sup>®</sup> 6 Series/C200 Series Chipset Family 2 port Serial ATA Storage Controller - 1C08 |
| 22  | High Definition Audio Controller                                                                   |
| 23  | Intel <sup>®</sup> 6 Series/C200 Series Chipset Family USB Enhanced Host Controller<br>- 1C26      |
| 81  | Microsoft ACPI-Compliant System                                                                    |
| 82  | Microsoft ACPI-Compliant System                                                                    |
| 83  | Microsoft ACPI-Compliant System                                                                    |
| 84  | Microsoft ACPI-Compliant System                                                                    |
| 85  | Microsoft ACPI-Compliant System                                                                    |
| 86  | Microsoft ACPI-Compliant System                                                                    |
| 87  | Microsoft ACPI-Compliant System                                                                    |
| 88  | Microsoft ACPI-Compliant System                                                                    |
| 89  | Microsoft ACPI-Compliant System                                                                    |
| 90  | Microsoft ACPI-Compliant System                                                                    |
| 91  | Microsoft ACPI-Compliant System                                                                    |
| 92  | Microsoft ACPI-Compliant System                                                                    |

| IRQ | ASSIGNMENT                      |
|-----|---------------------------------|
| 93  | Microsoft ACPI-Compliant System |
| 94  | Microsoft ACPI-Compliant System |
| 95  | Microsoft ACPI-Compliant System |
| 96  | Microsoft ACPI-Compliant System |
| 97  | Microsoft ACPI-Compliant System |
| 98  | Microsoft ACPI-Compliant System |
| 99  | Microsoft ACPI-Compliant System |
| 100 | Microsoft ACPI-Compliant System |
| 101 | Microsoft ACPI-Compliant System |
| 102 | Microsoft ACPI-Compliant System |
| 103 | Microsoft ACPI-Compliant System |
| 104 | Microsoft ACPI-Compliant System |
| 105 | Microsoft ACPI-Compliant System |
| 106 | Microsoft ACPI-Compliant System |
| 107 | Microsoft ACPI-Compliant System |
| 108 | Microsoft ACPI-Compliant System |
| 109 | Microsoft ACPI-Compliant System |
| 110 | Microsoft ACPI-Compliant System |
| 111 | Microsoft ACPI-Compliant System |
| 112 | Microsoft ACPI-Compliant System |
| 113 | Microsoft ACPI-Compliant System |
| 114 | Microsoft ACPI-Compliant System |
| 115 | Microsoft ACPI-Compliant System |
| 116 | Microsoft ACPI-Compliant System |
| 117 | Microsoft ACPI-Compliant System |
| 118 | Microsoft ACPI-Compliant System |
| 119 | Microsoft ACPI-Compliant System |
| 120 | Microsoft ACPI-Compliant System |
| 121 | Microsoft ACPI-Compliant System |
| 122 | Microsoft ACPI-Compliant System |
| 123 | Microsoft ACPI-Compliant System |
| 124 | Microsoft ACPI-Compliant System |
| 125 | Microsoft ACPI-Compliant System |
| 126 | Microsoft ACPI-Compliant System |
| 127 | Microsoft ACPI-Compliant System |

PA-3570 SERIES USER'S MANUAL

| IRQ | ASSIGNMENT                      |
|-----|---------------------------------|
| 128 | Microsoft ACPI-Compliant System |
| 129 | Microsoft ACPI-Compliant System |
| 130 | Microsoft ACPI-Compliant System |
| 131 | Microsoft ACPI-Compliant System |
| 132 | Microsoft ACPI-Compliant System |
| 133 | Microsoft ACPI-Compliant System |
| 134 | Microsoft ACPI-Compliant System |
| 135 | Microsoft ACPI-Compliant System |
| 136 | Microsoft ACPI-Compliant System |
| 137 | Microsoft ACPI-Compliant System |
| 138 | Microsoft ACPI-Compliant System |
| 139 | Microsoft ACPI-Compliant System |
| 140 | Microsoft ACPI-Compliant System |
| 141 | Microsoft ACPI-Compliant System |
| 142 | Microsoft ACPI-Compliant System |
| 143 | Microsoft ACPI-Compliant System |
| 144 | Microsoft ACPI-Compliant System |
| 145 | Microsoft ACPI-Compliant System |
| 146 | Microsoft ACPI-Compliant System |
| 147 | Microsoft ACPI-Compliant System |
| 148 | Microsoft ACPI-Compliant System |
| 149 | Microsoft ACPI-Compliant System |
| 150 | Microsoft ACPI-Compliant System |
| 151 | Microsoft ACPI-Compliant System |
| 152 | Microsoft ACPI-Compliant System |
| 153 | Microsoft ACPI-Compliant System |
| 154 | Microsoft ACPI-Compliant System |
| 155 | Microsoft ACPI-Compliant System |
| 156 | Microsoft ACPI-Compliant System |
| 157 | Microsoft ACPI-Compliant System |
| 158 | Microsoft ACPI-Compliant System |
| 159 | Microsoft ACPI-Compliant System |
| 160 | Microsoft ACPI-Compliant System |
| 161 | Microsoft ACPI-Compliant System |
| 162 | Microsoft ACPI-Compliant System |

| IRQ        | ASSIGNMENT                                                                            |
|------------|---------------------------------------------------------------------------------------|
| 163        | Microsoft ACPI-Compliant System                                                       |
| 164        | Microsoft ACPI-Compliant System                                                       |
| 165        | Microsoft ACPI-Compliant System                                                       |
| 166        | Microsoft ACPI-Compliant System                                                       |
| 167        | Microsoft ACPI-Compliant System                                                       |
| 168        | Microsoft ACPI-Compliant System                                                       |
| 169        | Microsoft ACPI-Compliant System                                                       |
| 170        | Microsoft ACPI-Compliant System                                                       |
| 171        | Microsoft ACPI-Compliant System                                                       |
| 172        | Microsoft ACPI-Compliant System                                                       |
| 173        | Microsoft ACPI-Compliant System                                                       |
| 174        | Microsoft ACPI-Compliant System                                                       |
| 175        | Microsoft ACPI-Compliant System                                                       |
| 176        | Microsoft ACPI-Compliant System                                                       |
| 177        | Microsoft ACPI-Compliant System                                                       |
| 178        | Microsoft ACPI-Compliant System                                                       |
| 179        | Microsoft ACPI-Compliant System                                                       |
| 180        | Microsoft ACPI-Compliant System                                                       |
| 181        | Microsoft ACPI-Compliant System                                                       |
| 182        | Microsoft ACPI-Compliant System                                                       |
| 183        | Microsoft ACPI-Compliant System                                                       |
| 184        | Microsoft ACPI-Compliant System                                                       |
| 185        | Microsoft ACPI-Compliant System                                                       |
| 186        | Microsoft ACPI-Compliant System                                                       |
| 187        | Microsoft ACPI-Compliant System                                                       |
| 188        | Microsoft ACPI-Compliant System                                                       |
| 189        | Microsoft ACPI-Compliant System                                                       |
| 190        | Microsoft ACPI-Compliant System                                                       |
| 4294967290 | Realtek PCIe GBE Family Controller                                                    |
| 4294967291 | Intel <sup>®</sup> HD Graphics Family                                                 |
| 4294967292 | Intel® 6 Series/C200 Series Chipset Family PCI Express Root Port 3 - 1C14             |
| 4294967293 | Intel <sup>®</sup> 6 Series/C200 Series Chipset Family PCI Express Root Port 2 - 1C12 |
| 4294967294 | Intel® 6 Series/C200 Series Chipset Family PCI Express Root Port 1 - 1C10             |

**Note:** The resource information is gathered in Windows 7 (the IRQ may be assigned differently depending on your OS).

# DMA CHANNELS MAP

| DMA CHANNEL | ASSIGNMENT                      |
|-------------|---------------------------------|
| 4           | Direct memory access controller |

# I/O MAP

| I/O MAP               | ASSIGNMENT                        |
|-----------------------|-----------------------------------|
| 0x0000000-0x000003AF  | PCI bus                           |
| 0x0000000-0x000003AF  | Direct memory access controller   |
| 0x00000010-0x0000001F | Motherboard resources             |
| 0x0000020-0x00000021  | Programmable interrupt controller |
| 0x00000022-0x0000003F | Motherboard resources             |
| 0x00000040-0x00000043 | System timer                      |
| 0x00000044-0x0000005F | Motherboard resources             |
| 0x0000060-0x0000060   | Standard PS/2 Keyboard            |
| 0x00000061-0x00000061 | System speaker                    |
| 0x0000062-0x0000063   | Motherboard resources             |
| 0x00000064-0x00000064 | Standard PS/2 Keyboard            |
| 0x00000065-0x0000006F | Motherboard resources             |
| 0x00000070-0x00000071 | System CMOS/real time clock       |
| 0x00000072-0x0000007F | Motherboard resources             |
| 0x0000080-0x0000080   | Motherboard resources             |
| 0x00000081-0x00000083 | Direct memory access controller   |
| 0x00000084-0x00000086 | Motherboard resources             |
| 0x00000087-0x00000087 | Direct memory access controller   |
| 0x00000088-0x00000088 | Motherboard resources             |
| 0x00000089-0x0000008B | Direct memory access controller   |
| 0x0000008C-0x0000008E | Motherboard resources             |
| 0x0000008F-0x0000008F | Direct memory access controller   |
| 0x00000090-0x0000009F | Motherboard resources             |
| 0x000000A0-0x000000A1 | Programmable interrupt controller |
| 0x000000A2-0x000000BF | Motherboard resources             |
| 0x000000C0-0x000000DF | Direct memory access controller   |
| 0x000000E0-0x000000EF | Motherboard resources             |
| 0x000000F0-0x000000FF | Numeric data processor            |
| 0x00000170-0x00000177 | ATA Channel 1                     |
| 0x000001F0-0x000001F7 | ATA Channel 0                     |
| 0x00000290-0x00000297 | Motherboard resources             |
| 0x000002E8-0x000002EF | Communications Port (COM4)        |

PA-3570 SERIES USER'S MANUAL

| I/O MAP               | ASSIGNMENT                                                                                            |
|-----------------------|----------------------------------------------------------------------------------------------------|
| 0x000002F8-0x000002FF | Communications Port (COM2)                                                                            |
| 0x00000376-0x00000376 | ATA Channel 1                                                                                         |
| 0x00000378-0x0000037F | Printer Port (LPT1)                                                                                   |
| 0x000003B0-0x000003BB | Intel <sup>®</sup> HD Graphics Family                                                                 |
| 0x000003B0-0x000003BB | PCI bus                                                                                               |
| 0x000003C0-0x000003DF | Intel <sup>®</sup> HD Graphics Family                                                                 |
| 0x000003E0-0x00000CF7 | PCI bus                                                                                               |
| 0x000003E8-0x000003EF | Communications Port (COM3)                                                                            |
| 0x000003F6-0x000003F6 | ATA Channel 0                                                                                         |
| 0x000003F8-0x000003FF | Communications Port (COM1)                                                                            |
| 0x00000400-0x00000453 | System board                                                                                          |
| 0x00000454-0x00000457 | Motherboard resources                                                                                 |
| 0x00000458-0x0000047F | System board                                                                                          |
| 0x000004D0-0x000004D1 | Motherboard resources                                                                                 |
| 0x00000500-0x0000057F | System board                                                                                          |
| 0x00000D00-0x0000FFFF | PCI bus                                                                                               |
| 0x00001180-0x0000119F | System board                                                                                          |
| 0x0000D000-0x0000DFFF | Intel <sup>®</sup> 6 Series/C200 Series Chipset Family PCI Express Root<br>Port 3 - 1C14              |
| 0x0000D000-0x0000DFFF | Standard Dual Channel PCI IDE Controller                                                              |
| 0x0000D010-0x0000D013 | Standard Dual Channel PCI IDE Controller                                                              |
| 0x0000D020-0x0000D027 | Standard Dual Channel PCI IDE Controller                                                              |
| 0x0000D030-0x0000D033 | Standard Dual Channel PCI IDE Controller                                                              |
| 0x0000D040-0x0000D047 | Standard Dual Channel PCI IDE Controller                                                              |
| 0x0000E000-0x0000EFFF | Intel <sup>®</sup> 6 Series/C200 Series Chipset Family PCI Express Root<br>Port 2 - 1C12              |
| 0x0000E000-0x0000EFFF | Realtek PCIe GBE Family Controller                                                                    |
| 0x0000F000-0x0000F03F | Intel <sup>®</sup> HD Graphics Family                                                                 |
| 0x0000F040-0x0000F05F | Intel <sup>®</sup> 6 Series/C200 Series Chipset Family SMBus Controller - 1C22                        |
| 0x0000F060-0x0000F06F | Intel <sup>®</sup> 6 Series/C200 Series Chipset Family 2 port Serial ATA<br>Storage Controller - 1C08 |
| 0x0000F070-0x0000F07F | Intel <sup>®</sup> 6 Series/C200 Series Chipset Family 2 port Serial ATA Storage Controller - 1C08    |

| I/O MAP               | ASSIGNMENT                                                                                         |
|-----------------------|----------------------------------------------------------------------------------------------------|
| 0x0000F080-0x0000F083 | Intel <sup>®</sup> 6 Series/C200 Series Chipset Family 2 port Serial ATA Storage Controller - 1C08 |
| 0x0000F090-0x0000F097 | Intel <sup>®</sup> 6 Series/C200 Series Chipset Family 2 port Serial ATA Storage Controller - 1C08 |
| 0x0000F0A0-0x0000F0A3 | Intel <sup>®</sup> 6 Series/C200 Series Chipset Family 2 port Serial ATA Storage Controller - 1C08 |
| 0x0000F0B0-0x0000F0B7 | Intel <sup>®</sup> 6 Series/C200 Series Chipset Family 2 port Serial ATA Storage Controller - 1C08 |
| 0x0000F0C0-0x0000F0CF | Intel <sup>®</sup> 6 Series/C200 Series Chipset Family 4 port Serial ATA Storage Controller - 1C00 |
| 0x0000F0D0-0x0000F0DF | Intel <sup>®</sup> 6 Series/C200 Series Chipset Family 4 port Serial ATA Storage Controller - 1C00 |

# WATCHDOG TIMER CONFIGURATION

The I/O port address of the watchdog timer is 2E (hex) and 2F (hex). 2E (hex) is the address port. 2F (hex) is the data port. User must first assign the address of register by writing address value into address port 2E (hex), then write/read data to/from the assigned register through data port 2F (hex).

#### **Configuration Sequence**

To program W83627UHG configuration registers, the following configuration sequence must be followed:

- (1) Enter the extended function mode.
- (2) Configure the configuration registers.
- (3) Exit the extended function mode.

#### (1) Enter the extended function mode

To place the chip into the Extended Function Mode, two successive writes of 0x87 must be applied to Extended Function Enable Registers (EFERs, i.e. 2Eh or 4Eh).

#### (2) Configure the configuration registers

The chip selects the Logical Device and activates the desired Logical Devices through Extended Function Index Register (EFIR) and Extended Function Data Register (EFDR). The EFIR is located at the same address as the EFER, and the EFDR is located at address (EFIR+1). First, write the Logical Device Number (i.e. 0x07) to the EFIR and then write the number of the desired Logical Device to the EFDR. If accessing the Chip (Global) Control Registers, this step is not required. Secondly, write the address of the desired configuration register within the Logical Device to the EFIR and then write (or read) the desired configuration register through the EFDR.

#### (3) Exit the extended function mode

To exit the Extended Function Mode, writing 0xAA to the EFER is required. Once the chip exits the Extended Function Mode, it is in the normal running mode and is ready to enter the configuration mode.

## Code example for watchdog timer

Enable watchdog timer and set 30 sec. as timeout interval.

| т    | <b>-</b>    |                                            |
|------|-------------|--------------------------------------------|
| ; ł  | inter to ex | tended function mode                       |
| Mov  | dx,         | 2eh                                        |
| Mov  | al,         | 87h                                        |
| Out  | dx,         | al                                         |
| Out  | dx,         | al                                         |
| ; \$ | Select Log  | ical Device 8 of watchdog timer            |
| Mov  | al,         | 07h                                        |
| Out  | dx,         | al                                         |
| Inc  | dx          |                                            |
| Mov  | al,         | 08h                                        |
| Out  | dx,         | al                                         |
| ; \$ | Set second  | as counting unit                           |
| Dec  | dx          |                                            |
| Mov  | al,         | 0f5h                                       |
| Out  | dx,         | al                                         |
| Inc  | dx          |                                            |
| In   | al,         | dx                                         |
| And  | al,         | not 08h                                    |
| Out  | dx,         | al                                         |
| ; \$ | Set timeou  | t interval as 30seconds and start counting |
| Dec  | dx          |                                            |
| Mov  | al,         | 0f6h                                       |
| Out  | dx,         | al                                         |
| Inc  | dx          |                                            |
| Mov  | al,         | 30                                         |
| Out  | dx,         | al                                         |
| ; I  | Exit the ex | tended function mode                       |
| Dec  | dx          |                                            |
| Mov  | al,         | 0aah                                       |
| Out  | dx,         | al                                         |

# **Flash BIOS Update**

#### I. **Before System BIOS Update**

- 1. Prepare a bootable media (ex. USB storage device) which can boot system to DOS prompt.
- Download and save the BIOS file (ex. 66300T08.bin) to the bootable device. 2.
- 3. Copy AMI flash utility – AFUDOS.exe (v2.35) into bootable device.

#### C:\AFUDOS>dir Volume in drive C is JASON Volume Serial Number is 56AD-41D6 Directory of C:NAFUDOS <DIR> 08-22-11 10:34a <DIR> 08-22-11 10:34a 184,960 11-30-10 5:39p AFUDOS EXE 6,071 AFUDOS TXT 12-15-10 10:09a README 2,855 12-15-10 10:10a TXT 8,388,608 01-06-12 10:49a 66300T08 BIN 4 file(s) 8,582,494 bytes 452,579,328 bytes free 2 dir(s) ::NAFUDOS>

- 4. Make sure the target system can first boot to the bootable device.
  - Connect the bootable USB device. a.
  - b. Turn on the computer and press <F2> or <Del> key during boot to enter BIOS Setup.
  - System will go into the BIOS setup menu. c.
  - d. Select [Boot] menu.
  - e. Select [Hard Drive BBS Priorities], set the USB bootable device to be the 1<sup>st</sup> boot device.
  - f. Press <F4> key to save configuration and exit the BIOS setup menu.

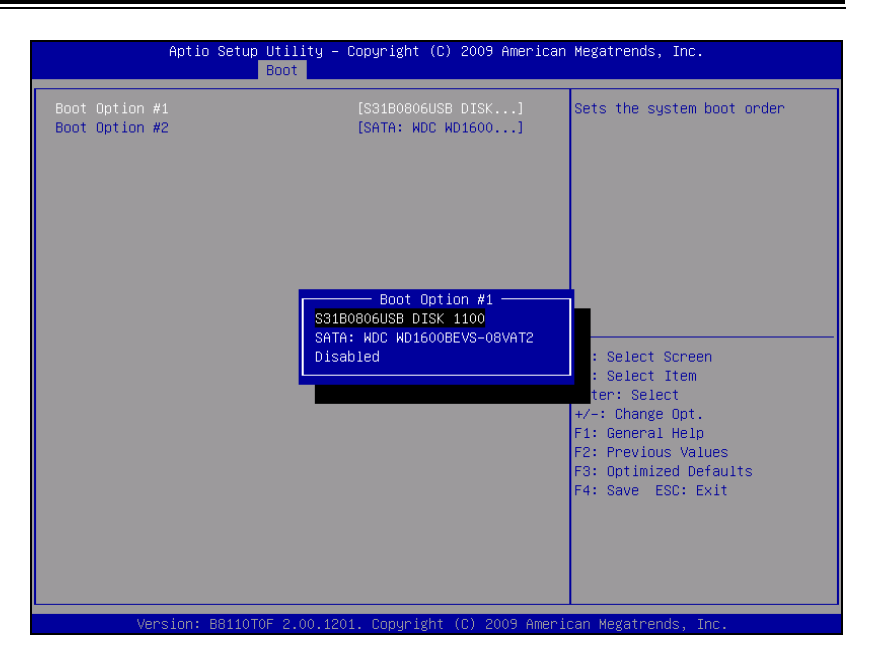

#### II. AFUDOS Command for System BIOS Update

AFUDOS.exe is the AMI firmware update utility; the command line is shown as below:

AFUDOS <ROM File Name> [option1] [option2]....

You can type "AFUDOS/?" to see all the definition of each control options. The recommended options for BIOS ROM update include following parameters:

- **/P**: Program main BIOS image
- /B: Program Boot Block
- /N: Program NVRAM
- X: Do not check ROM ID

#### **III. BIOS Update Procedure**

- 1. Use the bootable USB storage to boot up system into the DOS command prompt.
- Type "AFUDOS 6630xxxx.bin /p /b /n /x" and press enter to start the flash procedure.

(Note that xxxx means the BIOS revision part, ex. 0P01...)

- 3. During the update procedure, you will see the BIOS update process status and its percentage. Beware! Do not turn off system power or reset your computer if the whole procedure are not complete yet, or it may crash the BIOS ROM and make system unable to boot up next time.
- 4. After BIOS update procedures is complete, the messages should be like the figure shown below.

| C:\AFUDOS>afudos 66300T08.BIN /P /B /N /X                                                                                                    |  |
|----------------------------------------------------------------------------------------------------|--|
| AMI Firmware Update Utility(APTIO) v2.35<br>Copyright (C)2010 American Megatrends Inc. All Rights Reserved.                                                                                                    |  |
| Reading file done   FFS checksums ok   Erasing flash done   Writing flash done   Uerifying flash done   Erasing NURAM done   Writing NURAM done   Uerifying NURAM done   Verifying NURAM done   Verifying SoutBlock done   Writing BootBlock done |  |
| Verifying BootBlock done<br>C:\AFUDOS>_                                                                                                    |  |

- 5. User can restart the system and boot up with new BIOS now.
- 6. Update is complete after restart.
- 7. Verify during following boot that the BIOS version displayed at initialization screen has changed.

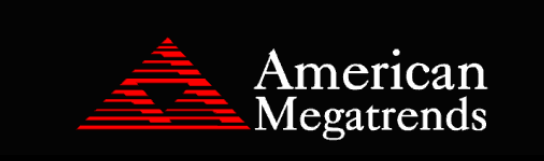

Version: 2.11.1210. Copyright (C) 2010 American Magatrends, Inc. BIOS Date: 01/11/2012 11:36:33 Ver: 66300T08 Press <DEL> or <F2> to enter Setup.